# **AK15**

## Betriebsanleitung Nockenschaltwerk

Datum: Dokument Nr.: Dateiname: Verfasser: 14.10.1994 TR - EAK - BA - D - 0014 - 00 TR-EAK-BA-D-0014.DOC MÜJ

TR - Electronic GmbH Eglishalde 6 D-78647 Trossingen

Telefon 07425 / 228-0 Telefax 07425 / 228-33

#### Impressum

**TR-Electronic GmbH** Postfach 78639 Eglishalde 6 D-78647 Trossingen (0049) 07425/228-0

© Copyright 1994 TR-Electronic

#### Garantie

Die in diesem Dokument enthaltenen Informationen können sich ohne vorherige Mitteilung ändern. TR-Electronic bietet keine Garantie irgendwelcher Art in bezug auf diese Bedienungsanleitung, einschließlich, aber nicht beschränkt auf die gesetzlichen Garantien für handelsübliche Qualität und Tauglichkeit für einen bestimmten Zweck.

#### Druck

Dieses Handbuch wurde mit einer Textformatierungssoftware auf einem DOS-Personal-Computer erstellt. Der Text wurde in Arial gedruckt.

#### Schreibweisen

Kursive Schreibweise steht für den Titel eines Dokuments oder wird zur Hervorhebung benutzt.

Fette Schreibweise steht für den Titel eines Dokuments oder wird zur Hervorhebung benutzt.

Courier-Schrift zeigt Text an, der auf dem Display sichtbar ist, und Menüauswahlen von Software.

″ < > " weist auf Tasten der Tastatur Ihres Computers hin (wie etwa <RETURN>).

#### Hinweis

Meldungen die nach dem Symbol "HINWEIS" erscheinen, markieren wichtige Merkmale des verwendeten Produkts.

## Achskassettenkonzept

Die Achskassetten sind universelle Geräte zur Lösung industrieller Prozesse und arbeiten mit unterschiedlichen Gebersystemen zusammen. Die Software kann individuell an kundenspezifische Problemstellungen angepaßt werden. Dies wird mit einem standardisierten Parametersatz erreicht. Zur Vereinfachung der Tastatur- und PC- Bedienung werden alle nicht problemrelevanten Parameter ausgeblendet. Zur weiteren Vereinfachung für den Kunden wird eine werksseitige Konfiguration der Kassette für eine spezielle Applikation vorgenommen. Diese Konfiguration wird dem Kunden einmalig in Form einer Applikationssoftware auf einer PC-Diskette mitgeliefert. Somit ist der Kunde in der Lage, mit Hilfe eines PC's, diese Konfiguration wieder zu laden.

Zwei PC-Programme stehen für die Bedienung der Kassetten zur Verfügung. Einfache Standardaufgaben werden mit dem Programm PCAK bedient. Die Programmiermöglichkeiten stehen für den Geber und die Nocken zur Verfügung. Dieses Programm betont eine sehr einfache Handhabung der Kassette.

Komplexere und auch vom Standardfall abweichende Anwendungen können mit dem PCPK Programm programmiert werden. Dieses Programm erlaubt gezielte Zugriffe auf alle für den Kunden relevanten Parameter.

Beide Programme dienen der Archivierung sämtlicher Systemeinstellungen und helfen beim Ausdruck der zugänglichen Parameter.

Für die Parametrierung sollte das mitgelieferte PC Programm verwendet und damit

- der Programmierkomfort einer Bildoberfläche sowie
- die Unterstützung der Fehleranalyse

genutzt werden. Die Bedienung über die (optional) eingebaute Tastatur gestaltet sich zwar relativ einfach, erfordert dem Benutzer der Achskassette jedoch mehr technisches Denken ab.

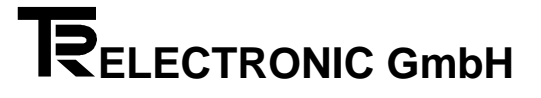

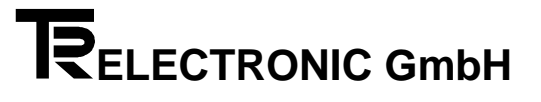

| 1 | Projektierungs- und Inbetriebnahmehinweise | 1 |
|---|--------------------------------------------|---|
| 2 | Kassettenaufbau                            | 2 |
| 3 | Steckerbelegungen, Kabelverbindungen, BBR  | 3 |
| 4 | Tastaturbedienung                          | 4 |
| 5 | Bedienung des PCAK Programms               | 5 |
| 6 | Inbetriebnahme (Geber, PNT-Bus)            | 6 |
| 7 | Nockenschaltwerk                           | 7 |
| 8 | Fehleranalysen                             | 8 |
| A | Anhang                                     | Δ |
|   |                                            |   |

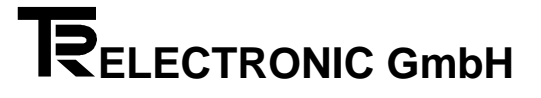

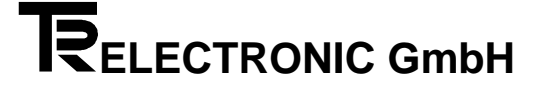

## 1. Kapitel: Hinweise

| 1.1 | Projek | tierung- und Inbetriebnahmehinweise         | 1-2 |
|-----|--------|---------------------------------------------|-----|
|     | 1.1.1  | Vorgehensweise bei der Inbetriebnahme       | 1-2 |
|     | 1.1.2  | Sicherheitstechnische Hinweise              | 1-2 |
|     | 1.1.3  | Hinweise zur Projektierung und Installation | 1-3 |
|     | 1.1.4  | Abschirmung                                 | 1-4 |
|     | 1.1.5  | Hinweise für die Inbetriebnahme             | 1-4 |
|     | 1.1.6  | Hinweise für die Projektierung              | 1-4 |

## 1.1 Projektierung- und Inbetriebnahmehinweise

#### 1.1.1 Vorgehensweise bei der Inbetriebnahme

- 1. Überprüfung der Bestelldaten mit den Daten auf dem Typenschild.
- 2. Vorbereitung der Anschlußkabel unter Verwendung der entsprechenden Kabelguerschnitte.
- 3. Bitte beachten Sie die Entstörmaßnahmen und Hinweise zur Schirmleiterverdrahtung.

4. Montage der Achskassette und der verwendeten Meßsysteme unter Berücksichtigung der Montagehinweise.

5. Programmierung der Achs- und Systemparameter mit der mitgelieferten Software unter Berücksichtigung der Inbetriebnahmeanleitung.

#### 1.1.2 Sicherheitstechnische Hinweise

Diese Bedienungsanleitung enthält Hinweise, die Sie zu Ihrer persönlichen Sicherheit sowie Vermeidung von Sachschäden beachten müssen. Die Hinweise sind durch ein Warndreieck hervorgehoben und je nach Gefährdungsgrad folgendermaßen dargestellt:

#### Warnung

bedeutet, daß Tod, schwere Körperverletzung oder erheblicher Sachschaden eintreten können, wenn die entsprechenden Vorsichtsmaßnahmen nicht getroffen werden.

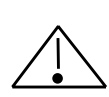

#### Vorsicht

bedeutet, daß eine leichte Körperverletzung oder ein Sachschaden eintreten kann, wenn die entsprechenden Vorsichtsmaßnahmen nicht getroffen werden.

Inbetriebnahme und Betrieb eines Gerätes dürfen nur von qualifiziertem Personal vorgenommen Qualifiziertes Personal im Sinne der sicherheitstechnischen Hinweise werden. dieser Bedienungsanleitung sind Personen, die die Berechtigung haben, Geräte, Systeme und Stromkreise gemäß dem Standard der Sicherheitstechnik in Betrieb zu nehmen, zu erden und zu kennzeichnen.

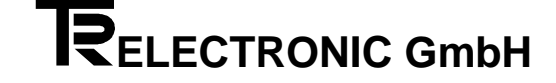

### 1.1.3 Hinweise zur Projektierung und Installation

Da das Produkt in seiner Anwendung zumeist Bestandteil größerer Systeme ist, soll mit diesen Hinweisen eine Leitlinie für die gefahrlose Integration des Produkts in seine Umgebung gegeben werden.

## Warnung

- Die im spezifischen Einsatzfall geltenden Sicherheits- und Unfallverhütungsvorschriften sind zu • beachten.
- Die für Ihre Anlage zutreffenden EN-, VDE- und DIN-Normen sind einzuhalten.

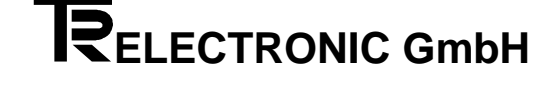

### 1.1.4 Abschirmung

Der Einsatz elektronischer Sensor - Aktivsysteme in modernen Maschinen erfordert ein konsequentes und korrekt ausgeführtes Entstör- und Verdrahtungskonzept.

Die einwandfreie Funktion einer Anlage mit elektronischen Meßsystemen und der Kassette ist nur unter diesen Voraussetzungen gewährleistet.

#### Schirmleiter-Verdrahtungsempfehlung

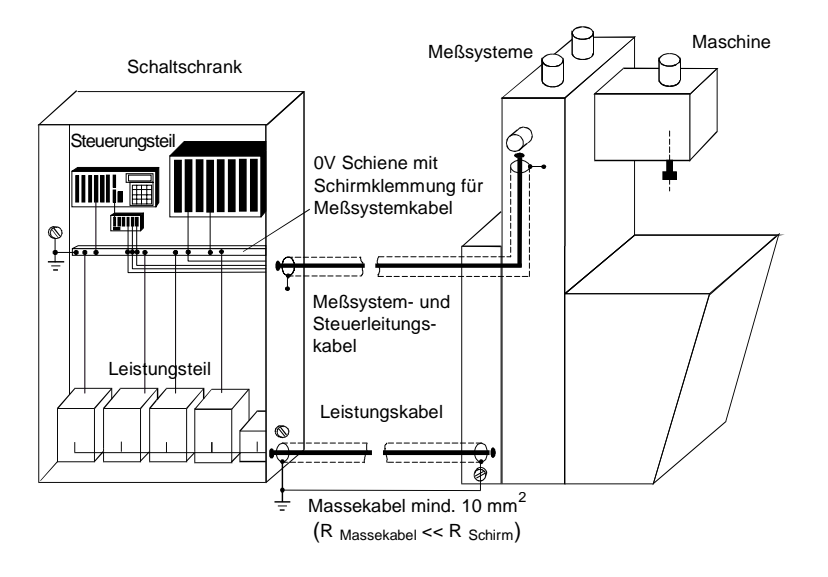

## 1.1.5 Hinweise für die Inbetriebnahme

- Verdrahtungsarbeiten am Gegenstecker oder im Schaltschrank nur im spannungslosen Zustand durchführen.
- Vor Einschalten der Anlage alle Verbindungen Gegenstecker Schaltschrank überprüfen.
- Gegenstecker von Signal- und Versorgungsleitungen nur im spannungslosen Zustand ziehen oder stecken.
- Ein- bzw. Ausschalten der Betriebsspannung für die Meßsysteme, Achsenkassette und Steuerung muß gemeinsam erfolgen.
- Keine mechanische- oder elektrische Änderung an der Achsenkassette oder den Meßsystemen vornehmen.
- Inbetriebnahme nach Sicherheitstechnischen Hinweisen (Seite 1 2 und 1 3)

## 1.1.6 Hinweise für die Projektierung

Verdrahtung der Achsenkassette in großem Abstand von mit Störungen belasteten Energieleitungen verlegen und eine Parallelführung vermeiden.

- Kabelguerschnitt min. 0,14 mm<sup>2</sup>
- Kabelguerschnitt für die Verbindung der Abschirmung mit der Maschine bzw. dem Schaltschrank mit min. 10 mm<sup>2</sup>
- Sternförmige Verdrahtung großflächig auf gemeinsame "Masse" legen.

## 2. Kapitel: Kassettenaufbau

| 2.1 | Frontansicht             | 2-2 |
|-----|--------------------------|-----|
| 2.2 | Abmessungen der Kassette | 2-3 |
| 2.3 | Entsorgungshinweise      | 2-3 |
| 2.4 | Elektrische Grenzwerte   | 2-3 |
| 2.5 | Systemgrenzen            | 2-4 |
|     |                          |     |

## 2.1 Frontansicht

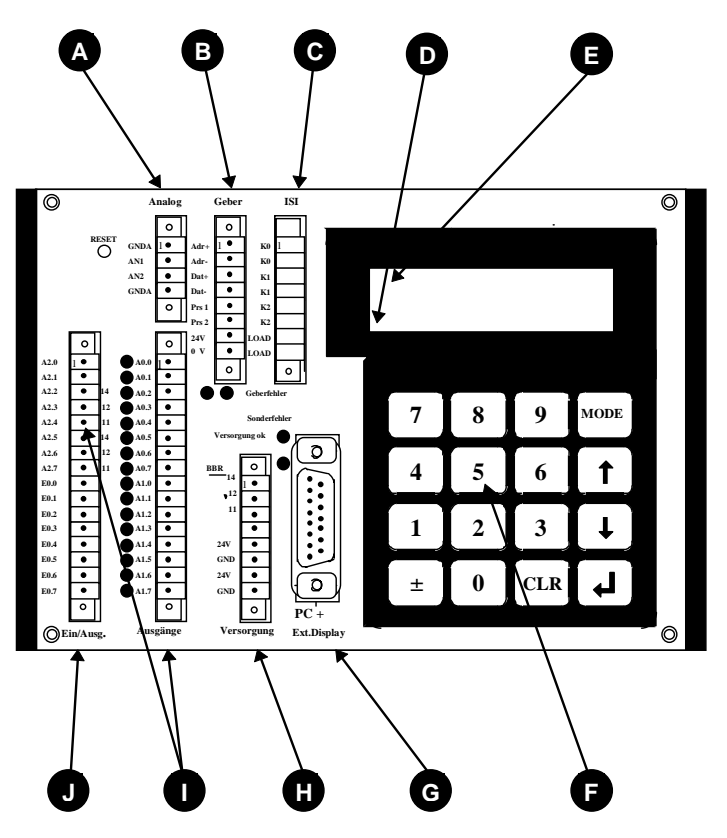

## Α

1 - 2 Analogausgänge (Option)

 $\pm$  10 V, max 10 mA Die Bezugspotentiale GNDA dürfen bei Bedarf gebrückt werden.

## В

Geberschnittstelle RS 422 Externe Preset-Eingänge

## C

Inkremental-Ausgänge (Option) 100 mA Gegentaktstufen

## D

Statusfeld (Wenn Display vorhanden) Anzeige der Achsnummer

## E

Fehlerfeld (Wenn Display vorhanden) Anzeige des Hauptfehlers in drei Kategorien: Fxx: Fehler in der angewählten Achse Sxx: Sonderfehler, achsunabhängig (vorrangig) Wxx: Warnung, evtl. Grenzwerte überschritten,

## F

Tastenfeld (Option) Bedienung siehe Kapitel Tastatur. Das Tastenfeld kann optional auf der Rückseite der Kassette befestigt sein.

## G

Stecker für PC- und TA-Mini PC: Standardbaudrate 9600

Schnittstelle RS232 und RS422

TA-Mini: Standardbaudrate 4800 Schnittstelle RS422 (2-Draht)

## H

#### Versorgung

(15-30V, 10% Restwelligkeit) Betriebsbereitschaftsrelais (BBR) (24V, 1 A Dauerstrom)

## Ausgangsstecker

24 Ausgänge 50mA Gegentaktstufen J

#### Eingangsstecker

8 Eingänge/Eingangswiderstand 5kOhm

#### 2.2 Abmessungen der Kassette

Breite: 173 mm

Tiefe: 115 mm

Höhe: 49 mm

#### 2.3 Entsorgungshinweise

Die Kassette enthält einen Vanadium - Lithium Akkumulator.

### 2.4 Elektrische Grenzwerte

| Spannungsversorgung:        | 15 - 30 Volt, 10% Restwelligkeit      |
|-----------------------------|---------------------------------------|
| Treiber (Parallelausgänge): | Gegentakt 50 mA<br>kurzschlußfest     |
| Ausgangspegel:              | Versorgungspannung abzüglich 0,7 Volt |
| Leistungsaufnahme:          | ca. 3,6 Watt (ohne Last)              |

## 2.5 Systemgrenzen

| Anzahl Achson           | 1                               |              |                |
|-------------------------|---------------------------------|--------------|----------------|
| Anzani Achsen           |                                 | J            |                |
|                         |                                 |              |                |
|                         | EEDBOM                          | DAM          |                |
|                         | EEPROIM                         |              |                |
| Detenoncioharung        | Nutzbar für dan Anwander:       | Akkugepunen  |                |
| Datenspeicherung        |                                 |              |                |
|                         | 10 KB                           | TORB         |                |
|                         |                                 |              |                |
| Fingöngo                | 0                               | ]            |                |
| Eingange                | 8                               | J            |                |
|                         |                                 |              |                |
| Auguaration             | 24 Derelleleusgönge             | 1 Doloio DDD |                |
| Ausgangskonfiguration   | 24 Parallelausgarige            | I Relais BBR |                |
|                         |                                 |              |                |
| A                       |                                 | 1            |                |
| Anwendungsprogramm      | Nockenschaltwerk ( <b>NSW</b> ) |              |                |
|                         | mit max. 24 Bannen pro          |              |                |
|                         | Achse                           | J            |                |
|                         |                                 |              |                |
|                         |                                 | 1 100        | 1              |
| Nockenschaltpunkte      | bei 16 KB Achsspeicher          | 1400         |                |
|                         |                                 |              |                |
|                         | luctor of a co                  | Developte    |                |
|                         | Interface                       | Baudrate     | Skallerungs-   |
|                         |                                 |              | ranig aut      |
|                         |                                 | 007.0111-    | Schritte/Umdr. |
| Geber                   | PNI                             | 307.2 kHz    | 1-65535        |
|                         | HAS                             | 125 kHz      | 17-65535       |
|                         | SSI                             | 250 kHz      | 17-65535       |
|                         |                                 |              |                |
|                         |                                 | 1            |                |
|                         | Schnittstelle                   | -            |                |
| PC-Anschluß             | RS232                           |              |                |
|                         | RS422                           |              |                |
|                         |                                 |              |                |
|                         |                                 | 1            |                |
| Anzeige                 | Option:                         |              |                |
|                         | 2 Zeilen a 16 Stellen LCD       |              |                |
|                         |                                 |              |                |
|                         |                                 |              |                |
|                         | 1                               | 1            |                |
| Tastatur                | Option                          | ]            |                |
| Tastatur                | Option                          | ]            |                |
| Tastatur                | Option                          | ]            |                |
| Tastatur<br>Resettaster | Option<br>ja                    | ]            |                |

## 3. Kapitel: Steckerbelegungen

| 3.1 | Klemmenbelegung AK15                              | 3-2 |
|-----|---------------------------------------------------|-----|
| 3.2 | Potentialfreier Ausgang "BBR"                     | 3-3 |
| 3.3 | Steckerbelegung für Eingangsstecker               | 3-3 |
| 3.4 | Steckerbelegung für Ausgangsstecker               | 3-4 |
| 3.5 | Stecker der seriellen Schnittstellen              | 3-4 |
| 3.6 | PNT-Geberschnittstelle                            | 3-4 |
| 3.7 | Verbindungskabel von der Achsenkassette zum Geber | 3-6 |

## 3.1 Klemmenbelegung AK15

| Klemmenbelegung (von vorne gesehen) |                |      |                            |                                      |  |  |  |  |
|-------------------------------------|----------------|------|----------------------------|--------------------------------------|--|--|--|--|
|                                     | Analog-Ausgang |      | Geber                      | ISI-Ausgang                          |  |  |  |  |
|                                     | GNDA           | Adr+ | Senden+                    | KO                                   |  |  |  |  |
|                                     | AN1            | Adr- | Senden-                    | K0 neg.                              |  |  |  |  |
|                                     | AN2            | Dat+ | Empf.+                     | К1                                   |  |  |  |  |
|                                     | GNDA           | Dat- | Empf                       | K1 neg.                              |  |  |  |  |
|                                     |                | Prs1 | Preset 1                   | K2                                   |  |  |  |  |
|                                     |                | Prs2 | Preset 2                   | K2 neg.                              |  |  |  |  |
|                                     |                | 24V  | US<br>Versorgung<br>Geber  | LOAD                                 |  |  |  |  |
|                                     |                | 0 V  | GND<br>Versorgung<br>Geber | LOAD neg.                            |  |  |  |  |
| Ein/Ausg                            | Ausgänge       | 1    |                            |                                      |  |  |  |  |
| A2.0                                | A0.0           |      |                            |                                      |  |  |  |  |
| A2.1                                | A0.1           |      |                            |                                      |  |  |  |  |
| A2.2                                | A0.2           |      |                            |                                      |  |  |  |  |
| A2.3                                | A0.3           |      |                            |                                      |  |  |  |  |
| A2.4                                | A0.4           |      |                            |                                      |  |  |  |  |
| A2.5                                | A0.5           |      |                            |                                      |  |  |  |  |
| A2.6                                | A0.6           |      |                            |                                      |  |  |  |  |
| A2.7                                | A0.7           |      | Versorgun                  | g                                    |  |  |  |  |
| E0.0                                | A1.0           |      | BBR(14)                    | BBRelais<br>Arbeit                   |  |  |  |  |
| E0.1                                | A1.1           |      | BBR(12)                    | BBRelais                             |  |  |  |  |
| E0.2                                | A1.2           |      | BBR(11)                    | BBR                                  |  |  |  |  |
| E0.3                                | A1.3           |      |                            |                                      |  |  |  |  |
| E0.4                                | A1.4           |      | 24V                        | +                                    |  |  |  |  |
| E0.5                                | A1.5           |      | GND                        | 11                                   |  |  |  |  |
| E0.6                                | A1.6           |      | 24V                        | Positive<br>Versorgungs-<br>spannung |  |  |  |  |
| E0.7                                | A1.7           |      | GND                        | Ground                               |  |  |  |  |
|                                     |                | -    |                            |                                      |  |  |  |  |

### 3.2 Potentialfreier Ausgang "BBR"

Das Relais ist angezogen, wenn die Software das Geschehen "unter Kontrolle" hat. Das Relais öffnet seinen Kontakt in folgenden Fällen:

- kein einziger Geber angeschlossen
- Ausgänge schalten falsch
- Kassette ist ausgeschaltet oder in der Anlaufphase nach dem Einschalten. •

Das Relais kann von der SPS mit einem Strobepuls auf dem Eingang "Reset-Fehlerausgang" oder manuell durch das Löschen des Fehlerringpuffers mit Hilfe der Tastatur wieder geschlossen werden. Beim Auslesen des Fehlers mit dem PC wird nur der Fehler im Ringpuffer gelöscht. Das BBR-Relais wird dabei nicht beeinflußt !

#### Zusatzhinweise zum Betriebsbereitschaftsrelais

| Versorgung (8 pol. Klemmleiste) |        |                                                                     |  |  |  |  |  |
|---------------------------------|--------|---------------------------------------------------------------------|--|--|--|--|--|
| 1.                              | BBR 14 | geschlossen, wenn die Software das Geschehen "unter Kontrolle" hat. |  |  |  |  |  |
| 2.                              | BBR 12 | offen, wenn die Software das Geschehen "unter Kontrolle" hat.       |  |  |  |  |  |
| 3.                              | BBR 11 | Umschaltkontakt                                                     |  |  |  |  |  |
| 4.                              |        |                                                                     |  |  |  |  |  |
| 5.                              | 24V    | Versorgung für weitere AK's                                         |  |  |  |  |  |
| 6.                              | GND    |                                                                     |  |  |  |  |  |
| 7.                              | 24V    | Versorgung Achsenkassette                                           |  |  |  |  |  |
| 8.                              | GND    |                                                                     |  |  |  |  |  |

#### 3.3 Steckerbelegung für Eingangsstecker

| PIN  | Bedeutung                                                                                                    |
|------|----------------------------------------------------------------------------------------------------|
| E0.0 | Select-Eingänge:                                                                                                    |
| E0.1 | Auswahl des Nockenprogramms von 1 bis 7 durch Anlegen des                                                                                                    |
| E0.2 | entsprechenden Binär-Code an den Select-Eingängen E0.0-E0.2                                                                                                    |
| E0.3 | Strobe-Eingang:<br>Mit der positiven Flanke am Strobe-Eingang wird die angelegte<br>Nockenprogrammnummer an den Select-Eingängen E0.0-E0.2 über-<br>nommen. Bei der Nockenprogrammnummer Null sind alle Nockenaus-<br>gänge abgeschaltet, d.h. auf Low. Die Übergabe einer ungültigen<br>Nockenprogrammnummer generiert eine Fehlermeldung und das<br>bisherige Programm wird beibehalten.                                                                                            |
| E0.4 | <b>Reset-Fehler-Eingang:</b><br>Wird dieser Eingang mit US beschaltet, wird das Betriebs-<br>bereitschaftsrelais nach 10 ms auf Bereitschaft geschaltet. Handelt es<br>sich aber um einen Fehler dessen Ursache nicht beseitigt ist, fällt die<br>Betriebsbereitschaft im nächsten Zyklus wieder ab. Fehler die im<br>Ringpuffer der Kassette gespeichert worden sind, werden dadurch nicht<br>gelöscht und müssen erst durch den PC ausgelesen oder per Tastatur<br>gelöscht werden. |
| E0.6 | <b>Latch-Eingang:</b><br>Wird dieser Eingang mit US beschaltet, werden die Datenausgänge<br>A0.0-A2.7 "eingefroren". Dies ermöglicht eine fehlerfreie Übernahme der<br>Daten, da eine Informationsänderung während des Einlesens verhindert<br>wird.                                                                                                    |
| E0.7 | <b>Bus-Eingang:</b><br>Wird dieser Eingang mit US beschaltet, gehen die Datenausgänge<br>A0.0-A2.7 in den Tristate-Zustand d.h. die Ausgänge sind abgeschaltet.                                                                                                    |

## 3.4 Steckerbelegung für Ausgangsstecker

| PIN  | Bedeutung     |
|------|---------------|
| A0.0 | Nockenbahn 1  |
| A0.1 | Nockenbahn 2  |
| A0.2 | Nockenbahn 3  |
| A0.3 | Nockenbahn 4  |
| A0.4 | Nockenbahn 5  |
| A0.5 | Nockenbahn 6  |
| A0.6 | Nockenbahn 7  |
| A0.7 | Nockenbahn 8  |
| A1.0 | Nockenbahn 9  |
| A1.1 | Nockenbahn 10 |
| A1.2 | Nockenbahn 11 |
| A1.3 | Nockenbahn 12 |
| A1.4 | Nockenbahn 13 |
| A1.5 | Nockenbahn 14 |
| A1.6 | Nockenbahn 15 |
| A1.7 | Nockenbahn 16 |
| A2.0 | Nockenbahn 17 |
| A2.1 | Nockenbahn 18 |
| A2.2 | Nockenbahn 19 |
| A2.3 | Nockenbahn 20 |
| A2.4 | Nockenbahn 21 |
| A2.5 | Nockenbahn 22 |
| A2.6 | Nockenbahn 23 |
| A2.7 | Nockenbahn 24 |

## 3.5 Stecker der seriellen Schnittstellen

| Pin | Kurzbez.     | Schnittst<br>Bezeichn. | Schnitt<br>-stelle | Bedeutung              |   | PC-<br>Anbindung<br>9-pol-SUBD | TA-MINI<br>15-pol SUBD-<br>Buchse |
|-----|--------------|------------------------|--------------------|------------------------|---|--------------------------------|-----------------------------------|
| 1   | RS422 -      | RS422                  | S2                 | Ext. Anzeige (TA-MINI) |   |                                | 1                                 |
| 2   | RS422 +      | (2-Draht)              | S2                 | Ext. Anzeige (TA-MINI) |   |                                | 2                                 |
| 3   | RS232 RC     | RS232                  | S1                 | Empfang                | < | 3                              |                                   |
| 4   | RS232 TM     |                        | S1                 | Senden                 | > | 2                              |                                   |
| 5   | Send PC -    | RS422                  | S1                 | Senden, Kanal B        |   |                                |                                   |
| 6   | Send PC +    |                        | S1                 | Senden, Kanal A        |   |                                |                                   |
| 7   | Receive PC + |                        | S1                 | Empfangen Kanal A      |   |                                |                                   |
| 8   | Receive PC - |                        | S1                 | Empfangen Kanal B      |   |                                |                                   |
| 9   |              |                        |                    |                        |   |                                |                                   |
| 10  |              |                        |                    |                        |   |                                |                                   |
| 11  |              |                        |                    |                        |   |                                |                                   |
| 12  |              |                        |                    |                        |   |                                |                                   |
| 13  |              |                        |                    |                        |   |                                |                                   |
| 14  | US           |                        |                    | 24V DC für TA-MINI     | > |                                | 14                                |
| 15  | GND          |                        |                    | Masse                  | > | 5                              | 15                                |
|     |              |                        |                    |                        |   | 1 DCD +                        | 3,5,7,9,11                        |
|     |              |                        |                    |                        |   | 4 DTR +                        | werden entspre-                   |
|     |              |                        |                    |                        |   | 6 DSR                          | chend der Achs-                   |
|     |              |                        |                    |                        |   | brücken !                      | nummer gegen                      |
|     |              |                        |                    |                        |   | 7 RTS +                        | 24 V gebrückt                     |
|     |              |                        |                    |                        |   | 8 CTS                          |                                   |
|     |              |                        |                    |                        |   | brücken !                      |                                   |

## 3.6 PNT-Geberschnittstelle

## AK15 Betriebsanleitung Steckerbelegung RELECTRONIC GmbH

|                               | AK     | Kurzbez.              | Verbindung KassGeber |         |         | Ge      | ber     |         |        |
|-------------------------------|--------|-----------------------|----------------------|---------|---------|---------|---------|---------|--------|
| Polzahl                       | 8      | am                    |                      | 25 pol  | 15 pol  | 8 pol   | 12 pol  | 12 pol  | 25 pol |
| Stecker                       | Klemme | Geber                 |                      | Harting | Harting | Harting | Rundst. | Rundst. | SUB-D  |
| Belegungsnr. mit Kabelabgang  | -      |                       |                      | 1448    | 1446    | 1450    | 1449    |         | 1436   |
| Belegungsnr. Stecker am Geber | -      |                       |                      | 1447    | 770     | 1356    | 1428    |         | 1438   |
|                               | Pin    |                       |                      | Pin     | Pin     | Pin     | Pin     | Pin     | Pin    |
|                               | Adr+   | Adr. +                | >                    | A1      | A1      | 1       | 1       | 1       | 1      |
|                               | Adr-   | Adr                   | >                    | A2      | A2      | 2       | 2       | 2       | 2      |
|                               | Dat+   | Dat +                 | <                    | A3      | A3      | 3       | 3       | 3       | 3      |
|                               | Dat-   | Dat -                 | <                    | A4      | A4      | 4       | 4       | 4       | 4      |
|                               |        | Baud 2 <sup>0</sup>   |                      | B2      | B1      | 5       | 5       | 5       | 21     |
|                               |        | Baud 2 <sup>1</sup>   |                      | B3      | B2      | 6       | 6       | 6       | 22     |
|                               |        |                       |                      |         |         |         |         |         |        |
|                               |        | Preset1               |                      | C1      | C1      |         | 10      |         | 18     |
|                               |        | Preset2               |                      | C2      | C2      |         |         |         | 19     |
|                               | 24V    | US                    | >                    | C8      | C4      | 7       | 11      | 11      | 24     |
|                               | 0V     | GND                   | >                    | C9      | C5      | 8       | 12      | 12      | 25     |
|                               | -      | Gebernr.              |                      |         |         |         |         |         |        |
|                               | -      | Geb.nr 2 <sup>0</sup> |                      | C7      | C3      |         | 7       | 7       | 12     |
|                               | -      | Geb.nr 2 <sup>1</sup> |                      | C6      | B4      |         | 8       | 8       | 11     |
|                               | -      | Geb.nr 2 <sup>2</sup> |                      | C5      | B5      |         | 9       | 9       | 10     |
|                               | -      | Geb.nr 2 <sup>3</sup> |                      | C4      | A5      |         |         | 10      | 9      |
|                               | -      | Geb.nr 2 <sup>4</sup> |                      | C3      | -       |         |         |         | 8      |

| Baudrate                      | 307200     | 38400      | 19200 | 9600                                      |
|-------------------------------|------------|------------|-------|-------------------------------------------|
|                               |            |            |       |                                           |
| Baudratenummer 2 <sup>0</sup> | n.c.       | US         | n.c.  | US                                        |
| Baudratenummer 2 <sup>1</sup> | n.c.       | n.c.       | US    | US                                        |
|                               | $\uparrow$ | $\uparrow$ |       |                                           |
| Einstellung für das Gerät:    | AK 15      | MBS 5      |       | MBS-5 Modul+PC<br>PC-Programm:<br>PENETPS |
| US = 15-30 Volt               |            |            |       |                                           |

#### Preseteingänge

Werden die Geber an den Kassetten AK.xx verwendet, so dürfen die externen Preseteingänge am Geber nicht verwendet werden.

Ein Preset wird ausgeführt, wenn eine Spannung von > 11 Volt länger als 10ms angelegt wird. Der Geberwert springt auf den vorprogrammierten Wert.

#### Gebernummerierung

Wenn die Gebernummern am Einbauort des Gebers bereits festgelegt werden sollen, kann dies mit den entsprechenden Brücken im Gegenstecker des Gebers erreicht werden. Geber, die mit dem 8 pol Harting-Stecker ausgerüstet sind, können nur durch die Kassette adressiert werden. In diesem Falle ist optional eine geberinterne Codierung per Dilschalter erhältlich. Hinweis: Für die folgenden Tabellen gilt: US = 11-27 Volt, Leerfelder = unbeschaltet

| Geb.nr>               |       |       | 1  | 2  | 3  | 4  | 5  | 6  | 7  | 8  | 9  | 10 | 11 | 12 | 13 | 14 | 15 |
|-----------------------|-------|-------|----|----|----|----|----|----|----|----|----|----|----|----|----|----|----|
|                       | 25pol | 15pol |    |    |    |    |    |    |    |    |    |    |    |    |    |    |    |
| Geb.nr 2 <sup>0</sup> | C7    | C3    | US |    | US |    | US |    | US |    | US |    | US |    | US |    | US |
| Geb.nr 21             | C6    | B4    |    | US | US |    |    | US | US |    |    | US | US |    |    | US | US |
| Geb.nr 2 <sup>2</sup> | C5    | B5    |    |    |    | US | US | US | US |    |    |    |    | US | US | US | US |
| Geb.nr 2 <sup>3</sup> | C4    | A5    |    |    |    |    |    |    |    | US | US | US | US | US | US | US | US |
| Geb.nr 24             | C3    |       |    |    |    |    |    |    |    |    |    |    |    |    |    |    |    |

| Geb.nr>               |       |       | 16 | 17 | 18 | 19 | 20 | 21 | 22 | 23 | 24 | 25 | 26 | 27 | 28 | 29 | 30 | 31 |
|-----------------------|-------|-------|----|----|----|----|----|----|----|----|----|----|----|----|----|----|----|----|
|                       | 25pol | 15pol |    |    |    |    |    |    |    |    |    |    |    |    |    |    |    |    |
| Geb.nr 2 <sup>0</sup> | C7    | C3    |    | US |    | US |    | US |    | US |    | US |    | US |    | US |    | US |
| Geb.nr 21             | C6    | B4    |    |    | US | US |    |    | US | US |    |    | US | US |    |    | US | US |
| Geb.nr 2 <sup>2</sup> | C5    | B5    |    |    |    |    | US | US | US | US |    |    |    |    | US | US | US | US |
| Geb.nr 2 <sup>3</sup> | C4    | A5    |    |    |    |    |    |    |    |    | US | US | US | US | US | US | US | US |
| Geb.nr 2 <sup>4</sup> | C3    |       | US | US | US | US | US | US | US | US | US | US | US | US | US | US | US | US |

#### Schirmung

An der Achsenkassette befindet sich ein Gewindestift. Die Schirme der Geberzuleitung und der Ein- und Ausgänge werden auf diesen Knotenpunkt aufgelegt.

## 3.7 Verbindungskabel von der Achsenkassette zum Geber

#### Beispiel anhand der Belegungen 1446 und 1356

|                 |                            | _ |  |  |  |  |  |
|-----------------|----------------------------|---|--|--|--|--|--|
| AK Geberklemmen |                            |   |  |  |  |  |  |
| Adr+            | Senden+                    | > |  |  |  |  |  |
| Adr-            | Senden-                    | > |  |  |  |  |  |
| Dat+            | Empfangen+                 | > |  |  |  |  |  |
| Dat-            | Empfangen-                 | > |  |  |  |  |  |
| Prs 1           |                            | - |  |  |  |  |  |
| Prs 2           |                            | - |  |  |  |  |  |
| 24V             | US<br>Versorgung<br>Geber  | > |  |  |  |  |  |
| 0 V             | GND<br>Versorgung<br>Geber | > |  |  |  |  |  |

| Geber   |         |                       |   |  |  |  |  |  |
|---------|---------|-----------------------|---|--|--|--|--|--|
| 15 pol  | 8 pol   |                       |   |  |  |  |  |  |
| Harting | Harting |                       |   |  |  |  |  |  |
| 1446    | 1356    | Belegungsnummer       |   |  |  |  |  |  |
| A1      | 1       | Senden+               |   |  |  |  |  |  |
| A2      | 2       | Senden-               |   |  |  |  |  |  |
| A3      | 3       | Empfangen+            |   |  |  |  |  |  |
| A4      | 4       | Empfangen-            |   |  |  |  |  |  |
| B1      | 5       | Baud 2⁰               |   |  |  |  |  |  |
| B2      | 6       | Baud 2 <sup>1</sup>   |   |  |  |  |  |  |
| C4      | 7       | US                    |   |  |  |  |  |  |
| C5      | 8       | GND                   |   |  |  |  |  |  |
|         |         |                       |   |  |  |  |  |  |
| C1      | -       | ext. Pres 1           |   |  |  |  |  |  |
| C2      | -       | ext. Pres 2           |   |  |  |  |  |  |
|         |         |                       |   |  |  |  |  |  |
| C3      | -       | Geb.nr 2 <sup>0</sup> | < |  |  |  |  |  |
| B4      | -       | Geb.nr 2 <sup>1</sup> | < |  |  |  |  |  |
| B5      | -       | Geb.nr 2 <sup>2</sup> | < |  |  |  |  |  |
| A5      | -       | Geb.nr 2 <sup>3</sup> | < |  |  |  |  |  |

Brücken für Gebernummer

#### Allgemein

| Geberstecker an der Kassette |   |
|------------------------------|---|
|                              |   |
| ADR+                         | > |
| ADR-                         | > |
| DAT+                         | < |
| DAT-                         | < |
| 24V                          | > |
| 0 V                          | > |

|    | Geber |  |  |  |  |  |
|----|-------|--|--|--|--|--|
|    |       |  |  |  |  |  |
| -> | ADR+  |  |  |  |  |  |
| -> | ADR-  |  |  |  |  |  |
|    | DAT+  |  |  |  |  |  |
|    | DAT-  |  |  |  |  |  |
| -> | 24V   |  |  |  |  |  |
| -> | 0 V   |  |  |  |  |  |

## 4. Kapitel: Tastaturbedienung

| Taster | nfunktionen und Bedienungsführung der AK Tastatur                      | 4-2                                                                       |
|--------|------------------------------------------------------------------------|---------------------------------------------------------------------------|
| 4.1.1  | Tastenkombinationen                                                    | 4-3                                                                       |
| 4.1.2  | Bedienungsführung                                                      | 4-4                                                                       |
|        | 4.1.2.1 Öffnung der Dateneingabe mit der Schlüsselnummer               | 4-4                                                                       |
|        | 4.1.2.2 Schematische Darstellung der Tastenfunktionen im Struktur-Mode | 4-5                                                                       |
|        | Taster<br>4.1.1<br>4.1.2                                               | <ul> <li>Tastenfunktionen und Bedienungsführung der AK Tastatur</li></ul> |

## 4.1 <u>Tastenfunktionen und Bedienungsführung der AK Tastatur</u>

#### Parameterstruktur

Die Bedienung der Kassette über die Tastatur arbeitet mit Modeebenen und untergeordneten Parameterebenen und hat zum Ziel, gleichgeartete Parameter unter einem gemeinsamen Stichwort, dem Mode, zusammenzufassen. Im Anhang befindet sich eine Modeübersicht sowie die dazugehörigen Parameter mit Erläuterungen.

#### Fehleranzeige

In jeder Bedienungsebene wird die Achsnummer, der in dieser Achse zuletzt aufgetretene Fehler und der letzte Fehler, der die gesamte Kassette betrifft, angezeigt.

#### Umschaltung der Achsnummer

Befindet man sich im Mode Schlüssel (0) oder Achsdefinition (1), so kann man in jede Achse von 1 bis 31 wechseln, ansonsten kann man nur in die editierten Achsen gelangen.

#### Mode wählen

In der Modeebene kann man die verschiedenen Modes, die für den eingestellten Programmtyp und den jeweiligen Schlüssel gültig sind, durchblättern. Dabei werden die Modenummer und die dazugehörige Überschrift angezeigt.

| Achsnr. | Achs-Fehler | Sonderfehler | Mode Nr.         |
|---------|-------------|--------------|------------------|
|         |             |              | Mode-Überschrift |

#### Parameter wählen

In der Parameterebene kann man die Parameter des ausgewählten Mode durchsehen und ändern, die für die Einstellung von Bedeutung sind. In der Anzeige erscheinen der Parametertext und der Parameterwert. Bei einigen Parametern werden zusätzlich 6 Textstellen eingeblendet, die den Datenwert erläutern. In dieser Ebene können die bestehenden Programmierungen mit Ziffern- und Vorzeicheneingaben geändert und die Übernahme in den Speicher aktiviert werden. Bei Dateneingaben erscheint der eingegebene Wert anstelle des Parameterwertes und es wird zusätzlich ein Zeichen ("\_\_") ausgegeben, das anzeigt, daß man sich in der Werteeingabe befindet. Wird die Übernahme des Wertes ausgelöst und damit die Eingabe abgeschlossen, so erhält man über die für ca. ½ Sek. erscheinende Meldung "DATA OKAY" oder "DATA ERROR" die Kontrolle, ob der Eingabewert übernommen wurde oder nicht. Anschließend wird wieder der Parameterwert aus dem Speicher ausgegeben.

| Achsnr. | Achs-Fehler |  | Sonderfehler | Parametertext |
|---------|-------------|--|--------------|---------------|
|         |             |  |              | Parameterwert |

| Achsnr. | Ac | Achs-Fehler |  | hs-Fehler |              | Sonderfehler | Parametertext |
|---------|----|-------------|--|-----------|--------------|--------------|---------------|
|         |    |             |  |           | Eingabedaten |              |               |

## 4.1.1 Tastenkombinationen

| Tastenkombination | Modeebene                                                                    | Parameterebene                                                                                                    |
|-------------------|------------------------------------------------------------------------------|----------------------------------------------------------------------------------------------------|
|                   |                                                                              |                                                                                                    |
| MODE ↓            | Wechsel in die nächst höhere Achse auf<br>den gleichen Mode                  | Wechsel in die nächst höhere Achse auf<br>den gleichen Parameter                                                                                     |
| MODE ↑            | Wechsel in die nächst niedrigere Achse<br>auf den gleichen Mode              | Wechsel in die nächst niedrigere Achse auf<br>den gleichen Parameter                                                                                 |
|                   |                                                                              |                                                                                                    |
| MODE Ziffer       | Direktwahl der Modes 0 - 9                                                   |                                                                                                    |
| MODE 0            | Direktwahl des Mode 0                                                        | Auswahl des 1. Parameters im angewählten Mode                                                                                                    |
|                   |                                                                              |                                                                                                    |
| MODE <            |                                                                              | Wechsel in die Modeebene auf die<br>Überschrift des aktuellen Mode                                                                                   |
| ↓<br>             | Vorwärtsblättern in den<br>Modeüberschriften                                 | Vorwärtsblättern in der Parameterliste des aktuellen Mode                                                                                            |
|                   |                                                                              |                                                                                                    |
| <u>Т</u>          | Rückwärtsblättern in den<br>Modeüberschriften                                | Rückwärtsblättern in der Parameterliste des aktuellen Mode                                                                                           |
|                   |                                                                              |                                                                                                    |
| CLR ↓             |                                                                              | Vorwärtssprung zum Anfang des nächsten<br>Parameter-Blocks des aktuellen Mode.<br>Parameterauswahl im Schnellauf aufwärts<br>durchfahren (springend) |
|                   |                                                                              |                                                                                                    |
| CLR ↑             |                                                                              | Wechsel in die Modeebene auf die<br>Überschrift des aktuellen Mode                                                                                   |
|                   |                                                                              |                                                                                                    |
| ±                 |                                                                              | Vorzeichenumkehrung des eingegebenen<br>Wertes                                                                                                    |
|                   |                                                                              |                                                                                                    |
| 0, 1,, 9          |                                                                              | Eingabe einer Ziffer des Datenwertes                                                                                                    |
| CLR ±             |                                                                              | Löschen der letzten Zifferneingabe                                                                                                    |
|                   |                                                                              |                                                                                                    |
| CLR 0             |                                                                              | Löschen der gesamten Zahleneingabe                                                                                                    |
|                   |                                                                              |                                                                                                    |
| MODE 1            |                                                                              | Hilfefunktion<br>Anzeige der Programmierziffer für<br>Parameter mit 6 Textstellen                                                                    |
|                   |                                                                              | Tooch In für Positionsparameter                                                                                                    |
|                   |                                                                              |                                                                                                    |
| جا                | Wechsel in die Parameterebene auf den<br>1. Parameter des eingestellten Mode | Wenn ein Parameter eingegeben wurde,<br>dann Übernahme des editierten Wertes in<br>den Speicher.                                                     |
|                   |                                                                              |                                                                                                    |
| CLR ←             | Löschen des letzten Fehlers im<br>Ringpuffer                                 | Löschen des letzten Fehlers im Ringpuffer                                                                                                    |

#### Hinweis:

Wenn mehrere Tasten gleichzeitig betätigt werden müssen, dann mit der links aufgeführten beginnen. Zuletzt wird die rechte Taste gedrückt. Beim Loslassen genau umgekehrt verfahren.

## 4.1.2 Bedienungsführung

### 4.1.2.1 Öffnung der Dateneingabe mit der Schlüsselnummer

Alle Parameter sind über einen dreistufigen Nummernschlüssel vor unzulässigen Eingaben geschützt. Der Schlüssel regelt die Zugriffsrechte der verschiedenen Anwender.

Schlüssel 1: Endkundenorientierte Daten können geändert werden (z.B. Presetfunktion) Schlüssel 2: Maschinenorientierte Daten können geändert werden (z.B. Geberparameter) Schlüssel 3: Interne Organisationsdaten können geändert werden (z.B. Speicheraufteilung)

Ihr Schlüssel 1 heißt 1234 (Schlüssel 2 = 1212). Er muß im Mode Schlüssel eingegeben werden. Nach dem Einschalten ist die Kassette immer geschlossen. Aus dem Kapitel "Modeübersicht" im Anhang erkennt man die notwendigen Schlüssel für die verschiedenen Modes.

## 4.1.2.2 Schematische Darstellung der Tastenfunktionen im Struktur-Mode

Tastatur

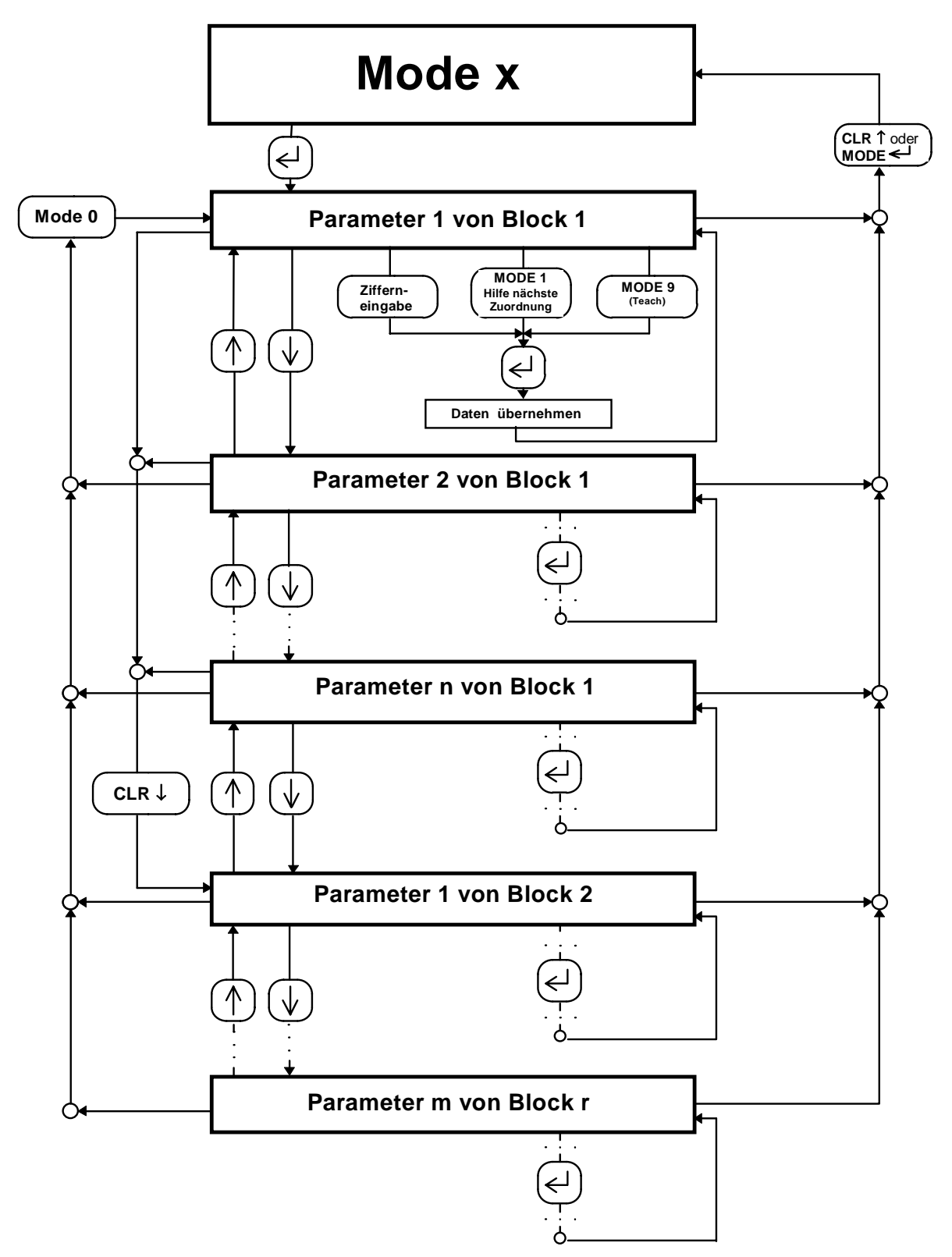

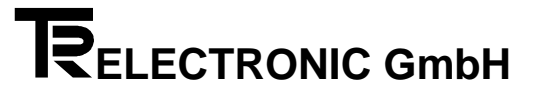

#### 5. Kapitel: PCAK-Programm

| 5.1 | Installation und Bedienung des PCAK-Programms |                                                |  |  |
|-----|-----------------------------------------------|------------------------------------------------|--|--|
|     | 5.1.1                                         | Installieren des PCAK Programms.               |  |  |
|     |                                               | 5.1.1.1 Erforderliche Hard - und Software      |  |  |
|     |                                               | 5.1.1.2 Diskettenformat                        |  |  |
|     |                                               | 5.1.1.3 Installieren auf der Festplatte        |  |  |
|     |                                               | 5.1.1.4 Programmaufruf von der Festplatte      |  |  |
|     |                                               | 5.1.1.5 Programmaufruf von der Diskette        |  |  |
|     |                                               | 5.1.1.6 Starten im schwarz weiß Modus          |  |  |
|     | 5.1.2                                         | Bedienung des PCAK Programms                   |  |  |
|     |                                               | 5.1.2.1 Aktivieren der Menüs und Schaltflächen |  |  |
|     |                                               |                                                |  |  |

#### 5.1 Installation und Bedienung des PCAK-Programms

#### 5.1.1 Installieren des PCAK Programms

#### 5.1.1.1 Erforderliche Hard - und Software

- Einen IBM oder 100%-kompatiblen Personal Computer mit 640 K Byte Arbeitsspeicher.
- Ein 5 ¼ " oder 3 ½ " Diskettenlaufwerk.
- Ein Monochrom oder Farbmonitor mit einem Videoadapter, der im Textmodus mindestens 80 Spalten und 25 Zeilen darstellen kann.
- DOS 3.3 oder neuere DOS-Version.
- Die PCAK-Diskette

#### 5.1.1.2 Diskettenformat

Die PCAK-Programmiersoftware ist auf einer 5 ¼ " Diskette oder einer 3 ½ " Diskette erhältlich. Wenn keine anderen Vereinbarungen getroffen wurden, wird die Software auf einer 3 1/2 " Diskette ausge-liefert.

#### 5.1.1.3 Installieren auf der Festplatte

Es wird vorausgesetzt, daß das Betriebssystem DOS bereits auf Ihrer Festplatte installiert ist.

- 1. Schalten Sie Ihren Computer ein.
- 2. Legen Sie die Programmdiskette in Laufwerk A ein
- 3. Wechseln Sie das aktuelle Laufwerk mit a: <RETURN> .
- 4. Geben Sie nach Erscheinen der Eingabeaufforderung (A>) folgendes ein: install x:\Verzeichnisname <RETURN>. Wobei x der Laufwerksbuchstabe des Ziellaufwerks ist.

Nun wird das angegebene Unterverzeichnis auf dem Laufwerk x angelegt. In dieses Unterverzeichnis werden alle benötigten Dateien kopiert.

#### 5.1.1.4 Programmaufruf von der Festplatte

Es wird vorausgesetzt, daß eine Verbindung zwischen der Achsenkassette und einer der seriellen PC-Schnittstelle hergestellt wurde.

#### Hinweis:

Wird das Programm ohne Parameter aufgerufen, wird standardmäßig die erste serielle Schnittstelle (COM 1) benutzt und bei Benutzung einer Maus, kann diese an die zweite serielle Schnittstelle (COM 2) angeschlossen werden. Durch Aufruf des Programms mit PCAK ? wird eine Auflistung der Parameter gegeben die eingegeben werden müssen, um z.B. eine andere Schnittstelle auszuwählen. Soll die mitgelieferte Applikationssoftware wieder geladen werden, muß dieses Format beim Programmstart angegeben werden: URLADEN FILENAMEX.CFG FILENAMEY.AK

Beachten Sie bitte dabei, daß sich die Dateien im aktuellen Verzeichnis befinden müssen.

- 1. Schalten Sie Ihren Computer ein.
- 2. Geben Sie nach Erscheinen der Eingabeaufforderung (C>) folgendes ein: cd Verzeichnisname <RETURN>: pcak <RETURN>

#### 5.1.1.5 Programmaufruf von der Diskette

Es wird vorausgesetzt, daß eine Verbindung zwischen der Achsenkassette und einer der seriellen PC-Schnittstelle hergestellt wurde.

#### Hinweis:

Wird das Programm ohne Parameter aufgerufen, wird standardmäßig die erste serielle Schnittstelle (COM 1) benutzt und bei Benutzung einer Maus, kann diese an die zweite serielle Schnittstelle (COM 2) angeschlossen werden. Durch Aufruf des Programms mit PCAK ? wird eine Auflistung der Parameter gegeben die eingegeben werden müssen, um z.B. eine andere Schnittstelle auszuwählen. Soll die mitgelieferte Applikationssoftware wieder geladen werden, muß dieses Format beim Programmstart angegeben werden: URLADEN FILENAMEX.CFG FILENAMEY.AK Beachten Sie bitte dabei, daß sich die Dateien im aktuellen Verzeichnis befinden müssen.

- 1. Schalten Sie Ihren Computer ein.
- 2. Legen Sie die Programmdiskette in Laufwerk A ein.
- 3. Wechseln Sie das aktuelle Laufwerk mit a: <RETURN> .
- 4. Geben Sie nach Erscheinen der Eingabeaufforderung (A>) folgendes ein: pcak <RETURN>

#### 5.1.1.6 Starten im schwarz weiß Modus

Laptops mit LCD- oder Plasmabildschirmen >>emulieren<< normalerweise einen Farbbildschirm, d.h. sie stellen Farben durch verschiedene Helligkeitsgrade dar. Dadurch kann es vorkommen, daß Teile des Menüs nur schlecht oder gar nicht lesbar sind. Um eine Anzeige im schwarz-weiß-Modus zu erreichen, müssen Sie vor dem Starten des Programms den DOS-Befehl "MODE BW80" eingeben.

#### 5.1.2 Bedienung des PCAK Programms

Sofern sich im aktuellen Verzeichnis mehrere Konfigurationsdateien befinden, wird nach dem Programmstart ein Fenster geöffnet und es muß eine Konfiguration ausgewählt und geladen werden. Befindet sich im aktuellen Verzeichnis nur eine Konfigurationsdatei, wird diese automatisch geladen. Nach diesem Vorgang wird ein neues Fenster geöffnet und es kann ausgewählt werden, ob z.B. Geberdaten editiert werden sollen. Die Aktivierung der Auswahl geschieht durch die Eingabe des gelb hervorgehobenen Buchstabens, oder durch Anklicken mit der Maus. Danach werden auf der linken Bildschirmseite die jeweiligen Optionen aufgezeigt, die unter den Geberdaten bzw. Nockendaten bearbeitet werden können. Wird eine Option ausgewählt, wird das dazugehörige Dialogfenster geöffnet und es können Daten editiert werden. Eine Zahleneingabe muß durch Drücken der <RETURN> - Taste bestätigt werden. Um ein geöffnetes Fenster wieder zu verlassen, muß zuvor die Schaltfläche "Fertig" oder "Ok" betätigt werden.

#### 5.1.2.1 Aktivieren der Menüs und Schaltflächen

#### Darstellung des Hauptmenüs

#### Aktivieren der Optionen im Pull-Down-Menü durch die

Eingabe des rot hervorgehobenen Buchstabens •

#### oder:

Mit der <PFEIL>-Taste den Auswahlbalken auf die gewünschte Option legen und mit der <RETURN>-Taste bestätigen.

oder:

Mit der Maus die gewünschte Option anklicken. •

> Sep 1994 08:50:44 **ÜBERTRAGEN** DATEI LADEN I DATEI SPEICHERN I DATEI SPEICHERN ALS DATEI LÖSCHEN DATEI DRUCKEN I F2 F4 DOS-SHELL nformation ENDE F10 F2 SPEICHERN F3 LADEN F4 DRUCKEN F9 MENÜ F10 ENDE 100720 Anzeige des Arbeitsspeichers Aktivieren der Schaltflächen durch die • Eingabe des gelb hervorgehobenen Buchstabens oder:

Die Optionen in der Statuszeile können durch Anklicken mit der Maus oder durch Drücken der angegebenen Funktionstaste z.B.F4 für Drucken aktiviert werden.

Mit der <TAB>-Taste die gewünschte Schaltfläche auswählen (aktive Schaltfläche wird durch weißen Text angezeigt) und mit der <RETURN>-Taste bestätigen.

Die Aktivierung der Menüpunkte in der Menüleiste geschieht durch die

<ALT> -und den rot hervorgehobenen

Buchstaben oder durch Anklicken mit

Tastenkombination

der

Eingabe

der Maus.

oder:

Mit der Maus die gewünschte Schaltfläche anklicken

## 6. Kapitel: Geber

| 6.1 | Inbetriebnahme (Geber, PNT-Bus) |                                                    |     |
|-----|---------------------------------|----------------------------------------------------|-----|
|     | 6.1.1                           | Geberschnittstelle PNT                             | 6-2 |
|     | 6.1.2                           | Geberprogrammierung                                | 6-3 |
|     |                                 | 6.1.2.1 Gebernummerprogrammierung mit der Tastatur | 6-3 |
|     |                                 | 6.1.2.2 Geberdatenprogrammierung mit der Tastatur  | 6-4 |
|     |                                 | 6.1.2.2.1 Geberparameter                           | 6-4 |
|     |                                 | 6.1.2.2.2 Ausführung der Geberprogrammierung       | 6-5 |
|     |                                 | 6.1.2.2.3 Auflistung Geberparameter                | 6-5 |
|     |                                 | 6.1.2.3 Gebernummerprogrammierung mit dem PC       | 6-6 |
|     |                                 | 6.1.2.4 Geberdatenprogrammierung mit dem PC        | 6-6 |
|     |                                 | 6.1.2.4.1 Gebertyp                                 | 6-7 |
|     |                                 | 6.1.2.4.2 Bearbeiten                               | 6-7 |
|     |                                 | 6.1.2.4.3 Ausführung der Geberprogrammierung       | 6-8 |
|     |                                 | 6.1.2.4.4 Justieren                                | 6-8 |

## 6.1 Inbetriebnahme (Geber, PNT-Bus)

#### 6.1.1 Geberschnittstelle PNT

Die PNT Schnittstelle ist busfähig für bis zu 31 Geber und verwendet Daten- und Adressleitungen die nach dem EIA Standard RS422 übertragen werden. Die Übertragungsart ist asynchron und arbeitet mit Parity-Check. Entsprechend den Leitungslängen kann die Übertragungsrate im Bereich von 9.6 KBit/s bis 307.2 KBit/s gewählt werden. Die Teilnehmernummern am Bus können sowohl mit Software als auch durch Hardware festgelegt werden.

Genutzt wird die RS422 Schnittstelle. Sie hat sich vor allem wegen ihrer Übertragungssicherheit bei EMV Problemen allgemein durchgesetzt. Innerhalb der Kassette erfolgt noch ein physikalischer Plausibilitäts-Check. Diese Kontrollen geben eine sehr hohe Sicherheit für die Verwendung der Istwerte.

PNT Geber sind grundsätzlich programmierbar in Achsnummer, Schrittzahl, Drehrichtung und einigen Optionen. Die Daten werden im Geber netzausfallsicher gespeichert.

| Busstruktur:                                                                                                    | 4-Draht nach EIA RS-422, differentielle Signalübertragung, getrennt nach Daten und Adressen.                                                                                                    |
|----------------------------------------------------------------------------------------------------|----------------------------------------------------------------------------------------------------|
| * Leitungsart:                                                                                                    | paarweise verdrillte, und geschirmte Leitung mit 100 $\Omega$ bis 130 $\Omega$ Wellenwiderstand. Mindestquerschnitt 0,22mm <sup>2</sup> mit einer Kapazität von etwa 60 pF/m.                                                                                                    |
| Schirm:                                                                                                    | Der Schirm ist großflächig anzuschließen                                                                                                    |
| * <b>Kabellänge bei:</b><br>9600 Baud (∅ 0.22mm²)<br>38400 Baud (∅ 0.22mm²)<br>307.2 KBaud (∅ 0.22mm²)<br>307.2 KBaud (∅ 0.50mm²) | 1000 m<br>600 m<br>400 m<br>600 m                                                                                                    |
| * Stichleitungslängen:                                                                                                    | max. 0,5 m bei allen Datenraten                                                                                                    |
|                                                                                                    | <b>Anmerkung:</b><br>In Abweichung zur EIA RS-485 sind erfahrungsgemäß<br>auch längere Stichleitungen möglich, wenn die Summe der<br>Leitungskapazitäten (C <sub>stges</sub> ) aller Stichleitungen folgende<br>Werte in Abhängigkeit von der Übertragungsgeschwindig-<br>keit nicht überschreitet: |
|                                                                                                    | $\begin{array}{ll} C_{stges} \leq & 0,6 \text{ nF bei } 307,2 \text{ kbit/s} \\ C_{stges} \leq & 3,0 \text{ nF bei } & 38,4 \text{ kbit/s} \\ C_{stges} \leq & 15,0 \text{ nF bei } & 9,6 \text{ kbit/s} \end{array}$                                                                               |
|                                                                                                    | Dabei ist zu beachten, daß die Summe der Stichleitungs-<br>längen zur gesamten Leitungslänge zählt.                                                                                                    |
| Übertragungsformat:                                                                                                    | 1 Startbit, 8 Datenbit, 1 Paritybit, 1 Stopbit                                                                                                    |
| Übertragungsrate:                                                                                                    | 9600, 19200, 38400, 307200 Baud                                                                                                    |
| Übertragungsverfahren:                                                                                                    | Halbduplex, asynchron                                                                                                    |
| Adressumfang:                                                                                                    | 0 bis 31, 0 = Globaladresse                                                                                                    |
| Sicherung:                                                                                                    | 1 CRC Byte                                                                                                    |
| Max. Drahtquerschnitte an Schraubklemmen VT6:                                                                                     | 2.5 mm <sup>2</sup>                                                                                                    |
| Busabschlußwiderstand jedes einzelnen Gebers:                                                                                     | 1.5 - 1.8 KOhm                                                                                                    |

#### Busmerkmale:

\* Spezifikation und Längenangaben stützen sich auf DIN 19245-1 PROFIBUS

## 6.1.2 Geberprogrammierung

Der Geber speichert alle Einstellungsdaten im EE-PROM ab. Dies sind folgende Daten aus dem Strukturmode:

| Parameter-Nr. |                                 | Drehgeber | LA |
|---------------|---------------------------------|-----------|----|
| 22            | Schritte pro Umdrehung Original | X         |    |
| 23            | Anzahl Umdrehungen Original     | Х         |    |
| 25            | Anzahl Schritte pro mm          |           | Х  |
| 26            | Meßlänge in mm                  |           | Х  |
| 27            | Skalierungszahl                 | Х         | Х  |
| 2B            | Drehrichtung des Gebers         | X         | Х  |
| 2E            | Gebernummer                     | Х         | Х  |

#### **Unterschied Gebernummer / Achsnummer**

Jede Achse ist kassettenintern durch Zuweisung von Speicher und Anwenderprogramm angelegt. Dadurch werden die Achsnummern festgelegt. Das Anwenderprogramm ist in diesem Fall das Nockenschaltwerk und benutzt entweder einen eigenen Geber, der dann die gleiche Nummer als Gebernummer erhält oder sie werden als Mithörer bei einer anderen Achse eingetragen. Die Achsnummer eines Mithörers kann nicht mehr als Gebernummer auftreten.

#### Gebererkennung nach dem Einschalten

Nach dem Einschalten lesen alle editierten Achsen ihren Geber ein und vergleichen die Geberprogrammierungen mit denen die im Geber hinterlegt sind. Abweichungen werden mit Fehlermeldungen angezeigt (Display). Geber die sich beim Einschalten nicht gemeldet haben, gelten als nicht vorhanden (Hauptfehler F02). Geber die beim Einschalten angemeldet waren, jedoch anschließend ausgefallen sind, gehen in den Timeout (Die Zeit eines Timeouts beträgt 2,5 ms). Meldet sich ein Geber nach 5 hintereinanderfolgenden Timeouts nicht, so wird der Geber im 0.5 Sekunden - Raster erneut nachgefragt und bei Bedarf wieder eingekoppelt.

Wird beim Einschalten die MODE Taste gedrückt gehalten, schreibt die Kassette die Nummern aller angelegten Achsen mit einem Geber ins Display. Jede Ausgabe wird mit ENTER bestätigt.

#### 6.1.2.1 Gebernummerprogrammierung mit der Tastatur

Jeder Geber der an die Kassette angeschlossen werden soll, muß zuerst adressiert werden, d.h. jedem Geber wird eine Nummer zugewiesen. Über diese Nummer werden die Geber auf dem Datenbus angesprochen. Übersichtshalber wird so verfahren, daß Achsnummer und Gebernummer identisch sind (nicht bei Mithörfunktion). Die Gebernummerprogrammierung kann über eine Codierung im Gegenstecker (Hardwareadressierung, Codierungen siehe Kapitel 3 Seite 5 und 6), oder auch direkt über die Geberschnittstelle mit Hilfe des PC Programms über die Achskassette erfolgen (Software-adressierung).

#### Softwareadressierung

Bei der Gebernr. Programmierung mit der Tastatur geht man wie folgt vor:

- 1. AK ausschalten
- 2. Den zu programmierenden Geber einstecken. Achtung, es dürfen keine weiteren Geber angeschlossen sein.
- 3. AK einschalten
- 4. Im Mode Schlüssel (0) den Schlüssel 1212 eingeben.
- 5. In die Achse wechseln, deren Geber programmiert werden soll.
- 6. Parameter "GEBERNR" im Mode Struktur (3) anwählen
- 7. Eingabe der Gebernummer. Ist die Gebernummer nicht bekannt, gibt man 32 ein. Der Geber erhält jetzt die Nummer, die links oben im Display erscheint.
- 8. Bei korrekter Ausführung der Programmierung meldet die Kassette DATA OKAY.

Sollen weitere Geber programmiert werden, muß der zuvor programmierte Geber wieder abgezogen und der nächste aufgesteckt werden. Jetzt kann sofort für diesen Geber die Gebernummer eingegeben werden. Wenn alle Geber ihre Nummer erhalten haben, werden alle Geber aufgesteckt und die Kassette erneut eingeschaltet.

#### 6.1.2.2 Geberdatenprogrammierung mit der Tastatur

#### 6.1.2.2.1 Geberparameter

#### Gebertyp

#### 1. Linearer Absolut Encoder (LA)

Der LA ist ein berührungsloses lineares auf Ultraschall basierendes Wegmeßgerät. Die Wegstrecke wird aus der Laufzeit der ausgesandten Ultraschallwellen über einen Ultraschallwellenleiter (stabförmig) vom Meßkopf zum Magneten ermittelt.

#### 2. Drehgeber

Der Drehgeber ist ein optisches rotatives Wegmeßgerät. Eine Codescheibe wird mit Lichtschranken abgetastet. Die Ausgänge der Lichtschranken bilden dabei den absoluten digitalen Positionswert.

#### **Meßstrecke**

Die Meßstrecke wird festgelegt durch die folgenden Parameter:

#### Anzahl der gewünschten Umdrehungen (als Bruch) Skalierung der Meßlänge

wobei die Skalierung die gewünschte Schrittzahl angibt die der Geber durchläuft, wenn die gewünschte Umdrehungszahl durchfahren wird. Die Umdrehungszahl wird angegeben in der Form

#### Umdrehung Zähler

#### Umdrehung Nenner

und erlaubt somit indirekt die Eingabe der Umdrehungszahl als Kommazahl.

#### **Drehrichtung des Gebers**

Hier wird die Zählrichtung der Meßwerte bei einer Achsdrehung im Uhrzeigersinn angegeben. Der Anwender gibt vor, in welche Fahrrichtung der Geber aufwärts zählt.

Beim LA- Maßstab wird damit festgelegt, ob der LA zum Stabende hin auf- oder abwärts zählt.

#### 6.1.2.2.2 Ausführung der Geberprogrammierung

Nachdem die Werte für die Geberprogrammierung gewählt sind, müssen die Daten an den Geber übertragen werden:

Im Mode STRUKTUR wird die Programmierzeile Programmiere Geberdaten ausgewählt (GEBDATEN). Gewählt wird unter den Möglichkeiten

- Keine (0, d.h. keine Programmierung beim Betätigen der ENTER Taste)
- PROGR (1, Alle geberrelevanten Daten an den Geber übertragen)
- LESEN (2, Alle Geberdaten des angewählten Gebers zurücklesen). Die alten Einstellungen in der Kassette . sind überschrieben!
- ORIG. (3, nur Originaldaten des angewählten Gebers zurücklesen [Schr./Umdr., Anzahl Umdr.] bzw. [Anzahl . Schr./mm, Meßlänge in mm] ). Die alten Einstellungen in der Kassette sind überschrieben.

| Mode | Zeile | Parameter, Geber            | Auswahlmöglichkeit                    | Zusätzliche Erläuterungen                                                                                                    |
|------|-------|-----------------------------|---------------------------------------|----------------------------------------------------------------------------------------------------|
| 3    | 20    | Typ Geber                   | Drehg., LA, Mehrmagnet LA             |                                                                                                    |
| 3    | 22    | Schritte / Umdreh. Original | 1024, 2048, 4096, 8192                | Dieses Feld enthält die Originaldaten "Schritte / Umdrehung"<br>des Drehgebers. PNT Geber tragen die Daten selbständig ein.<br>Ist die Geberschnittstelle auf SSI, HAS, oder PNT/2 eingestellt,<br>so müssen die Originaldaten vom Typenschild abgelesen und<br>eingetragen werden. |
| 3    | 23    | Anzahl Umdreh. Original     | 1, 2, 4, 8,4096                       | Dieses Feld enthält die Originaldaten "Anzahl / Umdrehung"<br>des Drehgebers. PNT Geber tragen die Daten selbständig ein.<br>Ist die Geberschnittstelle auf SSI, HAS, oder PNT/2 eingestellt,<br>so müssen die Originaldaten vom Typenschild abgelesen und<br>eingetragen werden.   |
| 3    | 25    | Anzahl Schritte / mm, LA    | Originaldaten                         | Dieses Feld enthält die Originaldaten "Schritte / mm" des<br>Linearmaßstabes. PNT Geber tragen die Daten selbständig<br>ein. Ist die Geberschnittstelle auf SSI, HAS, oder PNT/2<br>eingestellt, so müssen die Originaldaten vom Typenschild<br>abgelesen und eingetragen werden.   |
| 3    | 26    | Meßlänge LA in mm           | Originaldaten                         | Dieses Feld enthält die Originaldaten "Stablänge in mm" des<br>Linearmaßstabes. PNT Geber tragen die Daten selbständig<br>ein. Ist die Geberschnittstelle auf SSI, HAS, oder PNT/2<br>eingestellt, so müssen die Originaldaten vom Typenschild<br>abgelesen und eingetragen werden. |
| 3    | 27    | Skalierungszahl             | Gewünschte Skalierung der<br>Meßlänge | Die Skalierungszahl gibt an wieviele Schritte ausgegeben<br>werden sollen, wenn die Meßlänge in Umdrehungen<br>gerechnet, durchlaufen wird bzw. wenn die Meßlänge in mm<br>durchlaufen wird. (siehe auch nächste Zeile).                                                            |
| 3    | 28    | Meßlänge Umdreh. Zähler     |                                       | Die Meßlänge bezogen auf die Umdrehungen wird in Form<br>eines Bruchs mit Zähler und Nenner eingegeben. Bei dieser<br>Form der Eingabe muß die Meßlänge nicht auf volle<br>Geberumdrehungen verteilt werden (siehe auch nächste<br>Zeile)                                           |
| 3    | 29    | Meßlänge Umdreh. Nenner     |                                       | Beispiele für verschiedene Meßlängen:<br>Meßlänge 7 Umdrehungen -> Zähler=7, Nenner=1<br>Meßlänge 4096 Umdrehungen -> Zähler=4096, Nenner=1<br>Meßlänge 2.5 Umdrehungen -> Zähler=5, Nenner=2<br>Meßlänge 5.333 Umdrehungen -> Zähler=16, Nenner=3                                  |
| 3    | 2B    | Drehrichtung                | Zählrichtung                          | Hier wird die Zählrichtung der Meßwerte bei einer<br>Achsendrehung im Uhrzeigersinn angegeben. Der Anwender<br>gibt vor, in welcher Fahrrichtung der Geber aufwärts zählt.<br>Beim LA- Maßstab wird damit festgelegt, ob der LA zum<br>Stabende hin auf- oder abwärts zählt.        |
| 3    | 35    | Benutzte Geber              | Mithören bei Achse Nr. xx             | Dieser Spezialparameter wird dann benutzt, wenn ein<br>einzelnes Anwenderprogramm nicht alle gewünschten<br>Ausgabefunktionen erfüllen kann, die aus einem Geber<br>abgeleitet werden.<br>Beispiel:<br>Parallele Ausgabe von Nocken und Istoosition                                 |

#### 6.1.2.2.3 Auflistung Geberparameter

#### 6.1.2.3 Gebernummerprogrammierung mit dem PC

Jeder Geber, der an die Kassette angeschlossen werden soll, muß zuerst adressiert werden, d.h. jedem Geber wird eine Nummer zugewiesen. Über diese Nummer werden die Geber auf dem Datenbus angesprochen. Übersichtshalber wird so verfahren, daß Achsnummer und Gebernummer identisch sind (nicht bei Mithörfunktion). Die Gebernummerprogrammierung kann über eine Codierung im Gegenstecker (Hardwareadressierung, Codierungen siehe Kapitel 3 Seite 5 und 6), oder auch direkt über die Geberschnittstelle erfolgen (Softwareadressierung).

#### Softwareadressierung

Im Hauptmenü des PCAK Programms wird aus der Menüleiste das Menü Übertragen angewählt und davon die Option PROGRAMMIERE PNT-GEBERNUMMER ausgewählt. Das Fenster Bus initialisieren wird geöffnet und gibt genaue Anweisungen über die Vorgehensweise der Gebernummerprogrammierung:

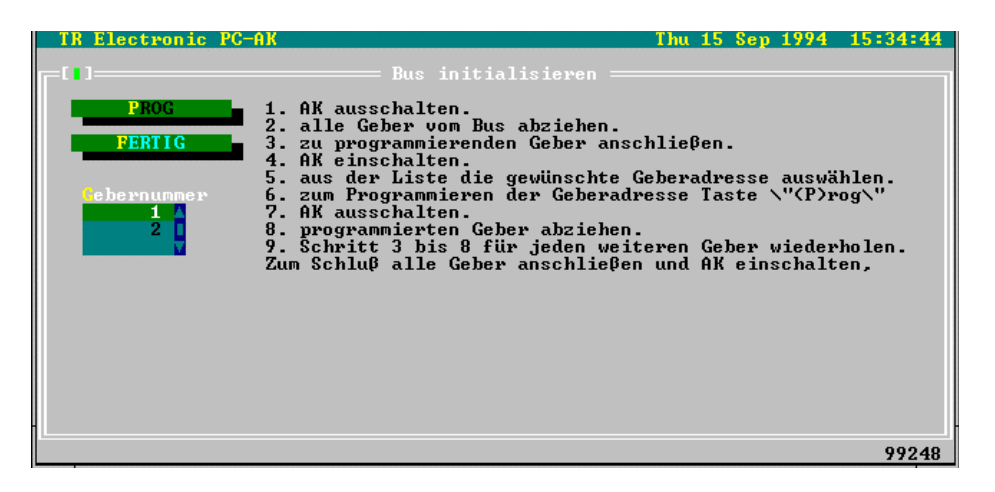

#### 6.1.2.4 Geberdatenprogrammierung mit dem PC

Wählen Sie im Hauptmenü des PCAK Programms die Option Geberdaten eingeben aus. Das Fenster Geberdaten wird geöffnet und stellt die unten beschriebenen Optionen für die Geberdatenprogrammierung zur Verfügung.

| Fenster für | die | Eingabe | der | Geberdaten |
|-------------|-----|---------|-----|------------|
|-------------|-----|---------|-----|------------|

| TR Electronic PC-6                       | ак                                                                                                    | Thu 15 Sep 1994 16:34:53               |
|------------------------------------------|----------------------------------------------------------------------------------------------------|----------------------------------------|
| <b>[</b> []]                             |                                                                                                    |                                        |
| GEBERTYP                                 | Gebertyp<br>Schritte ∕ Umdrehung max.<br>Anzahl Umdrehungen max.                                                          | PNT Drehgeber<br>4096<br>4096          |
| BEARBEITEN<br>JUSTIEREN<br>FERTIG<br>I A | Schritte pro Messlänge<br>Umdrehungen pro Messlänge<br>-> Zähler<br>-> Nenner<br>Schritte pro Umdrehung<br>1. Preset Wert | 16777216<br>4096<br>1<br>4096.000<br>1 |
| ESC ZURICK                               | Zanirichtung                                                                                                    | Stergena im Unrzeigersinn<br>93380     |
#### 6.1.2.4.1 Gebertyp

Wählen Sie hier aus, was für einen Geber Sie an einer Achse der AK betreiben wollen. Zur Auswahl stehen Drehgeber und Linearmaßstäbe, bei einer AK15 mit mehreren Achsen zusätzlich kein eigener Geber.

Wenn Sie einen Drehgeber wählen, stellen Sie bitte im Programm die Werte der Geberauflösung ein, indem Sie in den Eingabezeilen mit den Pfeiltasten solange blättern, bis die auf dem Typenschild des Gebers vermerkten Werte erscheinen.

Wenn Sie einen Linearmaßstab wählen, dann geben Sie in die Eingabezeile bitte die auf dem Typenschild vermerkte Stablänge ein.

Wählen Sie bei der AK15 mit mehreren Achsen den Typ kein eigener Geber, dann ist in die Eingabezeile die Achsnummer einzugeben, bei der diese Achse "mithört".

#### Hinweis:

Werden die Originaldaten des Gebers nicht korrekt eingegeben, dann ist keine Übertragung der Daten in die AK möglich, bzw. der Betrieb nicht zulässig.

#### 6.1.2.4.2 Bearbeiten

Bearbeiten Sie hier die zur Skalierung des Istwerts notwendigen Parameter

#### 1.) Drehgeber

Für die Skalierungsparameter gilt folgende Formel:

Schritte pro Meßlänge Anzahl Schritte/Umdrehungen = \_\_\_\_\_ Umdrehungen pro Meßlänge Zähler \_\_\_\_\_ Umdrehungen pro Meßlänge Nenner

#### Hinweis:

Bei linearen Strecken sollte Umdrehungen pro Meßlänge Nenner immer 1, und Umdrehungen pro Meßlänge Zähler als 2er Potenz gewählt werden.

#### 2.) Linearmaßstäbe

Für die Skalierungsparameter gilt folgende Formel:

Schritte pro Meßlänge Anzahl Schritte/mm = ------\_\_\_\_\_ Stablänge in mm

Diese Formeln sind je nach Anwendungsfall umzustellen, um nicht bekannte Parameter auszurechnen.

#### Erklärung der Begriffe

#### Meßlänge

Die Meßlänge gibt beim Drehgeber die Gesamtzahl der aufgelösten Schritte an. Da die Zählung mit Null begonnen wird, ist der Endwert der Geberschrittzahl um einen Schritt kleiner als die Meßlänge. Danach fängt das System wieder bei Null an zu zählen. Beim Linearmaßstab wird in der Istwertanzeige "Messende" angezeigt, wenn der "Sumpf" erreicht wird. Dies tritt erst hinter dem Wert der Meßlänge auf.

#### Anzahl Umdrehungen pro Meßlänge

Die Anzahl Umdrehungen pro Meßlänge gibt an, wieviele Umdrehungen der Geber machen soll, bis die Anzahl Schritte pro Meßlänge erreicht ist. Da diese Anzahl zum einen eine ganze Zahl sein kann (mit Nenner = 1), zum anderen aber auch ein ungeradzahliges Übersetzungsverhältnis entstehen kann, muß das Verhältnis als Bruch eingegeben werden.

#### 6.1.2.4.3 Ausführung der Geberprogrammierung

Wählen Sie im Hauptmenü des PCAK Programms das Menü ÜBERTRAGEN aus und aktivieren Sie die Option alle daten an gerät senden.

#### 6.1.2.4.4 Justieren

Öffnet ein Dialogfenster, in dem der Istwert der aktuell ausgewählten Achse angezeigt wird. Durch die Eingabe eines Wertes und die Bestätigung der Schaltfläche Justieren, wird der Geberwert auf den eingegebenen Wert gesetzt.

# 7. Kapitel: Nocken

# Inhaltsverzeichnis

| 7.1 | Anwer | nderprogramm NSW, Nockenschaltwerk                          | 7-2  |
|-----|-------|-------------------------------------------------------------|------|
|     | 7.1.1 | Möglichkeiten des Nockenschaltwerks (Je nach AK Ausführung) | 7-2  |
|     | 7.1.2 | Grenzwerte                                                  | 7-3  |
|     | 7.1.3 | Geltungsbereich eines Nockens                               | 7-3  |
|     | 7.1.4 | Standardnockenschaltwerk                                    | 7-3  |
|     | 7.1.5 | Nockenprogrammierung mit der Tastatur                       | 7-4  |
|     |       | 7.1.5.1 Schaubild der Hauptmenüs im Mode Nocken             | 7-4  |
|     |       | 7.1.5.2 Schaubild für die Nockeneingabe                     | 7-5  |
|     |       | 7.1.5.3 Schaubild für die Nockenbearbeitung                 | 7-6  |
|     |       | 7.1.5.4 Schaubild für das Löschen eines Nockens             | 7-7  |
|     |       | 7.1.5.5 Schaubild für das Löschen einer Nockenbahn          | 7-8  |
|     |       | 7.1.5.6 Schaubild für das Löschen eines Nockenprogramms     | 7-8  |
|     |       | 7.1.5.7 Schaubild für das Kopieren eines Nockenprogramms    | 7-9  |
|     | 7.1.6 | Nockenprogrammierung mit dem PC                             | 7-9  |
|     |       | 7.1.6.1 Einfügen                                            | 7-10 |
|     |       | 7.1.6.2 Bearbeiten                                          | 7-10 |
|     |       | 7.1.6.3 Teach In                                            | 7-10 |
|     |       | 7.1.6.4 Löschen                                             | 7-10 |
|     |       | 7.1.6.5 Schieben                                            | 7-10 |
|     |       | 7.1.6.6 Anfügen                                             | 7-10 |
|     |       | 7.1.6.7 Nocken und Nockenprogramme löschen                  | 7-10 |
|     |       | 7.1.6.8 Aktivieren                                          | 7-10 |

#### Anwenderprogramm NSW, Nockenschaltwerk 7.1

# 7.1.1 Möglichkeiten des Nockenschaltwerks (Je nach AK Ausführung)

- Überdrehzahlerkennung
- Stillstandsüberwachung
- Geberüberwachung
- Sicherheitsgrenzüberwachung (untere und obere Grenze)
- Werteausgabe auf TA-Mini (Tochteranzeige) oder PNT/2
- Streckenführung linear oder ringförmig
- Bis zu 255 Nockenprogramme
- Programme programmierbar per

-PC

- -Tastatur
- -parallele SPS Schnittstelle
- Nockenschaltwerk pro Achse mit 24 einzeln programmierbaren Bahnen
- Verschiedene Nockenarten
  - -Winkel ein / Winkel aus
  - -Winkel dyn. ein / Winkel dyn. aus
  - -Winkel dyn. speichernd ein / Winkel dyn. speichernd aus
  - -Winkel ein / nach Zeit (in ms) aus
  - -Zählnocken (1 x pro n Umdrehungen)
  - -Winkel ein verzögert / Winkel aus
- Drahtbruchsichere Auslegung aller wichtigen Statussignale .
- Flankengetriggerte Überwachung zweier Referenzpunkte
- Zykluszeit zwischen zwei Geberabfragen 0.7 ms bis 1.5 ms (bei Standardnocken)

#### Anwendung:

Bereichsüberwachung Excenterpressen Steuerung von Abfüllmaschinen Fachmarkierung in Hochregallagern

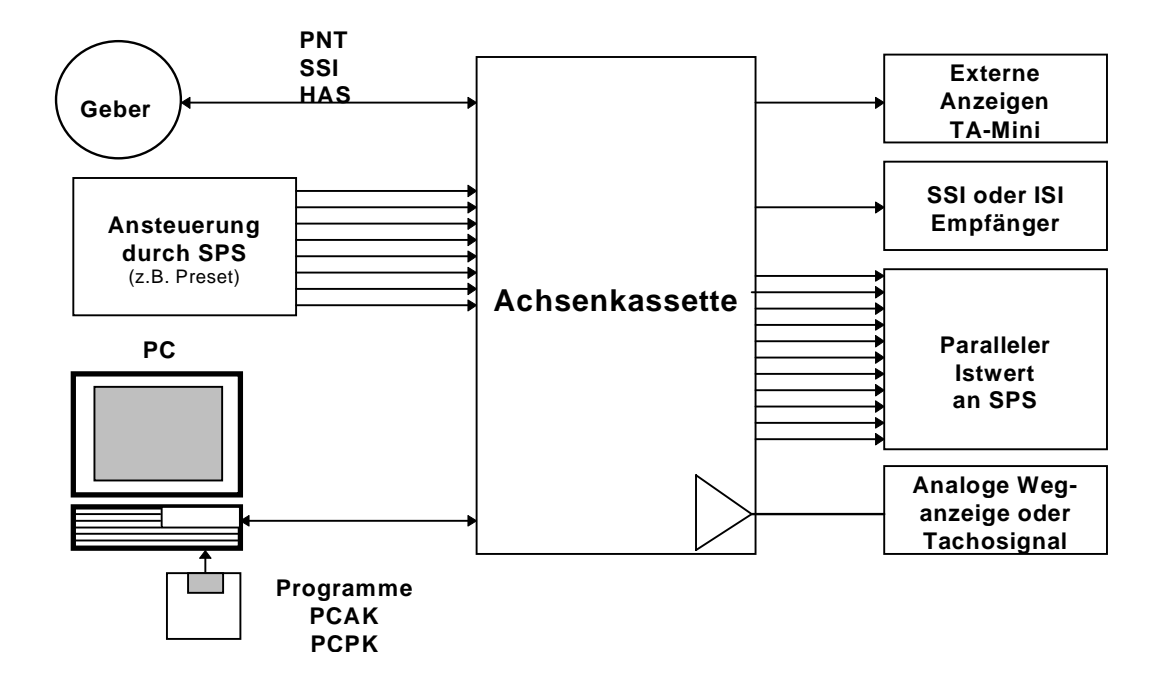

# 7.1.2 Grenzwerte

#### **Umschaltpunkte**

Im Nockenschaltwerk können ein oder mehrere Nocken pro Bahn programmiert werden. Die maximale Zahl von Nocken in einer Achse wird begrenzt durch die **Speicherzuweisung** für das Anwenderprogramm Nockenschaltwerk und durch die Anzahl der **Programme**. Gezählt werden alle voneinander verschiedenen Ein- bzw. Ausschaltpunkte. Bei 16kByte Achsspeicher können somit max. **1400** Umschaltpunkte in einer Achse programmiert werden.

#### **Nockenprogramme**

Geschieht die Nockenprogrammauswahl durch die Select-Eingänge E0.0 bis E0.2, so können max. 7 Nockenprogramme angesprochen werden. Wird das aktive Nockenprogramm durch den PC ausgewählt, so können bis zu 255 verschiedene Nockenprogramme angesprochen werden, wenn die max. Anzahl der Nockenumschaltpunkte nicht überschritten wird.

#### Hinweis:

Ein angelegtes Nockenprogramm beansprucht zusätzlich soviel Speicher wie ein Nockenumschaltpunkt

# 7.1.3 Geltungsbereich eines Nockens

Der Nocken ist eingeschaltet vom Einschaltpunkt bis ausschließlich dem Ausschaltpunkt. Es kann auch ein "umlaufender Nocken" programmiert werden. Sich überlappende Nocken auf einer Bahn können nicht eingegeben werden --> es bleibt der zuletzt eingegebene. Dies gilt auch für Nocken, die verlängert werden sollen, denn es muß dann immer der Bereich des gesamten Nocken eingegeben werden. Der erste Schaltpunkt entspricht immer dem Einschaltpunkt, der zweite dem Ausschaltpunkt. Der Ausschaltpunkt ist gleichzeitig die erste Position mit dem Zustand "0". Ein einzelner Nocken auf dem gesamten Geberumlauf von 1000 bis 2000 schaltet von 0 bis 999 aus, von 1000 bis 1999 ein und für den Rest wieder aus. Ein "umlaufender" Nocken wird dann programmiert, wenn der Einschaltpunkt größer als der Ausschaltpunkt ist, z.B. die Programmierung von 2000 nach 1000 schaltet von 1000 bis 1999 aus, von 2000 bis zum Geberende ein und von 0 bis 999 ebenfalls ein. Positionsangaben erfolgen in den kundenspezifischen Einheiten, die sich durch die Skalierung des Kunden ergeben.

#### 7.1.4 Standardnockenschaltwerk

Im Standardnockenschaltwerk gibt es nur Ein- und Ausschaltpunkte für die Nocken. Nockenart:

#### -Winkel ein / Winkel aus

Es werden keine Spezialberechnungen vorgenommen. Die Zykluszeit ist unabhängig von der Anzahl der programmierten Nocken und der verwendeten Bahnen und liegt für eine Achse bei ca. 700 µs.

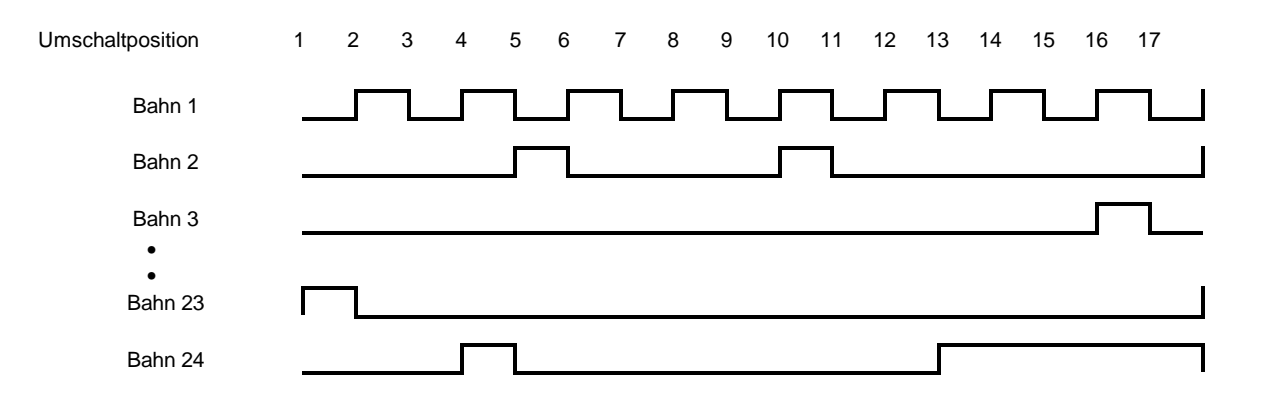

# 7.1.5 Nockenprogrammierung mit der Tastatur

# 7.1.5.1 Schaubild der Hauptmenüs im Mode Nocken

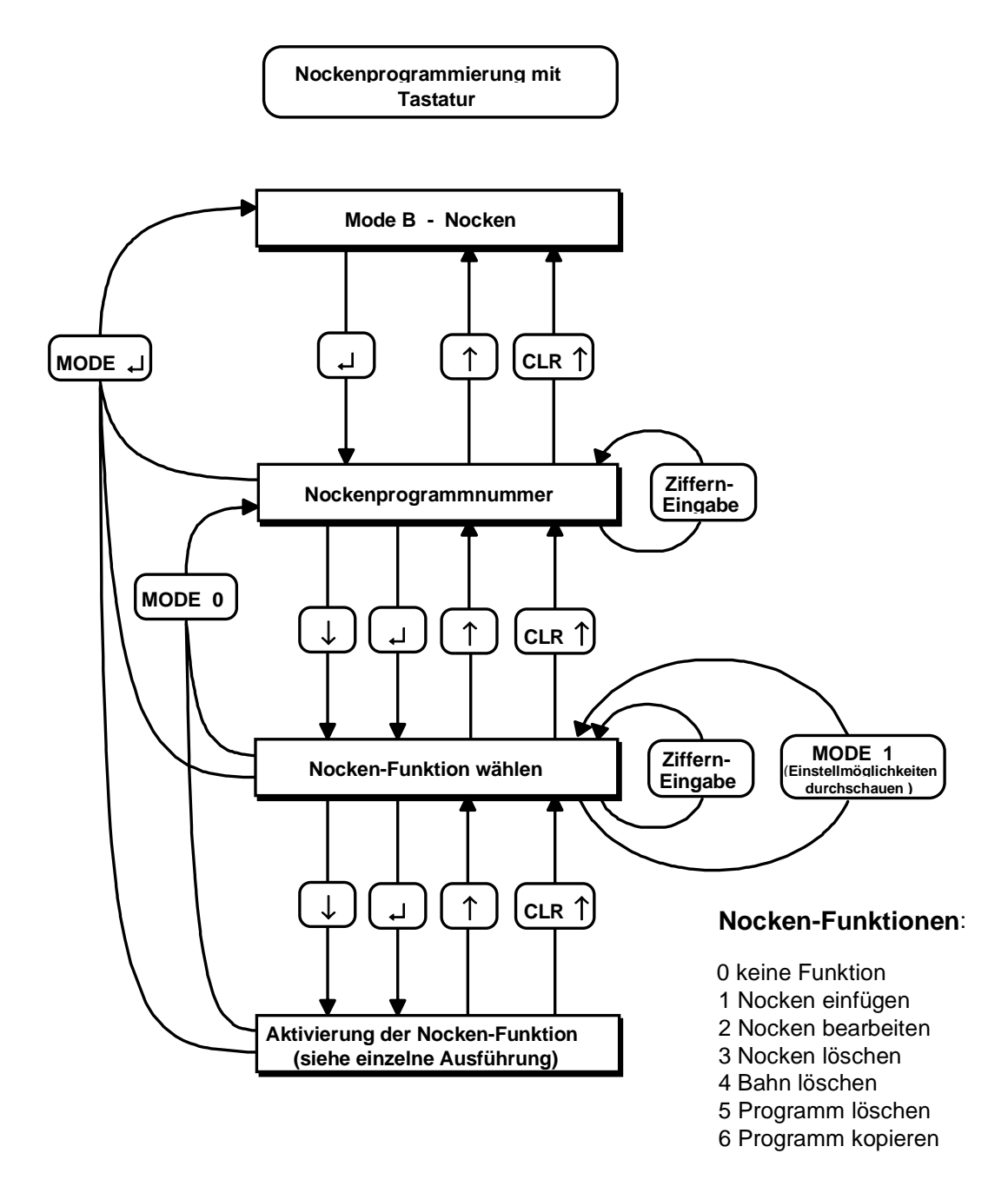

#### Hinweis:

Im "Mode B - Nocken" wird bei Betätigen der 🖵 - Taste immer der eingestellte Wert abgespeichert (egal ob er neu eingegeben wurde oder nicht), bevor zum nächsten Parameter gewechselt wird. Mit der ↓ - Taste wird ohne Abspeichern zum nächsten Parameter gewechselt.

# 7.1.5.2 Schaubild für die Nockeneingabe

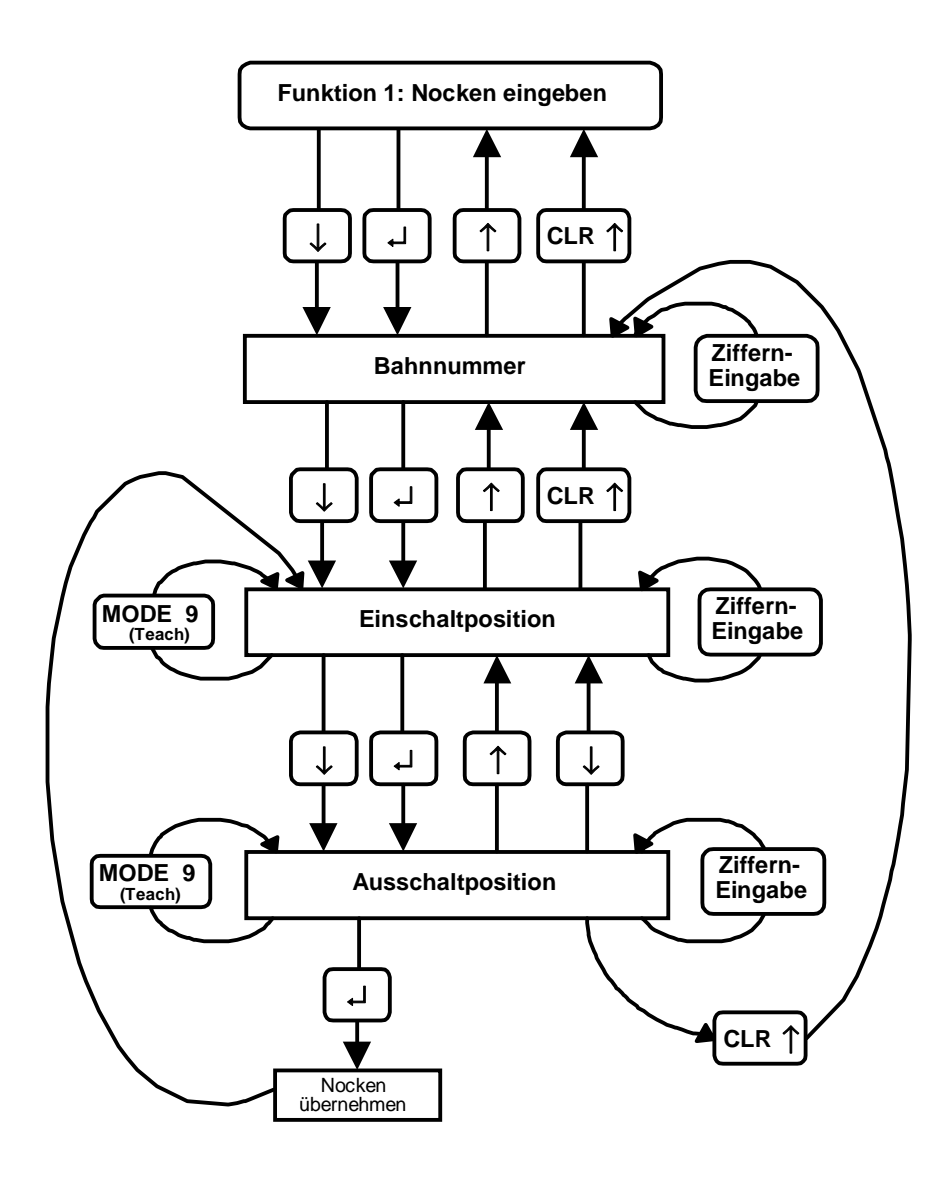

# 7.1.5.3 Schaubild für die Nockenbearbeitung

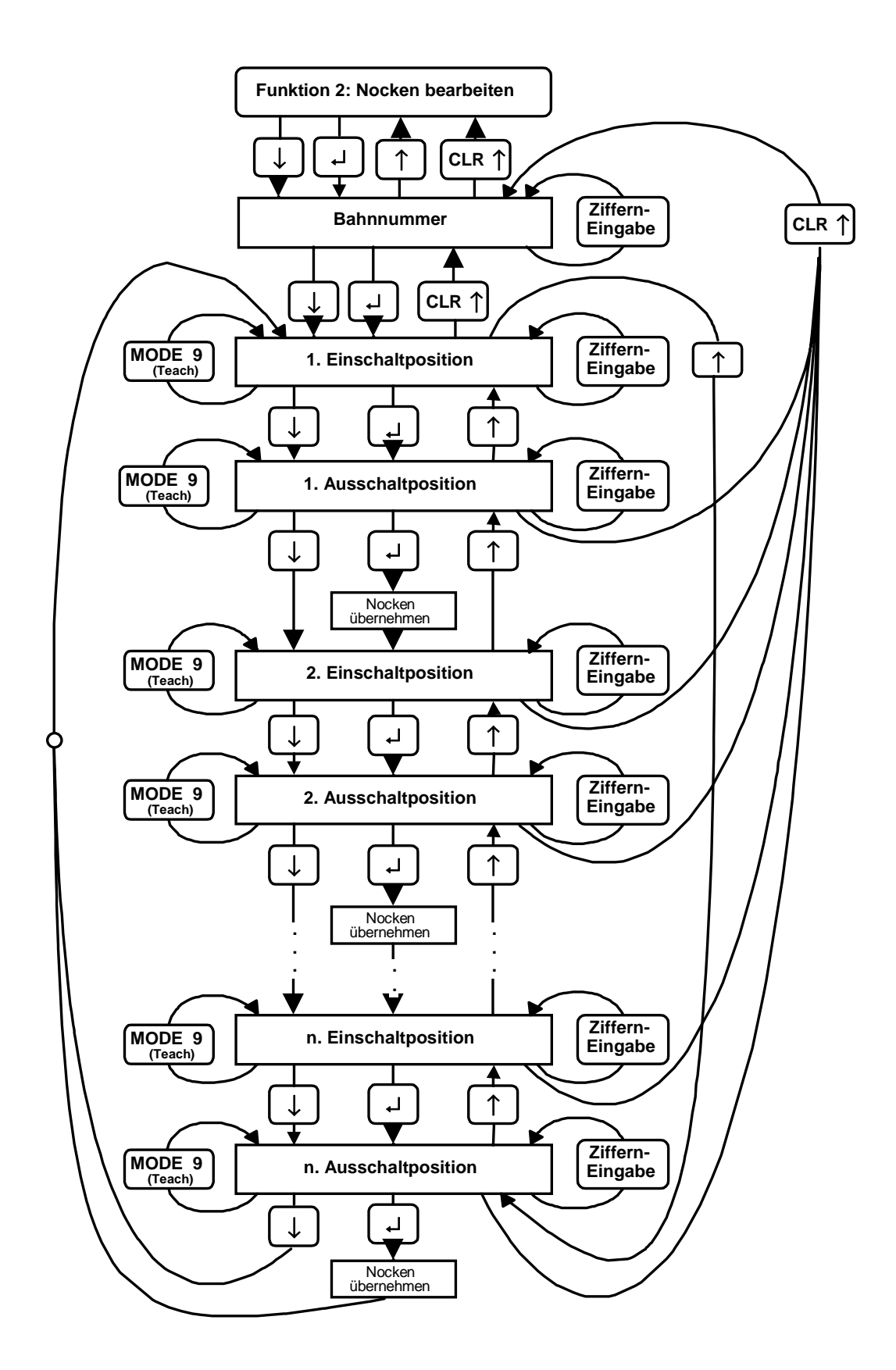

# 7.1.5.4 Schaubild für das Löschen eines Nockens

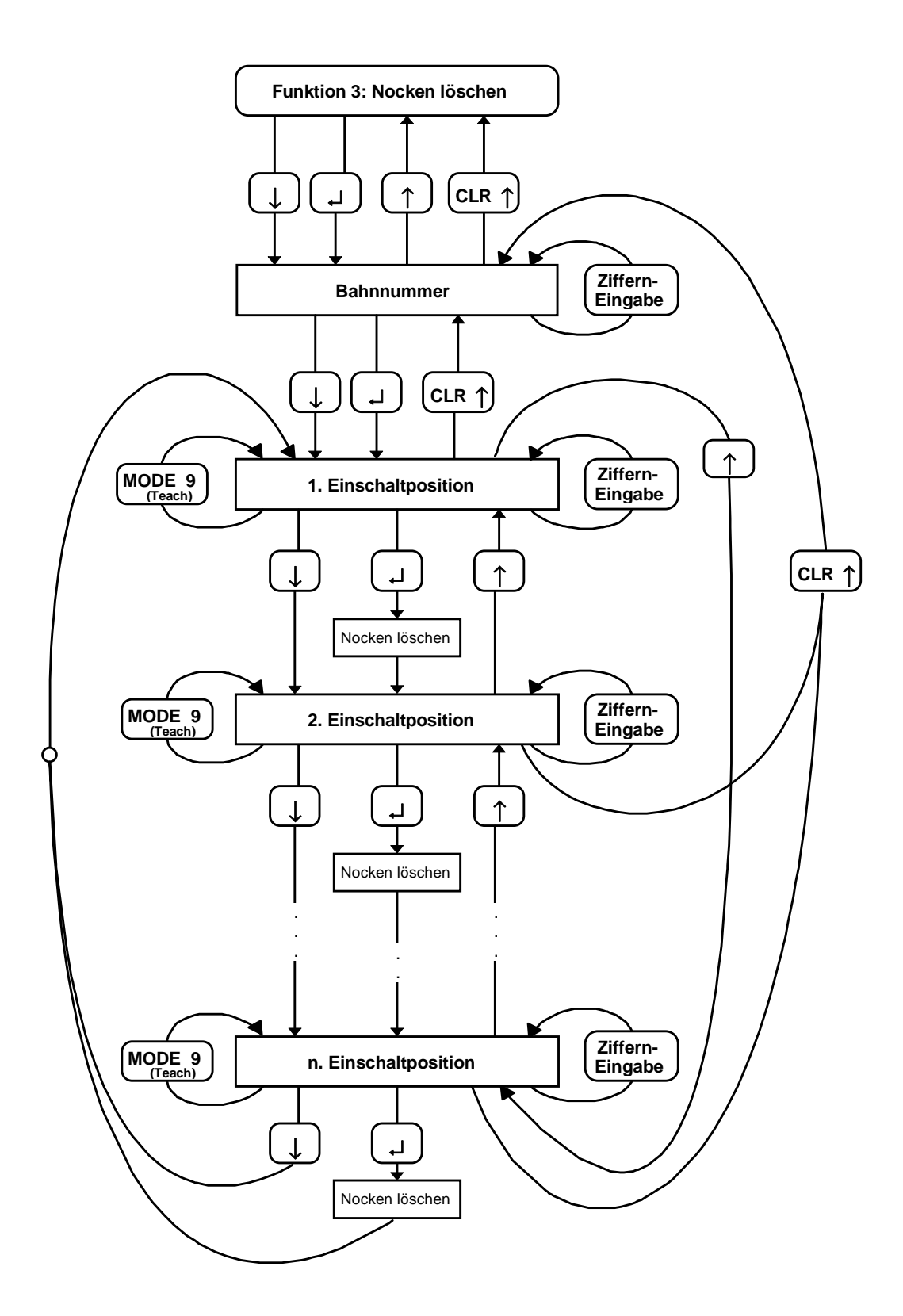

# 7.1.5.5 Schaubild für das Löschen einer Nockenbahn

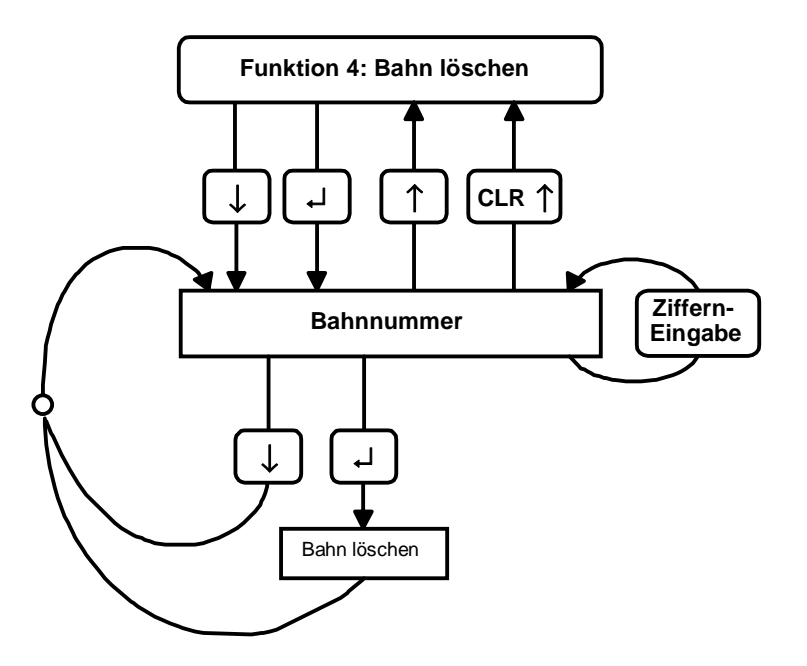

7.1.5.6 Schaubild für das Löschen eines Nockenprogramms

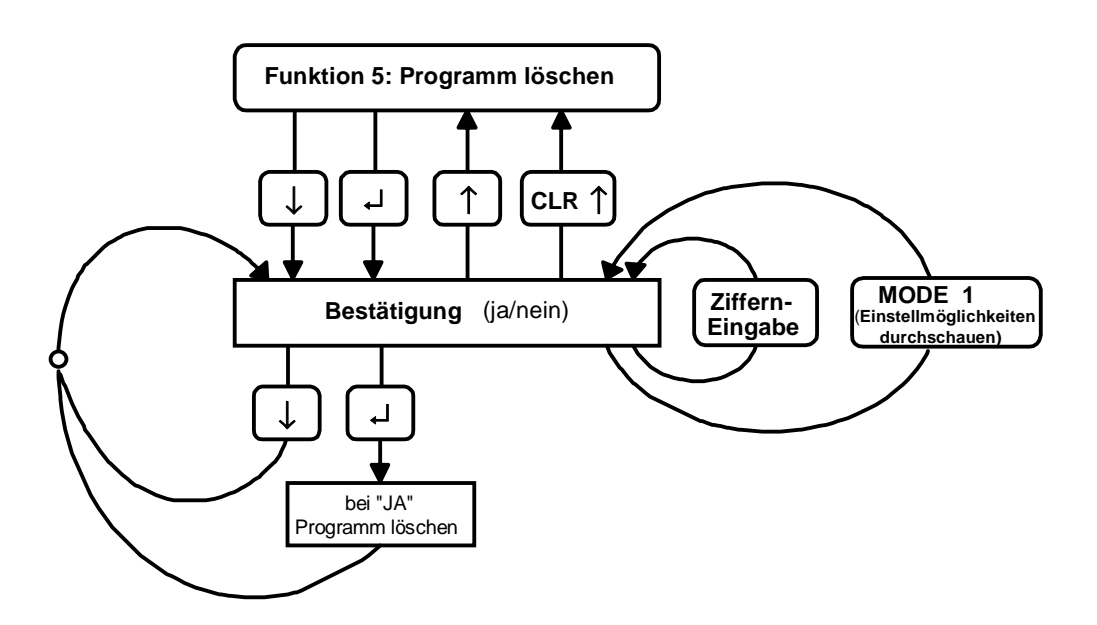

# 7.1.5.7 Schaubild für das Kopieren eines Nockenprogramms

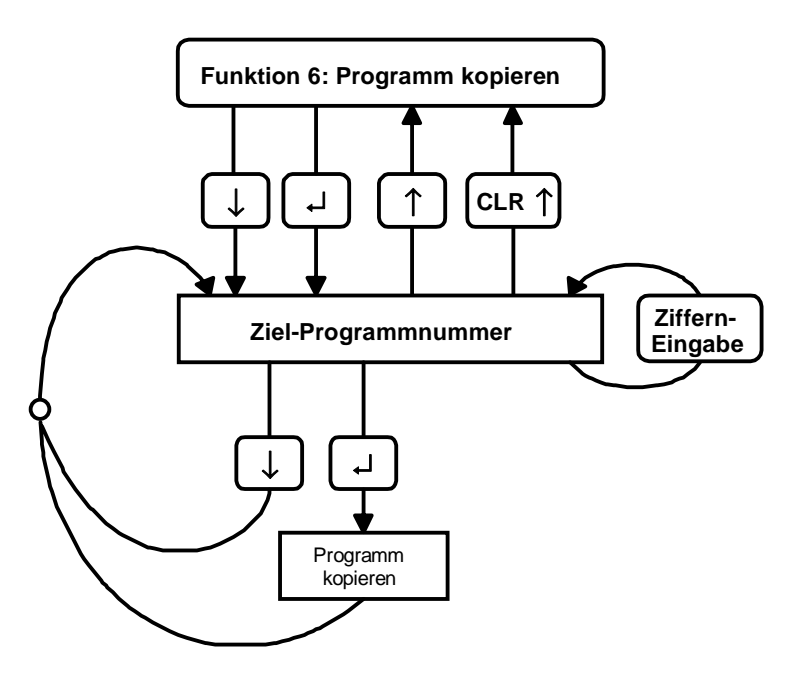

# 7.1.6 Nockenprogrammierung mit dem PC

Wählen Sie im Hauptmenü des PCAK Programms die Option Nocken eingeben aus. Das Fenster Nockendaten wird geöffnet und stellt die unten beschriebenen Optionen für die Nockenprogrammierung zur Verfügung. Das Fenster zeigt in der Nockentabelle immer die aktuellen Nocken der angewählten Achse, mit dem ausgewählten Nockenprogramm an. Die Achs- bzw. Programmnummer kann durch Aktivierung des Menüs PROGRAMM eingestellt werden.

| Fenster für | die Eingabe | der Nockendaten |
|-------------|-------------|-----------------|
|-------------|-------------|-----------------|

| TR Electronic PC-AK<br>PROGRAMM | Nockendaten                   | Wed 21 Sep 19                      | 994 14:34:23       |
|---------------------------------|-------------------------------|------------------------------------|--------------------|
| EINFÜGEN<br>Bearbeiten          | Bahn Ein<br>1 1000<br>2 10001 | T Aus Kor<br>10000 EI<br>20000 AUS | nmentar — 1<br>N A |
| TEACH IN<br>TÖSCHEN<br>SCHIEBEN |                               |                                    |                    |
| FERTIG                          |                               |                                    |                    |
| Programm 1                      |                               |                                    |                    |
| ESC ZURÜCK                      |                               |                                    | 67488              |

# 7.1.6.1 Einfügen

Öffnet ein Dialogfenster, in dem ein neuer Nocken in die aktuell ausgewählte Nockentabelle eingefügt wird.

#### 7.1.6.2 Bearbeiten

Öffnet ein Dialogfenster, in dem der aktuell in der Nockentabelle ausgewählte Nocken bearbeitet wird.

#### 7.1.6.3 Teach In

Öffnet ein Dialogfenster mit einer Istwertanzeige der aktuellen Achse, in dem die Umschaltpunkte eines neuen Nocken direkt aus der Istwertanzeige übernommen werden können.

#### 7.1.6.4 Löschen

Löscht den in der Nockentabelle aktuell ausgewählten Nocken.

#### 7.1.6.5 Schieben

Öffnet ein Dialogfenster, in dem alle Nocken einer Bahn, oder alle Nocken aller Bahnen um einen ganzzahligen Wert verschoben werden können.

#### 7.1.6.6 Anfügen

Fügt in der Programmliste eine neue Programmnummer ein und kann unter dem Menü PROGRAMM angewählt werden.

#### 7.1.6.7 Nocken und Nockenprogramme löschen

Unter dem Menü programm die Schaltfläche LÖSCHEN anwählen. Das Fenster Löschen wird geöffnet und stellt folgende Optionen zur Verfügung:

- Alle Nocken des aktuellen Programms löschen
- Aktuell angewähltes Programm löschen
- Alle Nockenprogramme der angewählten Achse löschen

#### 7.1.6.8 Aktivieren

Aktiviert in der AK das in der Programmliste aktuell ausgewählte Nockenprogramm. Dieser Punkt muß zwingend durchgeführt werden, damit das entsprechende Nockenprogramm von der AK ausgeführt werden kann.

# 8. Kapitel: Fehleranalysen

# Inhaltsverzeichnis

| 8.1 | Aufbau der Fehlermeldung                   | 8-2 |
|-----|--------------------------------------------|-----|
| 8.2 | Fehlerdarstellung auf dem Kassettendisplay | 8-2 |
| 8.3 | Fehlerquittung                             | 8-2 |

8

# 8.1 Aufbau der Fehlermeldung

Die Hauptfehler sind nach den unterschiedlichen Quellen strukturiert. Die Einzelfehler geben die exakten Fehlerquellen an. Das folgende Beispiel erläutert die Lesart.

#### Fehlerformat:

#### 03 / 43

mit F03 als Hauptfehler und 43 als zugehöriger Einzelfehler. Daraus läßt sich mit Hilfe der Hauptfehlerliste herausfinden (dezimale Spalte):

#### Geberübertragung gestört, es sind mehr Meßfehler in Folge aufgetreten als erlaubt

Für die Einzelfehler gilt, daß der Hauptfehler vom Typ 0x/.. ist. Daher gilt die Geberfehlerliste. In ihr findet man in der dezimalen Spalte unter 43 den Text:

#### Filterkonstante erreicht: Checksummenfehler

Damit ist klar, daß der Geber sich korrekt meldet, aber auf der Übertragungsstrecke mehr Fehler in Folge aufgetreten sind, als durch das Filter "maximale Anzahl Geberfehler in Folge" erlaubt wurden. In der Einzelfehlerliste findet sich noch der Abhilfehinweis "3". Diese zusätzliche Information bezeichnet den Abhilfehinweis Nr. 3 und kann im Anhang unter "Woran liegts?" ausgewertet werden. Dort findet sich eine Beschreibung der vermuteten Ursachen, Hinweise auf Beobachtungsmöglichkeiten und die empfohlene Abhilfemaßnahme.

# 8.2 Fehlerdarstellung auf dem Kassettendisplay

Im Kapitel 4 wird der Aufbau der Meldungen im Display beschrieben. Im Feld Achsfehler werden zusätzliche Informationen über die Herkunft des Fehlers gegeben:

- **F** Fehlermeldungen sind in der angewählten Achse aufgetreten
- S Sonderfehler; betrifft die Kassette und ist achsunabhängig
- W Warnungen; sie haben keinen Einzelfehler sind aber achsabhängig

Im Falle des obigen Beispiels meldet die Kassette im Fehlerdisplay den Achsfehler F03. Es handelt sich um den Hauptfehler Nr. 03. Die Kennung "F" zeigt einen achsabhängigen Fehler an. Er wird nur dann ins Fehlerdisplay geschrieben, wenn die entsprechende Achse auf dem Tastaturdialog angewählt ist.

Im Mode **Anzeigen** [5] *Einzelfehlerinfo* steht die vollständige Fehlerinformation über die Fehlerursache für achsabhängige Fehler. Die Vorgehensweise zur Benutzung der Fehlerlisten im Anhang wurde oben beschrieben. Liegt hingegen ein Sonderfehler vor, so steht die zusätzliche Information im Mode **Anzeigen** [5] *Sonderfehlerinfo*.

# 8.3 Fehlerquittung

Die bis zu acht gespeicherten Fehler pro Achse können durch mehrere Möglichkeiten gelesen bzw. gelöscht werden.

| Tastatur:       | gleichzeitiges Drücken der Tasten CLR und ENTER        |
|-----------------|--------------------------------------------------------|
| PC:             | Fehler lesen bzw. Sonderfehler lesen                   |
| Steuereingänge: | Positive Flanke am Eingang RESET-Fehler (nur Quittung) |

Nachdem alle Fehler mit der Tastatur quittiert sind, zieht auch das Betriebsbereitschaftsrelais wieder an. Wird der Fehler mit dem PC ausgelesen, muß erst der Eingang "Reset-Fehler" beschaltet werden.

#### Anhang Α

# Inhaltsverzeichnis

| A1 | Modeü  | ibersicht                                             | . 2  |
|----|--------|-------------------------------------------------------|------|
|    | A1.1   | Mode 3                                                | . 2  |
|    |        | A1.1.1 Strukturparameter / Gebereinstellungen         | . 2  |
|    |        | A1.1.2 Mode 3 Strukturparameter / Dateiunterteilungen | . 3  |
|    |        | A1.1.3 Mode 3 Strukturparameter / Dateilängen         | . 3  |
|    | A1.2   | Mode 5 Anzeigen                                       | . 3  |
|    | A1.3   | Mode 6 Preset                                         | . 4  |
|    | A1.4   | Mode 7 Strecken                                       | . 4  |
|    | A1.5   | Mode B Nockenprogrammierung                           | . 4  |
|    | A1.6   | Mode J Funktionen                                     | . 5  |
|    | A1.7   | Mode K Fahrbetrieb                                    | . 5  |
| A2 | Benutz | zung der Fehlertabellen                               | .1   |
|    | A2.1   | Fehlerlisten                                          | . 2  |
|    |        | A2.1.1 Hauptfehlerliste                               | . 3  |
|    |        | A2.1.2 Einzelfehlerlisten                             | . 4  |
|    |        | A2.1.3 Warnungsliste                                  | . 9  |
|    | A2.2   | Woran liegts?                                         | . 10 |
|    |        | A2.2.1 Abhilfen, Geberfehler                          | . 10 |
|    |        | A2.2.2 Abhilfen, Streckenüberwachung                  | . 11 |
|    | A2.3   | Abhilfen, Programmierfehler                           | . 12 |
|    | A2.4   | Abhilfen, PC - Fehler                                 | . 13 |
|    | A2.5   | Abhilfen, SPS - Schnittstellenfehler                  | . 14 |
|    | A2.6   | Abhilfen, Hardware- und Checkfehler                   | . 15 |

#### A1 **Modeübersicht**

| Mode 0 | Schlüsseleingabe  |                                                           | Schlüssel |
|--------|-------------------|-----------------------------------------------------------|-----------|
| Mode 3 | Strukturparameter | Geberparameter                                            | 2         |
| Mode 5 | Anzeigen          | Auswahl der Daten, die im Display angezeigt werden sollen | 0         |
| Mode 6 | Preset            | Geberwert setzen                                          | 1         |
| Mode 7 | Streckenparameter | Presetwert für externen Preseteingang                     | 1         |
| Mode B | Nockenprogramm    | Programmieren der Nocken                                  | 1         |
| Mode J | Funktionen        | Alle Nockenprogramme löschen                              | 2         |
|        |                   | Speicherlösch- und Kopierfunktionen                       |           |
| Mode K | Fahrbetrieb       | Aktives Nockenprogramm manuell einstellen                 | 1         |

#### Hinweis:

Die Übersicht zeigt die maximale Anzahl von Modes, die sichtbar werden können. Unnötige Modes werden abhängig vom eingegebenen Schlüssel vollständig ausgeblendet.

Auch innerhalb der Daten eines Modes wird so verfahren, d.h. die Parameter werden automatisch auf ein Minimum begrenzt.

# A1.1 Mode 3

### A1.1.1 Strukturparameter / Gebereinstellungen

| 20 | Typ Geber (Dreh / Linear)                                                                                            | 0 = Dreh<br>1 = LA                                                                                                    | TYPGEBER |
|----|----------------------------------------------------------------------------------------------------|----------------------------------------------------------------------------------------------------|----------|
| 22 | Schritte pro Umdrehung Original (bei Drehgeber)                                                                      |                                                                                                    | SHR/UMDR |
| 23 | Anzahl Umdrehungen Original (bei Drehgeber)                                                                          |                                                                                                    | ANZ.UMDR |
| 25 | Anzahl Schritte pro mm Original (bei LA)                                                                             | 0 - 65535                                                                                                    | SCHR./MM |
| 26 | Meßlänge in mm Original (bei LA)                                                                                     | 0 - 10000                                                                                                    | MESSL.MM |
| 27 | Skalierungszahl (Meßlänge)<br>Ausgehend von Wunschumdr. x Wunschschritt-<br>zahl, oder Kettenlänge in Geberschritten | Positive Zahl                                                                                                    | MESSLG.  |
| 28 | Meßlänge Umdrehungen Zähler                                                                                          | 1 - 4088 und 4096                                                                                                    | UMDREH-Z |
| 29 | Meßlänge Umdrehungen Nenner                                                                                          | 1 - 4088                                                                                                    | UMDREH-N |
| 2B | Drehrichtung des Gebers                                                                                              | 0 = im Uhrzeigers. vorw./aufw. zum Stabende<br>1 = im Uhrzeigers. rückw./abw. zum Stabende                                                                                  | GB-DREH  |
| 2E | Programmiere Gebernummer                                                                                             | 0 = keine Programmierung<br>1-31 = ziehe diesen Geber in die aktu. Achse<br>32 = Achsnummer egal                                                                            | GEBERNR  |
| 2F | Geberdatentransfer (einlesen / übergeben)                                                                            | Gewollte Programmierung des PNT-Gebers mit<br>veränderten Daten<br>0 = keine<br>1 = Programmieren des Gebers<br>2 = Rücklesen des Gebers<br>3 = Rücklesen der Originaldaten | GEBDATEN |
| 35 | Benutzte Geber (Mithörerfunktion)                                                                                    | 0 = Verwendet eigene Achsnummer als<br>Gebernummer<br>1 - 31 = Hört bei der angegebenen Achse mit                                                                           | BENUTZGB |

#### A1.1.2 Mode 3 Strukturparameter / Dateiunterteilungen

| 82 | Anzahl Nockenprogramme | Anzahl Nockenumschaltpkt > 1 | ANZNOPRG |
|----|------------------------|------------------------------|----------|

#### A1.1.3 Mode 3 Strukturparameter / Dateilängen

| 93 | Gesamtzahl der speicherbaren | Abhängig vom reservierten Gesamtspeicher | ANZNOPOS |
|----|------------------------------|------------------------------------------|----------|
|    | Nockenumschaltpunkte         | und der Dateiunterteilung                |          |

# A1.2 Mode 5 Anzeigen

| 1   | 1  | Fehlerinfo Einzelfehler                              | EI                                                                                                    | FEHLINFO |
|-----|----|------------------------------------------------------|----------------------------------------------------------------------------------------------------|----------|
| 2   | 2  | Sonderfehlerinfo Einzelfehler                        | SE                                                                                                    | SFEHLINF |
| 3   | 3  | Istwert nach Auswertung (Absolutwert)                | IA                                                                                                    | ISTWAUSW |
| 4   | 5  | Achsstatus                                           | <ul> <li>B Bremse aufmachen</li> <li>innerhalb Sicherheitsgrenzen</li> <li>Z im Zielfenster</li> <li>^ Stillstand</li> <li>P programmierbares Bit</li> <li>E kein Fehler</li> <li>S Sollposition okay</li> <li>I In Position</li> </ul>                                                                               | RGSTATUS |
| 5   | E  | Geberfehler                                          | <ul> <li>J Geber springt (Jump)</li> <li>A Beschleunigung zu groß (Acceleration)</li> <li>V Geschwindigkeit zu groß (Velocity)</li> <li>D Drehrichtung wechselt unerwartet</li> <li>F Geber fehlt (nicht angeschlossen)</li> <li>T Timeout des Gebers</li> <li>C Checksummenfehler</li> <li>P Parityfehler</li> </ul> | GBFEHLER |
| 6   | F  | Meßgeschwindigkeit in Geberschritten / s             | MG                                                                                                    | SHRI./T  |
| 7   | 10 | Meßgeschwindigkeit in 0,1 Umdr./min bzw. 0,01 mm/s   | UM                                                                                                    | GESCHWI. |
| 8   | 17 | Gemessene Drehrichtung (Dreh+ / Dreh-)               | DM                                                                                                    | DREHMESS |
| 9   | 1C | Istposition des Gebers (Originalwert) BCD            | IP                                                                                                    | POSGBBCD |
| 10  | 1D | Istposition des Gebers (Originalwert) HEX            | IP                                                                                                    | POSGBBIN |
| 11  | 26 | Anzahl Geberfehler seit dem Einschalten in der Achse |                                                                                                    | COUGBERR |
| 12  | 2A | Freie Schaltpositionen im angewählten Nockenprogramm | FP                                                                                                    | FREIEPOS |
| *13 | 30 | Nockensollzustand angew. Achse, Bahn 1-32 (HEX)      |                                                                                                    | NO 1-32  |
| 14  | 40 | Aktive Nockenprogrammnummer                          |                                                                                                    |          |
| 15  | 68 | Hardwareeingang E0 in Binär                          | EO                                                                                                    | EIN E0   |
| 16  | 79 | Geberantwort auf dem seriellen Bus zeigen            | GA                                                                                                    | GEB-BUFF |
| 17  | 7A | Seriellen PC-Eingangspuffer durchsehen               | SE                                                                                                    | SEREINPF |
| 18  | 7B | Seriellen PC-Ausgabepuffer durchsehen                | SA                                                                                                    | SERAUSPF |
| 19  | 7C | Betriebsstundenzähler (h, min)                       | BS                                                                                                    | BETRBSTD |

\* Eine angelegte Achse mit dem Anwenderprogramm Nockenschaltwerk hat intern immer 32 Bahnen zur Verfügung. Von den Ausgabemöglichkeiten der Kassette hängt ab, wieviel Bahnen insgesamt ausgegeben werden können.

# A1.3 Mode 6 Preset

|   | Preset                                                                               |
|---|--------------------------------------------------------------------------------------|
| 1 | Anzeige = Istposition der angewählten Achse / Datenübergabe = Preset auf diesen Wert |

# A1.4 Mode 7 Strecken

| 1 | Presetwert für externen Preseteingang 1 | ± Position | PRESET 1 |
|---|-----------------------------------------|------------|----------|
| 2 | Presetwert für externen Preseteingang 2 | ± Position | PRESET 2 |

# A1.5 Mode B Nockenprogrammierung

| 1     | Nockenprogramm                                      | 1 - APRGNO            | NOPROGNR |
|-------|-----------------------------------------------------|-----------------------|----------|
|       |                                                     | 1 = Nocken einfügen   | EINGEB   |
|       |                                                     | 2 = Nocken bearbeiten | BEARB.   |
| 2     | Funktion                                            | 3 = Nocken löschen    | NOLOSH   |
|       |                                                     | 4 = Bahn löschen      | BALOSH   |
|       |                                                     | 5 = Programm löschen  | PRLOSH   |
|       |                                                     | 6 = Programm kopieren | PRKOPI   |
| Fkt.1 | Nockenbahn                                          | 1 - 32                | BAHNNR.  |
| Fkt.1 | Nocken ein bei Position                             | ± Position            | NOCK-EIN |
| Fkt.1 | Nocken aus bei Position                             | ± Position            | NOCK-AUS |
| Fkt.2 | Nockenbahn                                          | 1 - 32                | BAHNNR.  |
| Fkt.2 | Nocken ein bei Position (programmierter Nocken)     | ± Position            | NOCK-EIN |
| Fkt.2 | Nocken aus bei Position (programmierter Nocken)     | ± Position            | NOCK-AUS |
| Fkt.3 | Nockenbahn                                          | 1 - 32                | BAHNNR.  |
| Fkt.3 | Nocken löschen bei Position (programmierter Nocken) | ± Position            | NOLOESCH |
| Fkt.4 | Nockenbahn                                          | 1 - 32                | BAHNNR.  |
| Fkt.5 | Lösch-Bestätigung                                   | 0 = nein, 1 = ja      | PROGRxxx |
| Fkt.6 | Zielprogramm für Kopie                              | 1 - APRGNO            | KOPYZIEL |

# A1.6 Mode J Funktionen

#### Hinweis:

Mit Hilfe des Parameters Sicherheitskopie des Speichers ins EEPROM kann eine Kopie des Arbeitsspeichers angelegt werden. Die Kassette kann dann für eine andere Anwendung neu konfiguriert werden. Zu einem späteren Zeitpunkt können die Daten wieder aus dem EEPROM gelesen werden und die Kassette braucht nicht erneut programmiert zu werden.

Bevor eine Funktion ausgeführt werden kann, muß zuerst eine Aktivierung voraus gehen. Dies geschieht, wenn unter dem ersten Parameter "IN/AKTIV" eine 1 programmiert wird. Eine Aktivierung gilt immer nur für einen Vorgang und muß deshalb immer wieder neu aktiviert werden. Mit der Taste "↓" wird auf die Funktion 0 gesprungen. Mit der Tastenkombination "MODE/1" kann eine andere Funktion gewählt werden.

Die Funktion "Sicherheitskopie des Speichers" ist die Funktion Nr. 6 und es erscheint im Display die Anzeige ">EEPR./= 6". Durch Drücken der Taste "J" wird die Funktion ausgeführt und es erscheint zusätzlich im Augenblick der Datenübertragung das Wurzelzeichen auf dem Display.

| 1 | Funktion für einen Vorgang aktivieren | 1 = aktiv; 0 = inaktiv                                 | IN/AKTIV |
|---|---------------------------------------|--------------------------------------------------------|----------|
|   |                                       |                                                        | FUNKTION |
| 2 |                                       | Funktion 0 = keine Funktion                            |          |
|   | Auswählen einer Funktion              | Funktion 2 = alle Nockenprogramme löschen              | NOCKP.   |
|   |                                       | Funktion 6 = Sicherheitskopie des Speichers ins EEPROM | >EEPR.   |
|   |                                       | Funktion 7 = Zurückladen des Speichers aus EEPROM      | EEPR.>   |

#### Anmerkung

Wird die Kassette über das PCAK Programm bedient, dann wird automatisch eine Sicherheitskpie des Arbeisspeichers angelegt, wenn im Menü ÜBERTRAGEN die Option Alle Daten an Gerät senden aktiviert wird.

# A1.7 Mode K Fahrbetrieb

NOPROGNR 3 aktives Nockenprogramm manuell einstellen

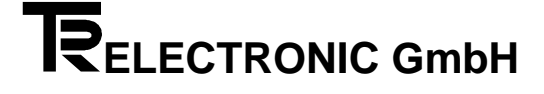

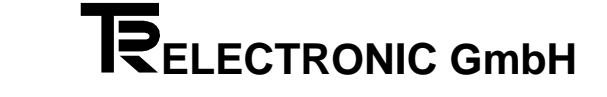

#### A2 Benutzung der Fehlertabellen

Die Kassette meldet im Fehlerdisplay den Fehler F03. Dies ist der Hauptfehler Nr. 03. Die Kennung "F" zeigt einen achsabhängigen Fehler an. Er wird nur dann ins Fehlerdisplay geschrieben, wenn die entsprechende Achse auf dem Tastaturdialog angewählt ist. Im Anzeigenmode Einzelfehlerinfo steht eine zusätzliche Information über die Fehlerursache, z.B. 43. Die Zusatzinformation wird in der Einzelfehlerliste 0 (=erste Ziffer der zweistelligen Hauptfehlernummer) gesucht. Resultat der Fehleranalyse:

- F03/43 - Geberübertragung gestört
  - Checksummenfehler

Wird im Fehlerdisplay anstelle des "F" ein "S" (Sonderfehler) angezeigt, so ändert sich nichts am oben beschriebenen System der Fehleranalyse . Der Fehler ist aber nicht mehr achsabhängig. Dies bewirkt, daß ein "F" - Fehler in den Hintergrund gedrückt wird, da er möglicherweise lediglich ein Folgefehler des Sonderfehlers ist und zuerst zu beseitigen ist. Es ist dann gleichgültig in welcher Achse die Tastatur gerade bedient wird. Im Mode Anzeigen Sonderfehlerinfo steht die zusätzliche Information über die Fehlerursache dieser Fehlerart.

Die dritte Fehlerart wird mit "W" (Warnungen) angegeben. Sie tragen keine zusätzliche Fehlerinformation und gehören nur zur gewählten Achse.

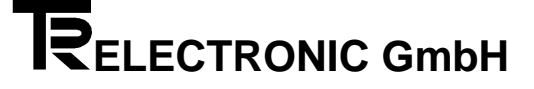

# A2.1 Fehlerlisten

# Fehlerlisten

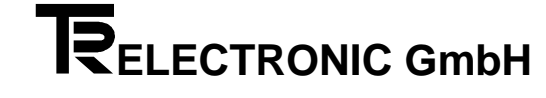

# A2.1.1 Hauptfehlerliste

| Н                               | auptfe                                             | hler                                               |                                                                                                    | Abhilfe siehe                                                        |
|---------------------------------|----------------------------------------------------|----------------------------------------------------|----------------------------------------------------------------------------------------------------|----------------------------------------------------------------------|
|                                 | dez.                                               | hex.                                               | Bedeutung des Fehlers:                                                                                                    | Einzelfehlerliste Typ                                                |
| F F F F F                       | 01<br>02<br>03<br>05<br>07                         | 01<br>02<br>03<br>05<br>07                         | <b>Geberfehler</b><br>Gebermessung gestört (Geschwindigkeit, Beschleunigung, Sumpf,)<br>Geber nicht angeschlossen<br>Geberübertragung gestört, es sind mehr Meßfehler <i>in Folge</i> aufgetreten als eingestellt<br>Geberdaten verschieden von den programmierten Daten in der Kassette                                                                                                    | 0x /<br>0x /<br>0x /<br>0x /<br>0x /                                 |
| Г                               | 07                                                 | 07                                                 |                                                                                                    | UX /                                                                 |
| F<br>F<br>F<br>F<br>F<br>F      | 10<br>11<br>12<br>13<br>15<br>16<br>19             | 0A<br>0B<br>0C<br>0D<br>0F<br>10<br>13             | Streckenuber wachung<br>Istposition unterhalb untere Sicherheitsgrenze<br>Istposition oberhalb oberer Sicherheitsgrenze<br>Kontrollinitiator meldet an falscher Geberposition (Kupplung rutscht ?)<br>keine Kontrolle über den Motor<br>Schleppfehler der Geschwindigkeitsabweichung<br>Positionsabweichung zu groß<br>Grenzwerte falsch                                                                                     | 1x /<br>1x /<br>1x /<br>1x /<br>1x /<br>1x /<br>1x /<br>1x /         |
| F<br>F<br>F<br>F<br>F<br>F<br>E | 20<br>21<br>22<br>23<br>24<br>27<br>29             | 14<br>15<br>16<br>17<br>18<br>1B<br>1D             | Fahrbetriebsfehler         Achse fährt nicht los         Achse fährt in die falsche Richtung         Abbruch der Positionierung         Benutzte Fahrbetriebsdaten unzulässig (z.B. Geschwindigkeit = 0)         Sollposition falsch         Keine Fahrerlaubnis         Überwachungsfehler                                                                                                    | 2x /<br>2x /<br>2x /<br>2x /<br>2x /<br>2x /<br>2x /<br>2x /         |
| F F F F F F                     | 40<br>41<br>44<br>45<br>46<br>49                   | 28<br>29<br>2C<br>2D<br>2E<br>31                   | Programmierfehler<br>Programmiervoraussetzung fehlt (z.B. "Anlage bereit" nicht 0)<br>Programmierdaten außerhalb der Grenzwerte<br>Zeiger auf Programmierdaten außerhalb der Grenzwerte<br>Parameter existiert in dieser Achse nicht<br>Achse existiert nicht<br>Keine Programmierberechtigung                                                                                                    | 4x /<br>4x /<br>4x /<br>4x /<br>4x /<br>4x /<br>4x /                 |
| S S F F F                       | 60<br>61<br>62<br>63<br>64                         | 3C<br>3D<br>3E<br>3F<br>40                         | PC- und Feldbusfehler<br>Übertragungsfehler vom PC (CRC falsch, Parity,)<br>Kommando fehlerhaft (CRC o.k.)<br>Zeiger auf Programmiertabellen ungültig (Listennr.,)<br>Programmierter Datenwert außerhalb der Grenzwerte<br>Profibus-DP Fehler                                                                                                    | 6x /<br>6x /<br>6x /<br>6x /<br>6x /                                 |
| F<br>F<br>F                     | 70<br>71<br>72<br>79                               | 46<br>47<br>48<br>4F                               | Bedienungsfehler auf SPS Schnittstelle<br>Eingangsdaten ED1 fehlerhaft<br>Eingangsbedingungen an den Steuereingängen fehlerhaft<br>Mehr als ein Programmierstrobe gesetzt<br>Ausführung des Kommandos abgewiesen                                                                                                    | 7x /<br>7x /<br>7x /<br>7x /                                         |
| F F F F F                       | 80<br>81<br>82<br>85<br>86<br>89                   | 50<br>51<br>52<br>55<br>56<br>59                   | Nockenfehler<br>Programmierdaten fehlerhaft<br>Zeiger auf Programmierdaten fehlerhaft<br>Speicherplatz nicht ausreichend<br>Nocken im Speicher zerstört<br>Position für Nockenberechnung ungültig<br>Fehler in Kennlinienbearbeitung                                                                                                    | 8x /<br>8x /<br>8x /<br>8x /<br>8x /<br>8x /                         |
| F F S S S S S F F               | 90<br>91<br>92<br>93<br>94<br>95<br>96<br>97<br>99 | 5A<br>5B<br>5C<br>5D<br>5E<br>5F<br>60<br>61<br>63 | Hardware und Checkfehler<br>Systemgrenzen erreicht oder Systemkonflikt (z.B. Analog 1 schon vergeben)<br>Speicherkapazität erschöpft<br>Externer RAM-Speicher fehlt<br>Hardwarefehler<br>Geberfehler (kein Geber lesbar, Timeout überfällig, Posmessung verklemmt,)<br>unerwartete Arithmetikkonstellation (z.B. Division durch 0)<br>unerwarteter Interrupt<br>unerwarteter Parameterübergabe<br>Betriebsbereitschaft fehlt | 9x /<br>9x /<br>9x /<br>9x /<br>9x /<br>9x /<br>9x /<br>9x /<br>9x / |

# A2.1.2 Einzelfehlerlisten

| Fel | hler ( | 0x/      | Geberfehler                                                                                              | Abhilfen |
|-----|--------|----------|----------------------------------------------------------------------------------------------------|----------|
|     | dez    | hex      | Bedeutung des Einzelfehlers:                                                                             |          |
| F   | 01     | 01       | Timeout beim Senden, Senderegister nie leer                                                              | 1        |
| F   | 03     | 03       | Timeout beim Senden, Senderegister nie leer                                                              | 1        |
| F   | 04     | 04       | Pufferüberlauf nach dem 12. empfangenen Zeichen                                                          | 2        |
| F   | 05     | 05       | CRC-Fehler in der empfangenen Zeichenkette                                                               | 3        |
| F   | 06     | 06       | Bei Datenabfrage nicht wie erwartet 11 Zeichen im Empfangsbuffer                                         | 2        |
| F   | 07     | 07       | Bei Datenabfrage nicht wie erwartet CR als 11. Zeichen                                                   | 2        |
| F   | 08     | 08       | Echo des Gebers nicht identisch mit Steuerwort                                                           | 4, 3     |
| F   | 09     | 09       | Pufferüberlauf beim Empfangen, mehr Zeichen als erwartet ohne Fehler angekommen                          | 5        |
| F   | 10     | 0A       | Fehlerbit in Antwort Geber gesetzt                                                                       | 6        |
| F   | 11     | 0B       | Timeout in EMPFANGEN, mindestens 1 Zeichen eingelesen                                                    | 7        |
| F   | 12     | 0C       | Geber (LA-Stab) steht im Sumpf                                                                           | 8        |
| F   | 13     | 0D       | Geber (LA-Stab) hat Nullpunkt unterfahren                                                                | 8        |
| F   | 14     | 0E       | Bei Drehgeber Positionswert ≥ Skalierungszahl, Wert wird verworfen                                       |          |
| F   | 15     | 0F       | Positionswert nach Korrekturrechnung noch außerhalb Kettenkapazität, Wert verworfen                      |          |
| F   | 16     | 10       | SSI-Geber nicht angeschlossen oder Datenleitungen verdreht                                               |          |
| F   | 18     | 12       | Datendifferenz bei Vergleich PNT-Geber / Kassette : Auflösung / mm (LA-Stab)                             | 9        |
| F   | 19     | 13       | Datendifferenz bei Vergleich PNT-Geber / Kassette : Messlänge in mm (LA-Stab)                            | 9        |
| F   | 20     | 14       | Datendifferenz bei Vergleich PNT-Geber / Kassette : Drehrichtung                                         | 9        |
| F   | 21     | 15       | Datendifferenz bei Vergleich PNT-Geber / Kassette : Wunschumdrehungen                                    | 9        |
| F   | 22     | 16       | Datendifferenz bei Vergleich PNT-Geber / Kassette : Skalierung                                           | 9        |
| F   | 23     | 17       | Datendifferenz bei Vergleich PNT-Geber / Kassette : Anzahl Datenbyte Antwort Geber                       | 9        |
| F   | 24     | 18       | Datendifferenz bei Vergleich PNT-Geber / Kassette : Format Istposition                                   | 9        |
| F   | 25     | 19       | Datendifferenz bei Vergleich PNT-Geber / Kassette : Synchronisationsart Positionsabfrage                 | 9        |
| F   | 26     | 1A       | Datendifferenz bei Vergleich PNT-Geber / Kassette : externer Presetwert                                  | 9        |
| F   | 27     | 1B       | Datendifferenz bei Vergleich PNT-Geber / Kassette : Schritte/Umdrehungen                                 | 9        |
| F   | 28     | 1C       | Datendifferenz bei Vergleich PNT-Geber / Kassette : auflösbare Umdrehungen                               | 9        |
| F   | 30     | 1E       | Eigener Geber dieser Achse nicht angeschlossen                                                           |          |
| F   | 31     | 1F       | Der Geber bei dem mitgehört werden soll, existiert nicht                                                 |          |
| F   | 32     | 20       | Sync. art 3 verwendet, Achse 1 aber nicht angeschlossen (ohne Pos.anfrage Achse 1 keine aktuellen Werte) |          |
| F   | 40     | 28       | Filterkonstante erreicht : Pufferüberlauf, mehr korrekte Zeichen als erwartet empfangen                  |          |
|     | 41     | 29       | Filterkonstante erreicht : innernalb der empfangenen Zeichenkette war Schnittsteilenfenier               |          |
|     | 42     | 2A       | Filterkonstante erreicht : 1. korrekt eingel. Zeichen entspricht nicht dem Echo bzw. Fenierbit gesetzt   | 2        |
|     | 43     | 2B<br>2C |                                                                                                    | 3        |
|     | 44     | 20       |                                                                                                    | 10       |
|     | 45     | 20       | rinerkonstante en elicitit. Deskrinetingging zu gros                                                     | 10       |
|     | 40     | 20       |                                                                                                    | 10       |
| F   | 47     | 30       | Filterkonstante erreicht : Geber länger im Timeout                                                       | 7        |
| F   | 50     | 32       | Gabar-Praset nicht fahlerfrei durchagführt (Echo nicht identisch oder gesetztes Eehlerhit)               | 4        |
| F   | 51     | 33       | Geber-Preset nicht fehlerfrei durchgefühlt (Einen ich heinsch deutsch gesetzber an Geber)                | 11       |
| F   | 52     | 34       | Voraussetzung für Preset fehlt (Anlage bereit=1 kein Geber Mithörer Geber im Timeout Preset läuff)       | 11       |
| F   | 53     | 35       | Auto-Preset nicht mödlich wegen aktiver Regelung (nicht: kein Regler o. Haltereiler)                     | 12       |
| F   | 54     | 36       | Presetwert außerhalb Bereich (größer als Skalierung)                                                     |          |
| F   | 60     | 3C       | Received break / framing-error auf Geberschnittstelle                                                    |          |
| F   | 61     | 3D       | Overrun-error auf Geberschnittstelle                                                                     |          |
| F   | 62     | 3E       | Parity-error auf Geberschnittstelle                                                                      |          |

| Fe          | Fehler 1x/           |                      | Streckenüberwachung                                                                                                    | Abhilfen   |
|-------------|----------------------|----------------------|----------------------------------------------------------------------------------------------------|------------|
|             | dez                  | hex                  | Bedeutung des Einzelfehlers:                                                                                                    |            |
| F           | 01                   | 01                   | Kontrollinitiator 1 meldet falsch                                                                                                    | 100        |
| F           | 02                   | 02                   | Kontrollinitiator 2 meldet falsch                                                                                                    | 100        |
| F<br>F<br>F | 10<br>11<br>13<br>14 | 0A<br>0B<br>0D<br>0E | Istposition unterhalb unterer Sicherheitsgrenze<br>Istposition oberhalb oberer Sicherheitsgrenze<br>Untere Sicherheitsgrenze größer als obere Sicherheitsgrenze<br>Startfenster ist kleiner als Zielfenster (nur im Programm DG) | 101<br>101 |
| F           | 20                   | 14                   | Schleppabstand zu groß (Längenabweichung)                                                                                                    | 102        |
| F           | 22                   | 16                   | Grenzdrehzahl wurde überschritten                                                                                                    | 103        |
| F           | 30                   | 1E                   | Außerhalb Kette : kein Geberpreset ausgeführt oder Kette in ausgeschalteten Zustand der Kassette bewegt                                                                                                    | 104        |
| F           | 31                   | 1F                   | Außerhalb Kette. Kette in ausges. Zustand der Kassette zu weit bewegt                                                                                                    | 105        |

# 

| Fehler4x/ |          | x/       | Programmierfehler                                                                                               | Abhilfen |
|-----------|----------|----------|----------------------------------------------------------------------------------------------------|----------|
|           | dez      | hex      | Bedeutung des Einzelfehlers:                                                                                    |          |
| F         | 01       | 01       | Anlage bereit mindestens einer Achse, daher keine Datenprogrammierung                                           | 400      |
| F         | 02       | 02       | Anlage bereit in der angewählten Achse, daher keine Datenprogrammierung                                         | 400      |
| F         | 03       | 03       | Funktionen für Tastatur nicht aktiv                                                                             | 401      |
| F         | 04       | 04       | Funktionen für PC-Dialog nicht aktiv                                                                            | 401      |
| F         | 05       | 05       | es findet gerade eine Programmierung in diesem Achsbereich über andere Programmiereinheit statt                 | 402      |
| F         | 06       | 06       | Nockenschutz auf dieser Bahn gesetzt, daher keine Programmierberechtigung für diese Nockenbahn                  | 403      |
| F         | 07       | 07       | Nocken-Programmiervoraussetzung fehlt -> kein "Automatik" angelegt, obwohl für Nocken erforderlich              |          |
| F         | 11       | 0B       | Datenwert oberhalb Grenzwert                                                                                    | 408      |
|           | 12       |          | Datenwert unternalb Grenzwert                                                                                   | 408      |
|           | 13       |          | Datenwert einspricht nicht der Norm                                                                             | 409      |
| F         | 14       | 10       | Reservent zu globs, da wiet is keitelinalige und Strekken nicht in Kallek                                       | 410      |
| F         | 17       | 11       | Gebendinner digulag, da manoren ber eigener Achse martingen.                                                    | 413      |
| F         | 18       | 12       | lokaler Speicher dieser Achse zu klein für diesen Programmtyn (Tastatur)                                        | 414      |
| F         | 19       | 13       | Achsnummer ungültig: nicht enabled für dieses Gerät (Tastatur)                                                  | 415      |
| F         | 20       | 14       | Nockenart ungültig: nicht enabled für dieses Gerät (Tastatur)                                                   |          |
| F         | 21       | 15       | Programmzeiger Sollpositionen außerhalb Bereich (Tastatur)                                                      | 417      |
| F         | 22       | 16       | Zeilenzeiger Sollpositionen außerhalb Bereich (Tastatur)                                                        | 417      |
| F         | 23       | 17       | Programmzeiger Bahnkurven außerhalb Bereich (Tastatur)                                                          | 417      |
| F         | 24       | 18       | Zeilenzeiger Bahnkurven außerhalb Bereich (Tastatur)                                                            | 417      |
| F         | 25       | 19       | Programmzeiger Kennlinien außerhalb Bereich (Tastatur)                                                          | 417      |
| F         | 26       | 1A       | Zeilenzeiger Kennlinien außerhalb Bereich (Tastatur)                                                            | 417      |
| F         | 29       | 1D       | Programmzeiger Sollpositionen außernalb Bereich (PC-Dialog)                                                     | 417      |
| F         | 30       | 1E       | Zeilenzeiger Sollpositionen außerhalb Bereich (PC-Dialog)                                                       | 417      |
|           | 31       | 11-      | Programmizeiger Bannkurven ausernalb Bereich (PC-Dialog)                                                        | 417      |
|           | 32<br>22 | 20       | Zeiterizeiger barlinkulven ausernalb Beteich (PC-Dialog)                                                        | 417      |
| F         | 34       | 22       | Flogrammizeliger Keininnen ausernab Derecin (FC-Dialog)                                                         | 417      |
| F         | 37       | 25       | Programzeiger Geber-Diagnose außerhalb Bereich (PC-Dialog)                                                      | 417      |
| F         | 38       | 26       | Zeilenzeiger Geber-Diagnose außerhalb Bereich (PC-Dialog)                                                       | 417      |
| F         | 39       | 27       | Programmzeiger Fahrsätze analog außerhalb Bereich (PC-Dialog)                                                   | 417      |
| F         | 40       | 28       | Programmzeiger Fahrsätze schaltend außerhalb Bereich (PC-Dialog)                                                | 417      |
| F         | 41       | 29       | Programmzeiger Vorhaltsätze außerhalb Bereich (PC-Dialog)                                                       | 417      |
| F         | 45       | 2D       | Positionierung in dieser Achse nicht möglich                                                                    | 422      |
| F         | 46       | 2E       | keine Programmierung dieses Parameters (bei dieser Einstellung) über PC-Dialog möglich                          | 423      |
| F         | 47       | 2F       | keine Programmierung dieses Parameters (bei dieser Einstellung) über Tastatur-Dialog möglich                    | 423      |
| F         | 50       | 32       | Achse existiert nicht                                                                                           | 425      |
| F         | 51       | 33       | Achse existiert nicht, deshalb keine Programmierung in dieser Achse über PC-Dialog möglich                      | 426      |
|           | 52       | 34       | Die Achse, von weicher ein Mithorer Geberwerte abnolen mochte, existiert nicht                                  |          |
| F         | 53<br>54 | 30       | Nich existence TA-Nilli wird angesteuen                                                                         |          |
| ı<br>F    | 60       | 30       | Sollspappung war – 0 Volt, eine Auswertung des Automatikparameters möglich                                      |          |
| F         | 65       | 41       | Sonspanning wal – o volt, eine Auswertalig des Automatikparameters möglich                                      |          |
| F         | 66       | 42       | Kennlinienfehler : Positionswert zu groß                                                                        |          |
| F         | 67       | 43       | Kennlinienfehler : Anzahl Kennlinien = 0                                                                        |          |
| F         | 68       | 44       | Kennlinienfehler : aktuelle Kennliniennr. = 0                                                                   |          |
| F         | 69       | 45       | Kennlinienfehler : aktuelle Kennliniennr. zu groß                                                               |          |
| F         | 72       | 48       | gesuchte Achsnr. nicht in Liste der angeschlossenen Geber                                                       |          |
| F         | 80       | 50       | Drehgeber Eingabeparameter = 0                                                                                  |          |
| F         | 81       | 51       | Ungültiger Gebertyp, nur Drehgeber und LA zulässig                                                              |          |
| F         | 82       | 52       | Uberlauf bei Division                                                                                           |          |
| F         | 83       | 53       | Uberlauf bei Multiplikation                                                                                     |          |
|           | 84<br>95 | 54       | Unguitige Parameter fur Streckenform = Getriebe (Umdrehungen Nenner <> 1)                                       |          |
|           | 60<br>86 | 22<br>56 | LA-Elliyabeparaittetet = 0<br>Division durch Null, d.h. ein zuvor errechneter Parameter ist wider onwerten Null |          |
| Г         | 00       | 00       |                                                                                                    | 1        |

| Fehler 6x/ |     | 6x/ | PC - und Feldbusfehler                                                                                      | Abhilfen |
|------------|-----|-----|----------------------------------------------------------------------------------------------------|----------|
|            | dez | hex | Bedeutung des Einzelfehlers :                                                                               |          |
| F          | 01  | 01  | Schnittstellenfehler (Parity-Error, Overrun Error, Framing Error) Kommando unbrauchbar                      |          |
| F          | 02  | 02  | Checksummenfehler im PC-Dialog                                                                              |          |
| F          | 06  | 06  | Nur zwei Zeichen empfangen, d.h. kein vollständiges Kommando                                                | 602      |
| F          | 07  | 07  | Teile des Befehls ungültig, d.h. nicht im Bereich von 0 bis z (H'30 bis H'74)                               | 603      |
| F          | 08  | 08  | Befehlsdaten fehlerhaft                                                                                     |          |
| F          | 09  | 09  | Befehl existiert nicht (Befehl ist ungültig)                                                                |          |
| F          | 10  | 0A  | zu viele Zeichen für einen Befehl der Befehlskette                                                          | 605      |
| F          | 11  | 0B  | Input-Puffer-Überlauf, Kommando unbrauchbar                                                                 | 606      |
| F          | 12  | 0C  | Adresse außerhalb Adressbereich dieser Kassette, aber Einstellung auf "Sendetreiber immer ein"              |          |
| F          | 16  | 10  | Listennummer außerhalb Bereich                                                                              | 608      |
| F          | 17  | 11  | Programmnummer für diesen Befehl außerhalb Bereich                                                          | 609      |
| F          | 18  | 12  | Zeilennummer für diesen Befehl außerhalb Bereich                                                            | 609      |
| F          | 21  | 15  | Datenwert oberhalb Grenzwert                                                                                |          |
| F          | 22  | 16  | Datenwert unterhalb Grenzwert                                                                               |          |
| F          | 23  | 17  | Datenwert entspricht nicht der Norm                                                                         | 611      |
| F          | 24  | 18  | Presetwert zu groß                                                                                          | 612      |
| F          | 26  | 1A  | Gebernummer ungültig, da mithören bei eigener Achse nicht möglich                                           |          |
| F          | 27  | 1B  | Programmtyp ungültig: nicht enabled für dieses Gerät                                                        | 614      |
| F          | 28  | 1C  | lokaler Speicher dieser Achse zu klein für diesen Programmtyp                                               | 615      |
| F          | 29  | 1D  | Achsnummer ungültig: nicht enabled für dieses Gerät                                                         | 614      |
| F          | 30  | 1E  | Nockenart ungültig: nicht enabled für dieses Gerät                                                          |          |
| F          | 40  | 28  | Konfigurationsvergleich fehlerhaft                                                                          |          |
| F          | 41  | 29  | Adresse der Kassette nicht zwischen 3 und 124 oder Anzahl der Bytes falsch eingestellt                      |          |
| F          | 50  | 32  | Dienst vom Feldbus ungültig                                                                                 |          |
| F          | 51  | 33  | vom Feldbus angesprochene Achse existiert nicht                                                             |          |
| F          | 52  | 34  | Feldbuslesefehler; Programmierwerte können nur Werte bis 24 Bit groß sein, der abgerufene Wert ist aber gro | ößer     |

| Fe | hler 7 | 7x/ | SPS- und Schnittstellenfehler                                                                             | Abhilfen |
|----|--------|-----|----------------------------------------------------------------------------------------------------|----------|
|    | dez    | hex | Bedeutung des Einzelfehlers:                                                                              |          |
| F  | 01     | 01  | Sollpositionsprogrammnummer zu groß oder = 0                                                              | 700      |
| F  | 02     | 02  | Schrittnummer = 0                                                                                         | 700      |
| F  | 03     | 03  | Schrittnummer zu groß                                                                                     | 700      |
| F  | 04     | 04  | Bahnschrittnummer zu groß                                                                                 | 700      |
| F  | 05     | 05  | Bahnkurvennummer zu groß                                                                                  | 700      |
| F  | 06     | 06  | Kennliniennummer zu groß oder = 0                                                                         | 700      |
| F  | 08     | 08  | Nockenprogrammnummer zu groß oder = 0                                                                     | 700      |
| F  | 09     | 09  | Nockenbahnnummer zu groß oder = 0                                                                         | 700      |
| F  | 10     | 0A  | Fahrsatznummer zu groß (1 bis 16 erlaubt)                                                                 | 700      |
| F  | 14     | 0E  | Datenausgangsnummer existiert nicht (0 oder > 4)                                                          | 702      |
| F  | 20     | 14  | Code nicht BCD, wie programmiert                                                                          | 704      |
| F  | 21     | 15  | Datenwert zu groß                                                                                         | 705      |
| F  | 24     | 18  | Für eine Positionierung muß "Automatik" + "Anlage bereit" gesetzt sein                                    | 707      |
| F  | 25     | 19  | Positionierstart trotz Geberfehler                                                                        | 708      |
| F  | 30     | 1E  | Relative Nocken in dieser Achse nicht auswertbar                                                          | 710      |
| F  | 31     | 1F  | Bahnkurve in dieser Achse nicht möglich                                                                   | 710      |
| F  | 32     | 20  | Änderung der maximalen Geschwindigkeit in dieser Achse nicht auswertbar                                   | 710      |
| F  | 40     | 28  | Mehr als 1 pos. Flanke gleichzeitig an den Strobeeingängen, nur die kleinere Funktionsnr. wird ausgeführt | 712      |
| F  | 52     | 34  | Preset auf Achse ohne eigenen Geber (Mithörer), Nicht alle "Anlage bereit" = 0                            |          |
| F  | 66     | 42  | Achse existiert nicht, Funktion (Trigger) wurde nicht ausgeführt                                          | 710      |

| Fe | Fehler 8x/ |     | Nocken- und Kennlinienfehler                                                                        | Abhilfen |
|----|------------|-----|----------------------------------------------------------------------------------------------------|----------|
|    | dez        | hex | Bedeutung des Einzelfehlers:                                                                        |          |
| F  | 01         | 01  | Nockenposition zu groß (Tastatur)                                                                   |          |
| F  | 02         | 02  | Nockenposition zu groß (PC-Dialog)                                                                  |          |
| F  | 03         | 03  | Nockenposition bei Programmierung über PC-Liste nicht in aufsteigender Reihenfolge (PC-Dialog)      | 801      |
| F  | 04         | 04  | auf dieser Position und dieser Bahn ist kein Nocken eingeschaltet                                   |          |
| F  | 05         | 05  | Nockenposition zu groß (Programmierung über parallele Eingänge)                                     |          |
| F  | 07         | 07  | Mithörachse: Geber-Parameter unterschiedlich zur Masterachse                                        | 803      |
| F  | 10         | 0A  | Programmzeiger Nocken außerhalb Bereich (zu groß oder=0, bei Nocken-Progr. über parallele Eingänge) |          |
| F  | 11         | 0B  | Programmzeiger Nocken außerhalb Bereich (Tastatur)                                                  |          |
| F  | 12         | 0C  | Programmzeiger Nocken außerhalb Bereich (PC-Dialog)                                                 |          |
| F  | 13         | 0D  | Zeilenzeiger Nocken außerhalb Bereich (PC-Dialog)                                                   |          |
| F  | 14         | 0E  | Angewählte Zeile in Tabelle nicht programmierbar, da Programmierung über PC-Liste mit Lücken        | 801      |
| F  | 15         | 0F  | Zeilenzeiger Nockenart außerhalb Bereich (PC-Dialog)                                                |          |
| F  | 21         | 15  | nicht genügend freie Zeilen im Nockenprogramm                                                       |          |
| F  | 22         | 16  | kein Speicherplatz für Nocken reserviert (Gesamtanzahl Nockenpositionen = 0)                        | 805      |
| F  | 31         | 1F  | Nockenchecksumme stimmt nicht                                                                       | 810      |
| F  | 36         | 24  | LA-Stab: Position unter Null (negativer Wert)                                                       | 812      |
| F  | 37         | 25  | LA-Stab am Messende (im Sumpf)                                                                      |          |
| F  | 38         | 26  | Positionsmessung ergibt ungültigen Wert                                                             |          |
| F  | 40         | 28  | Kennlinie falsch oder Datenquelle nicht definiert                                                   |          |

| dez         Pect         Bodoutung das Einzelfehlers:                                                                                                    | Fehler 9x/ |          | 9x/      | Hardware und Checkfehler                                                                                                    | Abhilfen   |
|----------------------------------------------------------------------------------------------------|------------|----------|----------|----------------------------------------------------------------------------------------------------|------------|
| F         01         01         Es werden schon alle analogen Interfaces benägt         900, 901           F         02         02         60%         Bewählte Angeles Interface is Intel/ frei; ewird ein freise gesucht und genommen         900, 903           F         03         Es eind schon 7 Regelungsachsen eingerichtet         900, 903           F         05         Es wurde versucht ein Geber in eine bereits existierende Gebern: umzuprogrammieren (PRGBNR)         900, 903           F         06         06         Keinerle Eintragung in Liste der Aveilsen schlikter auch keine Mithrefor - 2'bectlows charbe'         900, 907           F         07         Overflowseille schlikter ein schlikter ein schlikter ein schlikter auch keine Mithrefor - 2'bectlowschlikter         900, 907           F         10         0A         Sendersglets Christistella / Globelle schlikter ein berstister auch keine Mithrefor - 2'bectlowschlikter         900, 901           F         10         0A         Sendersglets Christistella / Globelle schlikter ein berstister ein schlikter ein schlikter e                                                                                                    |            | dez      | hex      | Bedeutung des Einzelfehlers:                                                                                                    |            |
| F0202Cewähltes analoges Instrake ist nicht freis es wird ein freise gesucht und wenn vorhanden, genommen900, 903F0404Gewählte Regelungsachsnummer ist nicht frei, es wird ein freise gesucht und genomman900, 903F0505<                                                                                                    | F          | 01       | 01       | Es werden schon alle analogen Interfaces benötigt                                                                                                    | 900, 901   |
| F         03         CS         Es sind schon 7 Regelungsachseme eingerichtet         900, 903           F         04         04         Gewählte Regelungsachsemen stinkt hei, es wird eine freie gesucht und genommen         900, 903           F         05         Es wirde versucht ein Geber in eine bereits existierende Gebern: unzuprogrammieren (PRGBNR)         900, 903           F         06         06         Keinette Entrugging in List der aussistierende Gebern: unzuprogrammieren (PRGBNR)         900, 903           F         06         06         Zustand "Emplang Buf" Marmit stel fom fost -> Prositorsmessung Kemmt         900, 903           F         10         0.         Senderegister Schnittsleie ID (TA-Min) wird incht leer -> Positorsmessung Kemmt         900, 903           F         11         06         Senderegister Schnittsleie A (ebeer) setting einstrukturgen park-? Achse incht belegt" wird eingestellt         900, 914           F         12         CL Speichergr062 zu klein für eingestellten Programmy p-> "Achse incht belegt" wird eingestellt         900, 914           F         10         Tastatur load" (schwindar standg ENTER gedrukt)         900, 921           7         10         Tastatur load" (schwindar standg ENTER gedrukt)         900, 921           7         11         Tastatur load" (schwindar standg ENTER gedrukt)         900, 921                                                                                                    | F          | 02       | 02       | Gewähltes analoges Interface ist nicht frei; es wird ein freies gesucht und wenn vorhanden, genommen                                                                                          | 900, 901   |
| P         04         Gewänte Regelungsachnummer ist nicht frei, ist wird einer Freie gesucht und genörmnen<br>900, 903         900, 903           P         05         05         05         05         05         05         05         05         05         05         05         05         05         05         05         05         05         05         05         05         05         05         05         05         05         05         05         05         05         05         05         05         05         05         05         05         05         05         05         05         05         05         05         05         05         05         05         05         05         05         05         05         05         05         05         05         05         05         05         05         05         05         05         05         05         05         05         05         05         05         05         05         05         05         05         05         05         05         05         05         05         05         05         05         05         05         05         05         05         05         05                                                                                                    | F          | 03       | 03       | Es sind schon 7 Regelungsachsen eingerichtet                                                                                                    | 900, 903   |
| P         00         20         20         20         100         100         100         100         100         100         100         100         100         100         100         100         100         100         100         100         100         100         100         100         100         100         100         100         100         100         100         100         100         100         100         100         100         100         100         100         100         100         100         100         100         100         100         100         100         100         100         100         100         100         100         100         100         100         100         100         100         100         100         100         100         100         100         100         100         100         100         100         100         100         100         100         100         100         100         100         100         100         100         100         100         100         100         100         100         100         100         100         100         100         100         100                                                                                                    | F          | 04       | 04       | Gewählte Regelungsachsnummer ist nicht frei; es wird eine freie gesucht und genommen                                                                                                    | 900, 903   |
| P         O         Overflowstells and Sm sinkt mehr frei -> Pos. messung klemmt         Subjection Ander         S00, 907           F         08         68         Senderegister Schnittstelle A (Geber) sei firms nicht leer -> Postionsmessung klemmt         900, 907           F         10         A.         Senderegister Schnittstelle A (M-Min) wird nicht leer -> Postionsmessung klemmt         900, 907           F         10         A.         Senderegister Schnittstele D, TVA Min) wird nicht leer -> Postionsmessung klemmt         900, 903           F         11         08         Wert für Speicherlänge zu groß; es wird der größitmögliche Wert genommen         900, 901           F         12         OC         Speichergröße zu klein für a ingestellter Programmtyp -> "Achse nicht belogt" wird eingestellt         900, 913           F         14         OE         Keine freie Postion Periodic Tabelle         900, 921           F         11         Tastatur loss? (erkannt in Tastatur - Interrupt)         900, 921           S         21         14         Kennwerte faisch         900, 921           S         21         15         Kennwerte faisch         900, 921           S         21         15         Kennwerte faisch         900, 921           S         21         15         Kennwerte faisch                                                                                                    | F          | 05       | 05       | Es wurde versucht ein Geber in eine bereits existierende Gebernt, umzuprogrammeren (PRGBNR)<br>Keinerlei Eintragung in Liste der existierenden Geber: auch keine Mithörer o "geberlose Achse" | 900, 905   |
| F         00         Output         Zustand "Emplang lattif tkermit seit Sms fest> Positionsmessung klemmt         900, 007           F         10         0A         Senderegister Schnittstelle A (Deleve) self Sms inch leer> Positionsmessung klemmt         900, 006           F         11         0B         Senderegister Schnittstelle A (Deleve) self Sms inch leer> Positionsmessung klemmt         900, 011           F         12         0C         Speichergröße selfullen Programmty> "Acks nicht belegt" wird eingestellt         900, 911           F         12         0C         Speichergröße zu klein für eingestellten Programmty> "Acks nicht belegt" wird eingestellt         900, 914           F         14         0C         Keine freie Position mehr in Tabelle         900, 921           F         17         11         Tastatur lose? (scheinbar ständig ENTER gedrückt)         900, 921           S         21         15         Kennimeinerwein einht abspicherbar         900, 921           S         21         15         Kennimein einht abspicherbar         900, 921           S         21         15         Kennimein einht abspicherbar         900, 921           S         21         15         Kennimein einht abspicherbar         900, 921           S         21         16         Kenni                                                                                                    | F          | 07       | 07       | Overflowstelle seit 5ms nicht mehr frei> Pos. messung klemmt                                                                                                    | 900, 907   |
| P         00         Senderegister Schnittstele A (Geber) self Sms nicht leer -> Positionsmessung klemmt         900, 900           F         10         A Senderegister Schnittstele D (TA-Min) wird inch leer         900, 900           F         10         B Senderegister Schnittstele D (TA-Min) wird inch leer         900, 911           F         10         OB         Vent für Speicherlänge zu größ, es wird Fathulfölleb (Vent genommen         900, 913           F         10         OB         Speichergister Schnittstele D (TA-Min) wird intibilisierung (utchgeführt         900, 913           F         10         OB         Speichergister Schnittstele D (Scheinbar stating ENTER gedickt)         900, 921           F         11         Tastatur lose? (erkannt in Tastatur -Interrupt)         900, 921           F         21         Division durch D in Postinosvarabeltung         900, 921           F         31         11         Califferenz zwischen zwis Abtastungen         900, 921           F         32         Division durch D in Postinosvarabeltung         923         923           Statur lose?         22         11         Kennwerte licht abspeicher abspeicher abspeicher abspeicher abspeicher abspeicher abspeicher abspeicher abspeicher abspeicher abspeicher abspeicher abspeicher abspeicher abspeicher abspeicher abspeicher abspeicher abspeicher abspeicher abspeicher abspeicher abspeicher abspeicher ab                                                                                                    | F          | 08       | 08       | Zustand "Empfang läuft" klemmt seit 5ms fest> Positionsmessung klemmt                                                                                                    | 900, 907   |
| F         10         0.0.         Senderegister Schnittstelle D (TA-Min) wird incht leer         900, 901           F         11         0.0.         Wert für Speicherlänge zu größlich glich wird Erstnittalisterung durchgeführt         900, 913           F         12         0.0.         Speichergröße zu klein für eingestellten Programmtyp> 'Achse nicht belegt' wird eingestellt         900, 913           F         16         E können nicht alle angelegte Achsen seriell adr. werden. Prüfen 'Nr. der ersten Achse'/' Anz. Geber'         900, 914           F         16         Tastatur löse? (scheinbar ständig ENTER gedrückt)         900, 921           S         20         14         noch nicht einmal 32K-RAM bestückt         900, 921           S         21         15         Kenniverreine nicht abspeicherbar         900, 921           S         21         15         Kenniverreine nicht abspeicherbar         900, 921           S         21         15         Kenniverreine nicht abspeicherbar         900, 921           S         21         15         Kenniverreine nicht abspeicherbar         900, 921           S         21         10         Division durch 0 in Positionsverarbeltung         900, 934           S         21         10         Division durch 0 olei Grezvereheerberechnung         923                                                                                                    | F          | 09       | 09       | Senderegister Schnittstelle A (Geber) seit 5ms nicht leer> Positionsmessung klemmt                                                                                                    | 900, 907   |
| F       11       06       Wart für Speicheränge zu größ, es wird Fankulepfel/hrt       900, 911         F       12       00       Speichergröße zu klein für eingestellten Programmtyp -> "Achse nicht belegt" wird eingestellt       900, 913         F       13       00       Speichergröße zu klein für eingestellten Programmtyp -> "Achse nicht belegt" wird eingestellt       900, 913         F       14       05       Keine früe Porklerwahl umöglingt ENTER gedröckt)       900, 921         F       11       Tastatur lose? (erkannt in Tastatur -Interrupt)       900, 921         S       20       14       Kennverte lach       900, 921         S       21       16       Kennverte lach       900, 921         S       21       16       Kennverte lach       900, 921         S       21       16       Kennverte lach       900, 921         S       21       16       Kennverte lach       900, 921         S       21       16       Kennverte lach       900, 921         S       31       17       Seclifichera lach       900, 932         S       21       Division durch 0 de? Overstrachetung       923         S       22       Division durch 0 de? Overstrachetung       923         S </td <td>F</td> <td>10</td> <td>0A</td> <td>Senderegister Schnittstelle D (TA-Mini) wird nicht leer</td> <td>900, 908</td>                                                                                                    | F          | 10       | 0A       | Senderegister Schnittstelle D (TA-Mini) wird nicht leer                                                                                                    | 900, 908   |
| r       12       0.0.       Jetzge Spectrement (uninoging), esc with a training and programme programme prog | F          | 11       | 0B       | Wert für Speicherlänge zu groß; es wird der größtmögliche Wert genommen                                                                                                    | 900, 911   |
| 1       0       Keine tergis position maker in Tabelle       100, 914       900, 914         1       0       Ex kömen nich alle angelegele Achens erichtell adt, werden. Prüfen "Nr. der ersten Achse'r Anz. Geber"       900, 914         1       1       Tastatur lose? (exhemit in Tastelle achen seriell adt, werden. Prüfen "Nr. der ersten Achse'r Anz. Geber"       900, 921         2       14       noch nicht einmal 32/K-RAM bestückt       900, 921         2       15       Kennwerte lafsch       900, 921         2       16       Kennwerte lafsch       900, 921         2       16       Kennwerte lafsch       900, 921         3       11       Tastatur lose? (exhemit in Tastelle achen achen achen zeitellas)       900, 921         3       11       Division durch o in Positionsverateleiung       900, 921         3       11       Division durch o in Positionsverateleiung       923         3       12       Division durch o der Overflow       923         3       22       Division durch o der Overflow       923         3       23       Division durch o der Overflow       923         3       24       Kontrollbrücke am Eingangestecker felht der Ausgangsstecker falsch gesteckt       900, 934         4       28       Insterrupt (IIRQ0) nicht id                                                                                                    | F          | 12       |          | Jetzige Speicherwani unmoglich; es wird Erstinitialisierung durchgerunnt<br>Speichergröße zu klein für eingestellten Programmtyn> "Achse nicht belegt" wird eingestellt                       | 000 013    |
| F       16       0F       Es Können nicht alle angelegte Acisen seriell adr. werden. Prüfen "Nr. der ersten Achse'/" Anz. Geber"         7       11       Tastatur loss? (schenbart stindig ENTER gedrückt)       900, 921         8       20       14       noch nicht einmal 32K-RAM bestückt       900, 921         9       21       15       Kennimerente nicht abspeicherbar       900, 921         9       21       15       Kennimeret nicht abspeicherbar       900, 921         9       21       15       Kennimeret nicht abspeicherbar       900, 921         9       10       Division durch 0 während Initialisierung (Booten)       900, 921         7       30       15       Zeidifferenz Veisions veraiebetassurgen       923         7       33       15       Zeidifferenz Veision averabeteberochnung       923         7       33       21       Division durch 0 bei Genzwerteberochnung       923         7       33       22       Kontrollbrücke am Ausgangsstecker felht oder Ausgangsstecker falsch gesteckt       900, 935         7       33       23       Ausgänge defekt       900, 935         7       32       Geberopsition ungüllig oder Datendifferenz PNT-Geber <->Kassette       900, 936         7       42       Antov ov Atchoog                                                                                                    | F          | 14       | 0E       | Keine freie Position mehr in Tabelle                                                                                                    | 900, 914   |
| F         10         Tastatur lose? (cshenibär ständig ENTER gedrückt)         900, 921           7         11         Tastatur lose? (cshenibär ständur -Interrup)         900, 921           8         22         14         noch nicht eimmal 32K:RAM bestlückt         900, 921           8         22         16         Kennlinienverte nicht abspeicherbar         900, 921           7         30         16         magnetibic More the Nuker abspeicherbar         900, 921           7         30         17         Zangbelich keine Zeitdifferenz zwischen zwiel Atlastungen         923           7         30         16         zangbelich keine Zeitdifferenz zwischen zwiel Atlastungen         923           7         33         11         Division durch bei Genzenzwischenzenberechnung         923           7         34         12         Nuki son durch bei Genzenzwischenzenberechnung         900, 934           7         35         Kontrollbrücke am Ausgangsstecker fehlt der Ausgangsstecker falsch gesteckt         900, 937           7         35         Kontrollbrücke am Eingangsstecker fehlt         900, 937           7         38         26         Interrupt (IIRQ0) nchr üdenflizierbar         938           7         42         28         Interupt (IIRQ0) nchr üdenflizierbar                                                                                                    | F          | 15       | 0F       | Es können nicht alle angelegte Achsen seriell adr. werden. Prüfen "Nr. der ersten Achse"/" Anz. Geber"                                                                                        | 000,011    |
| F       11       Tastatur lose? (erkannt in Tastatur - Interrupt)         S       20       14       noch nicht einmal 32K-RAMb bestückt         S       21       15       Kennwerte richt abspeicherbar       900, 921         S       22       16       Kennwerte richt abspeicherbar       900, 921         S       23       10       Division durch 0 in Postinonsverateelung       900, 921         F       30       1E       angeblich keine Zeitdifferenz zwischen zwei Abtatungen       923         F       31       1F       Zeitdifferenz kleiner als physikalisch möglich -> Überlauf des Zeitbasis-Zählers       923         F       32       Zkin Geber angeschlossen       920, 934         F       32       Kontrollbrücke am Lingangsstecker fehlt oder Ausgangsstecker falsch gesteckt       900, 937         F       32       Interrupt (TRO) nicht identifizerbar       900, 937         F       32       Reberposition ungülig oder Datendifferenz PNT-Geber <->Kassette       900, 937         F       40       28       Interrupt (TRO) nicht identifizerbar       900, 937         F       41       29       NMI von Vatchodg in Mitkroger Magusebieben       900, 937         F       42       28       Interupt (TRO) nichti dentifizerbar       900, 950 </td <td>F</td> <td>16</td> <td>10</td> <td>Tastatur lose? (scheinbar ständig ENTER gedrückt)</td> <td></td>                                                                                                    | F          | 16       | 10       | Tastatur lose? (scheinbar ständig ENTER gedrückt)                                                                                                    |            |
| S     20     14     noch nicht einmal 32X-R4M bestückt     900, 921       S     22     16     Kenniverte falsch     900, 921       S     22     16     Kenniverte falsch     900, 921       F     28     10     Division durch 0 während Initialisierung (Booten)     900, 921       F     30     16     angeblich keine Zeitdifferenz zwischen zwei Abtastungen     923       F     32     20     Division durch 0 bei Grenzverteberchnung     923       F     32     22     kein Geber angeschlusken     900, 934       93     22     kein Geber angeschlusken     900, 934       93     22     Kontrollbrücke am Ausgangsstecker fehlt oder Ausgangsstecker falsch gesteckt     900, 935       7     32     24     Kontrollbrücke am Eingangsstecker fehlt     900, 936       93     27     Geberposition ungültig oder Datendifferenz PNT-Geber <->Kassette     900, 937       7     32     16     Interrupt (IRO0) inti dentifizierbar     938       7     41     28     Interrupt (IRO0) inti dentifizierbar     933       7     42     NMI von Hardwareeingang. Dieses ist eigentlich unmöglich, da der Hardwareeingang auf +5V abgebunden     900, 950       94     28     Interrupt (IRO0) inti dentifizierbar     933       7 <td< td=""><td>F</td><td>17</td><td>11</td><td>Tastatur lose? (erkannt in Tastatur -Interrupt)</td><td></td></td<>                                                                                                    | F          | 17       | 11       | Tastatur lose? (erkannt in Tastatur -Interrupt)                                                                                                    |            |
| S       22       16       Kennwerte falsch       900, 921         F       28       1C       Division durch 0 während Initialisierung (Booten)       900, 921         F       28       1D       Division durch 0 in Postionsverarbeitung       900, 921         F       30       1E       angeblich keine Zeitdifferenz zwischen zwei Abtastungen       923         F       31       1F       Zeitdifferenz zwischen zwei Abtastungen       923         F       32       20       Division durch 0 oder Gverflow       923         F       32       22       kein Geber angeschlossen       900, 934         F       32       23       Ausgänge defekt       900, 937         F       32       24       kein Geber angeschlossen       900, 937         F       32       25       Kontrollbrücke am Eingangsstecker fehlt       900, 937         F       33       27       Geberposition ungültig oder Datendifferenz PNT-Geber <->Kassette       900, 937         F       40       28       Interrupt (IRO) nicht identifizierbar       901, 935         F       42       2A       NMI von Hardwareeingang. Dieses ist eigentlich unmöglich, da der Hardwareeingang auf +5V abgebunden       900, 950         F       43       28                                                                                                    | S          | 20       | 14       | noch nicht einmal 32K-RAM bestückt                                                                                                    |            |
| 3       22       10       Neiniverie ratio       900, 921         F       28       10       Division durch 0 während Initialisierung (Booten)       10         F       29       10       Division durch 0 während Initialisierung (Booten)       900, 921         F       30       15       angeblich keine Zeitdifferenz zwickbrauxerkeitung       923         F       31       17       Zeitdifferenz kleiner Zeitsöhrenz zwickbrauxerkeitung       923         F       33       21       Division durch 0 bei Grenzwerteberechnung       923         F       34       22       Kontrolibrücke am Ausgangsstecker fehlt oder Ausgangsstecker falsch gesteckt       900, 933         F       39       27       Geberposition ungüttig oder Datendifferenz PNT-Geber <->Kassette       900         F       40       28       Interrupt (IRQ0) nicht identifizerbar       903         F       41       20       NMI von Hardwareeingang, Dieses ist eigentlich unmöglich, da der Hardwareeingang auf +5V abgebunden       900, 950         F       42       28       NMI von Hardwareeingang, Dieses ist eigentlich unmöglich, da der Hardwareeingang auf +5V abgebunden       900, 950         F       43       28       Neue Position ingertfreine oher dei alt verarbeitt zu haben       900, 950         F                                                                                                    | S          | 21       | 15<br>16 | Kennlinienwerte nicht abspeicherbar                                                                                                    | 900, 921   |
| F         29         1D         Division durch 0 in Positionsverarbeitung           F         30         1E         angeblich keine Zeitläfferenz zwischen zwei Abtastungen           F         31         1F         Steltäfferenz zwischen zwei Abtastungen         923           F         32         20         Division durch 0 oder Overflow         923           F         34         22         kein Geber angeschlossen         900, 934           F         35         23         Ausgänge defet         900, 935           F         36         24         Kontrolibrücke am Ausgangsstecker fehlt oder Ausgangsstecker falsch gesteckt         900, 936           F         40         28         Interrupt (IRCO) nicht identifizerbar         938           F         40         28         Interrupt (IRCO) nicht identifizerbar         938           F         41         29         NMI von Nardvacheig nußer Tifte nohne die alte verarbeitet zu haben         900, 950           F         50         32         Soliposition minsu Istposition (in Fahrtrichtung gerechnet) ist nicht positiv         900, 950           F         51         33         Soliposition minsu Istposition (in Fahrtrichtung gerechnet) ist nicht positiv         900, 950           F         50         32 <t< td=""><td>F</td><td>22</td><td>10<br/>1C</td><td>Division durch 0 während Initialisierung (Booten)</td><td>900, 921</td></t<>                                                                                                    | F          | 22       | 10<br>1C | Division durch 0 während Initialisierung (Booten)                                                                                                    | 900, 921   |
| F       30       1E       argeblich keine Zeitläfferenz zwischen zwie Abtastungen         F       31       1F       Zaitdifferenz kleiner als physikalisch möglich> Überlauf des Zeitbasis-Zählers       923         F       32       21       Division durch 0 bei Grenzwerteberechnung       923         F       34       22       kein Geber angeschlossen       900, 934         F       35       23       Kontrolibrücke am Ausgangsstecker fehlt oder Ausgangsstecker falsch gesteckt       900, 935         F       39       27       Geberposition ungültig oder Datendifferenz PNT-Geber <->Kassette       900         F       41       28       Interrupt (IIRO0) nicht identifizierbar       938         F       42       28       Interrupt (IIRO0) nicht identifizierbar       938         F       40       28       Interrupt (IIRO0) nicht identifizierbar       930, 950         F       42       Zaitone des paralelen Ausgabe der Achse wird "Achse existiert nicht" gemeldet       900, 950         F       42       Zaiton der paralelen Ausgabe der Achse wird "Achse existiert nicht" gemeldet       900, 950         F       53       32       Sollposition minus latybreit (negativ Überlauf)       900, 950         F       50       32       Sollposition minus latybreit (nusduiv Überlau                                                                                                    | F          | 29       | 1D       | Division durch 0 in Positionsverarbeitung                                                                                                    |            |
| F       31       1F       Zeidlifferenz kleiner als physikalisch möglich -> Überlauf des Zeitbasis-Zählers       923         F       32       20       Division durch 0 bei Grazwerteberechnung       923         F       34       22       kein Geber angeschlossen       900, 934         F       35       23       Ausgänge defekt       900, 935         F       36       24       Kontrolibrücke am Ausgangsstecker fehlt       900, 937         F       38       26       Eingangsstecker fehlt       900, 937         F       39       27       Geberposition ungültg oder Datendifferenz PNT-Geber <->Kassette       900         F       40       28       Interrupt (IIRQ0) nicht identifizierbar       938         F       41       22       NMI von Hardwareeingang. Dieses ist eigentlich unmöglich, da der Hardwareeingang auf +5V abgebunden         F       42       24       NMI von Hardwareeingang. Dieses ist eigentlich unmöglich, da der Hardwareeingelige vom Geber außer Tritt       900, 950         F       42       25       Sollposition misut stposition (In Fahrtrichtung gerechnet) ist nicht positiv       900, 950         F       50       32       Sollposition münus tatposition (Ir Fahrtrichtung gerechnet) ist nicht positiv       900, 960         F       50       32<                                                                                                    | F          | 30       | 1E       | angeblich keine Zeitdifferenz zwischen zwei Abtastungen                                                                                                    |            |
| F       33       21       Division durch 0 bei Grenzwerteberechnung       923         F       33       21       Division durch 0 oder Overflow       923         F       34       22       kein Geber angeschlossen       900, 935         F       36       24       Kontrollbrücke am Ausgangsstecker fehlt oder Ausgangsstecker falsch gesteckt       900, 935         F       36       24       Kontrollbrücke am Eingangsstecker fehlt oder Ausgangsstecker falsch gesteckt       900, 936         F       37       25       Kontrollbrücke am Eingangsstecker fehlt oder Ausgangsstecker falsch oder falsch gesteckt       900, 937         F       38       26       Interrupt (IRQO) nicht identifizerbar       938         F       40       28       Interrupt (IRQO) nicht identifizerbar       938         F       41       29       NMI von Hardwareeingang. Dieses ist eigentlich unmöglich, da der Hardwareeingang auf +5V abgebunden       943         F       42       2A       NMI von Vatchdog in Mikrocontroller. Nachtriggerung ausgebieben       900, 950         F       41       2B       NMI von Vatchdog in Mikrocontroller. Nachtriggerung ausgebieben       900, 950         F       50       33       Sollposition nimus tshopstion (in Fahrtrichtung gerechnet) ist nicht positiv       900, 950                                                                                                    | F          | 31       | 1F       | Zeitdifferenz kleiner als physikalisch möglich> Überlauf des Zeitbasis-Zählers                                                                                                    |            |
| F       33       21       Division durch 0 oder Overflow       923         F       35       22       Ausgänge defekt       900, 935         F       35       23       Ausgänge defekt       900, 937         F       35       23       Kontrollbrücke am Eingangsstecker fehlt oder Ausgangsstecker falsch gesteckt       900, 937         F       38       26       Eingangsstecker defekt oder falsch gesteckt       900, 937         F       38       27       Geberposition ungültig oder Datendifferenz PNT-Geber <->Kassette       938         F       40       28       Interrupt (IIRQ0 nicht identifizerbar       938         F       41       29       NMI von Watchdog in Mikrocontroller. Nachtriggerung ausgeblieben       938         F       44       22       NMI von Watchdog in Mikrocontroller. Nachtriggerung ausgeblieben       900, 950         F       47       21       Beim Starten des Hauptprogramms der Achse wird "Achse skistert nicht" gemeldet       900, 950         F       50       32       Sollposition minus latsposition (in Fahrtrichtung gerechnet) ist nicht positiv       900, 960         F       50       32       Sollposition minus altsperatet außerhalb gültiger Grenzen       900, 960         F       53       38       Kommastelle für T                                                                                                    | F          | 32       | 20       | Division durch 0 bei Grenzwerteberechnung                                                                                                    | 923        |
| F       34       22       Rein Geber angeschnossen       900, 935         F       35       23       Kontrollbrücke am Ausgangsstecker fehlt       900, 935         F       35       24       Kontrollbrücke am Eugangsstecker fehlt       900, 935         F       37       25       Kontrollbrücke am Eugangsstecker fehlt       900, 935         F       39       27       Geberposition ungültig oder Datendiffernz PNT-Geber <->Kassette       900, 935         F       40       28       Interrupt (IIRQ0) nicht identifizierbar       938         F       41       29       NMI von Hardwareeingang. Dieses ist eigentlich unmöglich, da der Hardwareeingang auf +5V abgebunden       938         F       42       2A       NM von Watchdog in Mikrocontroller. Nachtrüggerung ausgeblieben       900, 950         F       43       2B       Neue Position eingetröffen ohne die alte verabeitet zu haben       900, 950         F       50       32       Sollposition ninus Istopstion (in Fahrtrichtung gerechnet) ist nicht positiv       900, 950         F       51       33       Sollposition ninus Istopster Eckpunkt (X2) (in Fahrtrichtung gerechnet) ist nicht positiv       900, 960         F       60       3C       Funktionsnummer für Regler unerwartet außerhalb gültiger Grenzen       900, 960                                                                                                    |            | 33       | 21       | Division durch 0 oder Overflow                                                                                                    | 923        |
| Tool         Tool         Tool <th< td=""><td>F</td><td>34</td><td>22</td><td>Ausnänne defekt</td><td>900, 934</td></th<>                                                                                                    | F          | 34       | 22       | Ausnänne defekt                                                                                                    | 900, 934   |
| F       37       25       Kontrollbrücke am Eingangsstecker fehlt       900, 937         F       38       26       Eingangsstecker defekt oder falsch gesteckt       938         F       40       28       Interrupt (IIRQ0) nicht identifizerbar       938         F       41       29       NMI von Hardwareeingang. Dieses ist eigentlich unmöglich, da der Hardwareeingang auf +5V abgebunden       938         F       41       29       NMI von Watchdog in Mikrocontroller. Nachtriggerung ausgeblieben       939         F       43       28       Neue Position ungittig oder Datentriggerung ausgeblieben       900, 950         F       44       22       Zeichentolge vom Geber außer Tritt       900, 950         F       43       28       Neue Position ungittig oder Datentriggerechnet) ist nicht positiv       900, 950         F       50       32       Sollposition minus Brobsiton (in Fahrtrichtung greechnet) ist nicht positiv       900, 950         F       51       33       Sollposition minus Brobsitor Stere Eckpunkt (X2) (in Fahrtrichtung greechnet) ist nicht positiv       900, 960         F       61       3D       Funktionsnummer für Regler unerwartet außerhalb güttiger Grenzen       900, 960         F       61       3D       Funktionsnummer für Solpositons-Funktionen außerhalb güttiger Grenzen                                                                                                    | F          | 36       | 24       | Kontrollbrücke am Ausgangsstecker fehlt oder Ausgangsstecker falsch gesteckt                                                                                                    | 900, 936   |
| F       38       26       Eingangsstecker defekt oder falsch gesteckt       938         F       39       27       Geberposition ungülig oder Datendifferenz PNT-Geber <>Kassette       938         F       41       29       NMI von Hardwareeingang. Dieses ist eigentlich unmöglich, da der Hardwareeingang auf +5V abgebunden       938         F       41       29       NMI von Hardwareeingang. Dieses ist eigentlich unmöglich, da der Hardwareeingang auf +5V abgebunden       944         F       42       28       Interrupt (IIRQ0) nicht identifizierbar       938         F       44       20       Zeichenfolge vom Geber außer Tritt       944         F       44       2C       Zeichenfolge vom Geber außer Tritt       900, 950         F       47       2F       Beim Starten des Hauptprogramms der Achse wird "Achse existiert nicht" gemeldet       900, 950         F       50       32       Sollposition minus lstposition (in Fahrtrichtung gerechnet) ist nicht positiv       900, 950         F       50       32       Sollposition minus nächster Eckpunkt (X2) (in Fahrtrichtung gerechnet) ist nicht positiv       900, 950         F       60       3C       Funktionsnummer für Regler unerwartet außerhalb gültiger Grenzen       900, 960         F       61       3D       Funktionsnummer für Sollpositions-Funktion                                                                                                    | F          | 37       | 25       | Kontrollbrücke am Eingangsstecker fehlt                                                                                                    | 900, 937   |
| F       39       27       Geberposition ungülig oder Datendifferenz PNT-Geber <->Kassette       938         F       40       28       Interrupt (IIRQ0) nicht identifizierbar       938         F       41       29       NMI von Hardwareeingang. Dieses ist eigentlich unmöglich, da der Hardwareeingang auf +5V abgebunden       938         F       42       2A       NMI von Watchdog in Mikrocontroller. Nachtriggerung ausgeblieben       938         F       43       22       Neue Position eingetroffen ohne die alte verarbeitet zu haben       900, 950         F       44       2C       Zeichenfolge vom Geber außer Tritt       Beim Starten des Haupprogramms der Achse wird "Achse existiert nicht" gemeldet       900, 950         F       50       32       Sollposition minus Istposition (in Fahrtrichtung gerechnet) ist nicht positiv       900, 950         F       51       33       Sollposition minus aichsther Eckpunkt (X2) (in Fahrtrichtung gerechnet) ist nicht positiv       900, 950         F       53       3B       Sollposition minus aichsther Eckpunkt (X2) (in Fahrtrichtung gerechnet) ist nicht positiv       900, 960         F       60       3C       Funktionsnummer für Tiggerfunktion unerwarte außerhalb gültiger Grenzen       900, 960         F       63       3F       Funktionsnummer für Solpositions außerhalb gültiger Grenzen       900, 96                                                                                                    | F          | 38       | 26       | Eingangsstecker defekt oder falsch gesteckt                                                                                                    |            |
| F       40       28       Interrupt (IRQ0) nicht identifizierbar       938         F       41       29       NMI von Hardwareeingang. Dieses ist eigentich unmöglich, da der Hardwareeingang auf +5V abgebunden       938         F       42       2A       NMI von Watchdog in Mikrocontroller. Nachtriggerung ausgeblieben       938         F       43       2B       Neue Position eingetroffen ohne die alte verarbeitet zu haben       2eichenfolge vom Geber außer Tritt         F       44       2C       Beim Starten des Hauptprogramms der Achse wird "Achse existiert nicht" gemeldet       900, 950         F       50       32       Sollposition für Stynchronachse fehlerhaft (negativ Überlauf)       900, 950         F       51       33       Sollposition minus nächster Eckpunkt (X2) (in Fahrtrichtung gerechnet) ist nicht positiv       900, 960         F       61       3D       Funktionsnummer für Regler unerwartet außerhalb gültiger Grenzen       900, 960         F       63       3F       Funktionsnummer für Sollpositions-Funktionen außerhalb gültiger Grenzen       900, 960         F       64       0       Funktionsnummer für Nocken-Funktionen außerhalb gültiger Grenzen       900, 960         F       65       3F       Funktionsnummer für Nocken-Funktionen außerhalb gültiger Grenzen       900, 960        F       65                                                                                                    | F          | 39       | 27       | Geberposition ungültig oder Datendifferenz PNT-Geber <->Kassette                                                                                                    |            |
| r       41       29       NMN von Hardwareeingang, Dieses ist eigentlich unmöglich, da der Hardwareeingang auf +5v abgebunden         r       42       24       NMI von Watchdog in Mikrocontroller. Nachtriggerung ausgeblieben         F       44       26       Neue Position eingetroffen ohne die alte verarbeitet zu haben         F       44       26       Zeichenfolge vom Geber außer Tritt         F       46       22       Beim Starten des Hauptprogramms der Achse wird "Achse existiert nicht" gemeldet         F       50       32       Sollposition für Synchronachse fehlerhaft (negativ Überlauf)       900, 950         F       51       33       Sollposition minus nächster Eckpunkt (X2) (in Fahrtrichtung gerechnet) ist nicht positiv       900, 960         F       60       3C       Funktionsnummer für Regler unerwartet außerhalb gültiger Grenzen       900, 960         F       61       3D       Funktionsnummer für Triggerfunktion unerwartet außerhalb gültiger Grenzen       900, 960         F       62       3E       Befehlsnummer des Tastaturbefehls unerwartet außerhalb gültiger Grenzen       900, 960         F       63       3F       Funktionsnummer für Nocken-Funktionen außerhalb gültiger Grenzen       900, 960         F       64       40       Funktionsnummer für Nocken-Funktionen außerhalb gültiger Grenzen       900, 960                                                                                                    | F          | 40       | 28       | Interrupt (IIRQ0) nicht identifizierbar                                                                                                    | 938        |
| F       43       22       Neur Position einger minitoronitorie in verarbeitet zu haben         F       43       22       Seue Position eingertoffen ohne die alte verarbeitet zu haben         F       44       2C       Zeichenfolge vom Geber außer Tritt         F       46       2E       Beim Starten der parallelen Ausgabe der Achse wird "Achse existiert nicht" gemeldet         F       72       Beim Starten der parallelen Ausgabe der Achse wird "Achse existiert nicht" gemeldet         F       50       32       Sollposition minus Istposition (in Fahrtrichtung gerechnet) ist nicht positiv       900, 950         F       51       33       Sollposition minus nächster Eckpunkt (X2) (in Fahrtrichtung gerechnet) ist nicht positiv       900, 950         F       53       38       Kommastelle für TA-Mini außerhalb gültiger Grenzen       900, 960         F       61       3D       Funktionsnummer für Triggerfunktion unerwartet außerhalb gültiger Grenzen       900, 960         F       63       3F       Funktionsnummer für Stankturber-Funktionen außerhalb gültiger Grenzen       900, 960         F       64       42       Funktionsnummer für Triggerfunktion unerwartet außerhalb gültiger Grenzen       900, 960         F       65       41       Funktionsnummer für Nocken-Funktionen außerhalb gültiger Grenzen       900, 960                                                                                                    |            | 41<br>42 | 29<br>24 | Nivil von Hardwareeingang. Dieses ist eigentiich unmöglich, da der Hardwareeingang auf +5v abgebunden<br>NMI von Watchdeg in Mikrocontroller. Nachtriggerung ausgeblieben                     |            |
| F       44       2C       Zeichenfolge vom Geber außer Tritt         F       44       2C       Beim Starten der Hauptprogramms der Achse wird "Achse existiert nicht" gemeldet         F       47       2F       Beim Starten der parallelen Ausgabe der Achse wird "Achse existiert nicht" gemeldet         F       50       32       Sollposition minus Istposition (in Fahrtrichtung gerechnet) ist nicht positiv       900, 950         F       51       33       Sollposition minus nächster Eckpunkt (X2) (in Fahrtrichtung gerechnet) ist nicht positiv       900, 950         F       53       30       Funktionsnummer für Regler unerwartet außerhalb gültiger Grenzen       900, 960         F       60       3C       Funktionsnummer für Triggerfunktion unerwartet außerhalb gültiger Grenzen       900, 960         F       63       3F       Funktionsnummer für Sollpositions-Funktionen außerhalb gültiger Grenzen       900, 960         F       64       40       Funktionsnummer für Nocken-Funktionen außerhalb gültiger Grenzen       900, 960         F       64       42       Funktionsnummer für Triggerbedingung der Geber-Diagnose unerwartet außerhalb gültiger Grenzen       900, 960         F       64       44       Funktionsnummer für Triggerbedingung der Geber-Diagnose unerwartet außerhalb gültiger Grenzen       900, 960         F       64       4                                                                                                    | F          | 43       | 2B       | Neue Position eingetroffen ohne die alte verarbeitet zu haben                                                                                                    |            |
| F       46       2E       Beim Starten des Hauptprogramms der Achse wird "Achse existiert nicht" gemeldet       900, 950         F       50       32       Sollposition minus lstposition (in Fahrtrichtung gerechnet) ist nicht positiv)       900, 950         F       51       33       Sollposition minus latoposition (in Fahrtrichtung gerechnet) ist nicht positiv)       900, 950         F       52       34       Sollposition minus nächster Eckpunkt (X2) (in Fahrtrichtung gerechnet) ist nicht positiv)       900, 960         F       60       3C       Funktionsnummer für Regler unerwartet außerhalb gültiger Grenzen       900, 960         F       61       3D       Funktionsnummer für Supchronackse eleventet außerhalb gültiger Grenzen       900, 960         F       62       3E       Befehlsnummer des Tastaturbefehls unerwartet außerhalb gültiger Grenzen       900, 960         F       63       3F       Funktionsnummer für Nocken-Funktionen außerhalb gültiger Grenzen       900, 960         F       64       40       Funktionsnummer für Initiatoreingang nicht zwischen 1 32       900, 960         F       65       41       Funktionsnummer für Triggerbedingung der Geeber-Diagnose unerwartet außerhalb gültiger Grenzen       900, 960         F       64       44       Funktionsnummer für analoge Schnittstelle ungültig       900, 960                                                                                                    | F          | 44       | 2C       | Zeichenfolge vom Geber außer Tritt                                                                                                    |            |
| F       47       2F       Beim Starten der parallelen Ausgabe der Achse wird "Achse existiert nicht" gemeldet         F       50       32       Sollposition minus Istposition (in Fahrtrichtung gerechnet) ist nicht positiv       900, 950         F       51       33       Sollposition für Synchronachse fehlerhaft (negativ Überlauf)       900, 950         F       52       34       Sollposition für Regler unerwartet außerhalb gültiger Grenzen       900, 960         F       60       3C       Funktionsnummer für Triggerfunktion unerwartet außerhalb gültiger Grenzen       900, 960         F       62       3E       Befehlsnummer des Tastaturbefehls unerwartet außerhalb gültiger Grenzen       900, 960         F       63       3F       Funktionsnummer für Sollpositions-Funktionen außerhalb gültiger Grenzen       900, 960         F       64       40       Funktionsnummer für Nocken-Funktionen außerhalb gültiger Grenzen       900, 960         F       64       41       Funktionsnummer für Ingerdedingung der Geber-Diagnose unerwartet außerhalb gültiger Grenzen       900, 960         F       64       44       Funktionsnummer für Triggerbedingung der Geber-Diagnose unerwartet außerhalb gültiger Grenzen       900, 960         F       64       45       programmierbare Eingänge nicht zwischen 1 32       900, 960         F <td< td=""><td>F</td><td>46</td><td>2E</td><td>Beim Starten des Hauptprogramms der Achse wird "Achse existiert nicht" gemeldet</td><td></td></td<>                                                                                                    | F          | 46       | 2E       | Beim Starten des Hauptprogramms der Achse wird "Achse existiert nicht" gemeldet                                                                                                    |            |
| F5032Sollposition minus Istposition (in Fahrtrichtung gerechnet) ist nicht positiv900, 950F5133Sollposition minus nächster Eckpunkt (X2) (in Fahrtrichtung gerechnet) ist nicht positiv900, 950F5234Sollposition minus nächster Eckpunkt (X2) (in Fahrtrichtung gerechnet) ist nicht positiv900, 950F5938Kommastelle für TA-Mini außerhalb gültigem Bereich900, 960F613DFunktionsnummer für Triggerfunktion unerwartet außerhalb gültiger Grenzen900, 960F623EBefehlsnummer des Tastaturbefehls unerwartet außerhalb gültiger Grenzen900, 960F633FFunktionsnummer für Sollpositions-Funktionen außerhalb gültiger Grenzen900, 960F6440Funktionsnummer für Sollpositions-Funktionen außerhalb gültiger Grenzen900, 960F6541Funktionsnummer für Programmierbare Eingänge nicht zwischen 1 32900, 960F6642Funktionsnummer für Triggerbedingung der Geber-Diagnose unerwartet außerhalb gültiger Grenzen900, 960F6743Funktionsnummer für analoge Schnittstelle ungültig900, 960F7046Begrenzungswert für analoge Schnittstelle ungültig900, 960F75481 IRQ von TXAPAx968S8152IRQ von SYSTEMx968S8253IRQ von INTERNx968S8455Softwareabbruch wegen Ungültigem Programmcode (INVINS)> Programmneustart mittels RESET900, 970 </td <td>F</td> <td>47</td> <td>2F</td> <td>Beim Starten der parallelen Ausgabe der Achse wird "Achse existiert nicht" gemeldet</td> <td></td>                                                                                                    | F          | 47       | 2F       | Beim Starten der parallelen Ausgabe der Achse wird "Achse existiert nicht" gemeldet                                                                                                    |            |
| F5133Soliposition fur Synchronachse tenlerhart (negativ Uberlaut)900, 950F5234Soliposition minus nächster Eckpunkt (X2) (in Fahrtrichtung gerechnet) ist nicht positiv900, 950F593BKommastelle für TA-Mini außerhalb gültiger Bereich900, 960F613DFunktionsnummer für Regler unerwartet außerhalb gültiger Grenzen900, 960F623EBefehlsnummer des Tastaturbefehls unerwartet außerhalb gültiger Grenzen900, 960F633FFunktionsnummer für Sollpositions-Funktionen außerhalb gültiger Grenzen900, 960F6440Funktionsnummer für Nocken-Funktionen außerhalb gültiger Grenzen900, 960F6541Funktionsnummer für Nocken-Funktionen außerhalb gültiger Grenzen900, 960F6642Funktionsnummer für Initiatoreingang nicht zwischen 33 36900, 960F6743Funktionsnummer für Triggerbedingung der Geber-Diagnose unerwartet außerhalb gültiger Grenzen900, 960F6844Funktionsnummer für analoge Schnittstelle ungültig900, 960F7548Interbusmodul akzeptiert nur 1, 2 oder 4 Achsen. Falscher Wert wird mit 4 überschrieben962S8051IRQ von TRAPAx968S8152IRQ von TRAPAx968S8354IRQ von TRAPAx968S8455Softwareabbruch wegen ungültiger Programmcode (INVINS)> Programmneustart mittels RESET900, 970S8556 </td <td>F</td> <td>50</td> <td>32</td> <td>Sollposition minus Istposition (in Fahrtrichtung gerechnet) ist nicht positiv</td> <td>900, 950</td>                                                                                                    | F          | 50       | 32       | Sollposition minus Istposition (in Fahrtrichtung gerechnet) ist nicht positiv                                                                                                    | 900, 950   |
| F505050500500500F5036Kommastelle für TA-Mini außerhalb gültiger Bereich900, 960F613DFunktionsnummer für Regler unerwartet außerhalb gültiger Grenzen900, 960F623EBefehlsnummer des Tastaturbefehls unerwartet außerhalb gültiger Grenzen900, 960F633FFunktionsnummer für Sollpositions-Funktionen außerhalb gültiger Grenzen900, 960F6440Funktionsnummer für Sollpositions-Funktionen außerhalb gültiger Grenzen900, 960F6541Funktionsnummer für Nocken-Funktionen außerhalb gültiger Grenzen900, 960F6642Funktionsnummer für Nocken-Funktionen außerhalb gültiger Grenzen900, 960F6743Funktionsnummer für Initiatoreingang nicht zwischen 33 36900, 960F6844Funktionsnummer für Initiatoreingang nicht zwischen 1 32900, 960F6945programmierbare Eingänge nicht zwischen 1 32900, 960F7046Begrenzungswert für analoge Schnittstelle ungültig900, 960F7548Interbusmodul akzeptiert nur 1, 2 oder 4 Achsen. Falscher Wert wird mit 4 überschrieben968S8152IRQ von INTERNx968S8354IRQ von INTERNx968S8455Softwareabbruch wegen Ungültiger Programmcode (INVINS)> Programmneustart mittels RESET900, 970S8657Softwareabbruch wegen (IRQ wegen TVSINS)                                                                                                    |            | 51<br>52 | 33       | Sollposition für Synchronachse fehlerhaft (negativ Überlauf)                                                                                                    | 900, 950   |
| F6030Funktionsnummer für Regler unerwartet außerhalb gültiger Grenzen900, 960F613DFunktionsnummer für Triggerfunktion unerwartet außerhalb gültiger Grenzen900, 960F623EBefehlsnummer des Tastaturbefehls unerwartet außerhalb gültiger Grenzen900, 960F633FFunktionsnummer für Sollpositions-Funktionen außerhalb gültiger Grenzen900, 960F6440Funktionsnummer für Sollpositions-Funktionen außerhalb gültiger Grenzen900, 960F6541Funktionsnummer für Nocken-Funktionen außerhalb gültiger Grenzen900, 960F6642Funktionsnummer für Initiatoreingang nicht zwischen 33 36900, 960F6743Funktionsnummer für programmierbare Eingänge nicht zwischen 1 32900, 960F6844Funktionsnummer für analoge Schnittstelle ungültig900, 960F7548Interbusmodul akzeptiert nur 1, 2 oder 4 Achsen. Falscher Wert wird mit 4 überschrieben962S8051IRQ von TRAPAx968S8253IRQ von INTERNx968S8455Softwareabbruch wegen ungültigem Programmcode (INVINS)> Programmneustart mittels RESET900, 970S8657Softwareabbruch wegen (IRQ wegen ZDIVID)> Programmneustart mittels RESET900, 970S8758Softwareabbruch wegen (IRQ wegen TRACE)> Programmneustart mittels RESET900, 970S8758Softwareabbruch wegen (IRQ wegen TRACE)> Programmneustart                                                                                                    | F          | 52<br>59 | 38<br>38 | Kommastelle für TA-Mini außerhalb gültigem Bereich                                                                                                    | 900, 950   |
| F613DFunktionsnummer für Triggerfunktion unerwartet außerhalb gültiger Grenzen900, 960F623EBefehlsnummer des Tastaturbefehls unerwartet außerhalb gültiger Grenzen900, 960F633FFunktionsnummer für Sollpositions-Funktionen außerhalb gültiger Grenzen900, 960F6440Funktionsnummer für Sollpositions-Funktionen außerhalb gültiger Grenzen900, 960F6440Funktionsnummer für Nocken-Funktionen außerhalb gültiger Grenzen900, 960F6642Funktionsnummer für Initiatoreingang nicht zwischen 33 36900, 960F6743Funktionsnummer für programmierbare Eingänge nicht zwischen 1 32900, 960F6844Funktionsnummer für analoge Schnittstelle ungültig900, 960F6945programmierte Daten für analoge Schnittstelle ungültig900, 960F754BInterbusmodul akzeptiert nur 1, 2 oder 4 Achsen. Falscher Wert wird mit 4 überschrieben962S8051IRQ von TRAPAx968S8253IRQ von INTERNx968S8455Softwareabbruch wegen ungültigem Programmcode (INVINS)> Programmneustart mittels RESET900, 970S8657Softwareabbruch wegen (IRQ wegen TVSINS)> Programmneustart mittels RESET900, 970S8758Softwareabbruch wegen (IRQ wegen TVSINS)> Programmneustart mittels RESET900, 970S8758Softwareabbruch wegen (IRQ wegen TVSINS)> Programmneustart mittels                                                                                                    | F          | 60       | 3C       | Funktionsnummer für Regler unerwartet außerhalb gültiger Grenzen                                                                                                    | 900, 960   |
| F623EBefehlsnummer des Tastaturbefehls unerwartet außerhalb gültiger Grenzen900, 960F633FFunktionsnummer für Sollpositions-Funktionen außerhalb gültiger Grenzen900, 960F6440Funktionsnummer für Bahnkurven-Funktionen außerhalb gültiger Grenzen900, 960F6541Funktionsnummer für Nocken-Funktionen außerhalb gültiger Grenzen900, 960F6642Funktionsnummer für Initiatoreingang nicht zwischen 33 36900, 960F6743Funktionsnummer für programmierbare Eingänge nicht zwischen 1 32900, 960F6844Funktionsnummer für Triggerbedingung der Geber-Diagnose unerwartet außerhalb gültiger Grenzen900, 960F6945programmierte Daten für analoge Schnittstelle ungültig900, 960F7046Begrenzungswert für analoge Schnittstelle ungültig900, 960F754BInterbusmodul akzeptiert nur 1, 2 oder 4 Achsen. Falscher Wert wird mit 4 überschrieben962S8051IRQ von SYSTEMx968S8253IRQ von INTERNx968S8354IRQ von IRQ1968S8455Softwareabbruch wegen ungültigem Programmcode (INVINS)> Programmneustart mittels RESET900, 970S8657Softwareabbruch wegen (IRQ wegen TD/SINS)> Programmneustart mittels RESET900, 970S8758Softwareabbruch wegen (IRQ wegen TRACE)> Programmneustart mittels RESET900, 970S                                                                                                    | F          | 61       | 3D       | Funktionsnummer für Triggerfunktion unerwartet außerhalb gültiger Grenzen                                                                                                    | 900, 960   |
| F633FFunktionsnummer für Sollpositions-Funktionen außerhalb gültiger Grenzen900, 960F6440Funktionsnummer für Bahnkurven-Funktionen außerhalb gültiger Grenzen900, 960F6541Funktionsnummer für Nocken-Funktionen außerhalb gültiger Grenzen900, 960F6642Funktionsnummer für Initiatoreingang nicht zwischen 33 36900, 960F6743Funktionsnummer für programmierbare Eingänge nicht zwischen 1 32900, 960F6844Funktionsnummer für Triggerbedingung der Geber-Diagnose unerwartet außerhalb gültiger Grenzen900, 960F6945programmierte Daten für analoge Schnittstelle ungültig900, 960F7046Begrenzungswert für analoge Schnittstelle ungültig900, 960F754BInterbusmodul akzeptiert nur 1, 2 oder 4 Achsen. Falscher Wert wird mit 4 überschrieben962S8051IRQ von TRAPAx968S8152IRQ von INTERNx968S8354IRQ von INTERNx968S8455Softwareabbruch wegen ungültigem Programmcode (INVINS)> Programmneustart mittels RESET900, 970S8657Softwareabbruch wegen (IRQ wegen TVSINS)> Programmneustart mittels RESET900, 970S875859Softwareabbruch wegen (IRQ wegen TRACE)> Programmneustart mittels RESET900, 970S875859Softwareabbruch wegen (IRQ wegen TRACE)> Programmneustart mittels RESET900, 970 </td <td>F</td> <td>62</td> <td>3E</td> <td>Befehlsnummer des Tastaturbefehls unerwartet außerhalb gültiger Grenzen</td> <td>900, 960</td>                                                                                                    | F          | 62       | 3E       | Befehlsnummer des Tastaturbefehls unerwartet außerhalb gültiger Grenzen                                                                                                    | 900, 960   |
| F6440Funktionsnummer für Bännkurven-Funktionen außerhalb gültiger Grenzen900, 960F6541Funktionsnummer für Nocken-Funktionen außerhalb gültiger Grenzen900, 960F6642Funktionsnummer für Initiatoreingang nicht zwischen 33 36900, 960F6743Funktionsnummer für programmierbare Eingänge nicht zwischen 1 32900, 960F6844Funktionsnummer für Triggerbedingung der Geber-Diagnose unerwartet außerhalb gültiger Grenzen900, 960F6945programmierte Daten für analoge Schnittstelle ungültig900, 960F7046Begrenzungswert für analoge Schnittstelle ungültig900, 960F754BInterbusmodul akzeptiert nur 1, 2 oder 4 Achsen. Falscher Wert wird mit 4 überschrieben962S8051IRQ von SYSTEMx968S8152IRQ von INTERNx968S8354IRQ von IRQ1968S8455Softwareabbruch wegen ungültigem Programmcode (INVINS)> Programmneustart mittels RESET900, 970S8657Softwareabbruch wegen (IRQ wegen ZDIVID)> Programmneustart mittels RESET900, 970S8657Softwareabbruch wegen (IRQ wegen TVSINS)> Programmneustart mittels RESET900, 970S875859Softwareabbruch wegen Adressierfehler (IRQ wegen ADRERR)> Programmneustart mittels RESET900, 970F8859Softwareabbruch wegen (IRQ wegen TRACE)> Programmneustart mittels RESET90                                                                                                    | F          | 63       | 3F       | Funktionsnummer für Sollpositions-Funktionen außerhalb gültiger Grenzen                                                                                                    | 900, 960   |
| F6541Funktionshummer für Indixobreingang nicht zwischen 33 36900, 960F6642Funktionsnummer für Initiatoreingang nicht zwischen 33 36900, 960F6743Funktionsnummer für programmierbare Eingänge nicht zwischen 1 32900, 960F6844Funktionsnummer für Triggerbedingung der Geber-Diagnose unerwartet außerhalb gültiger Grenzen900, 960F6945programmierte Daten für analoge Schnittstelle ungültig900, 960F7046Begrenzungswert für analoge Schnittstelle ungültig900, 960F754BInterbusmodul akzeptiert nur 1, 2 oder 4 Achsen. Falscher Wert wird mit 4 überschrieben962S8051IRQ von SYSTEMx968S8152IRQ von TRAPAx968S8354IRQ von INTERNx968S8354IRQ von IRQ1968S8455Softwareabbruch wegen ungültigem Programmcode (INVINS)> Programmneustart mittels RESET900, 970S8657Softwareabbruch wegen (IRQ wegen ZDIVID)> Programmneustart mittels RESET900, 970S8657Softwareabbruch wegen (IRQ wegen TVSINS)> Programmneustart mittels RESET900, 970S875859Softwareabbruch wegen (IRQ wegen TAACE)> Programmneustart mittels RESET900, 970F8859Softwareabbruch wegen (IRQ wegen TRACE)> Programmneustart mittels RESET900, 970S875859Softwareabbru                                                                                                    |            | 64<br>65 | 40       | Funktionsnummer für Bannkurven-Funktionen außernalb gultiger Grenzen                                                                                                    | 900, 960   |
| F6042Funktionsnummer für programmierbare Eingänge nicht zwischen 1 32900, 960F6844Funktionsnummer für Triggerbedingung der Geber-Diagnose unerwartet außerhalb gültiger Grenzen900, 960F6945programmierte Daten für analoge Schnittstelle ungültig900, 960F7046Begrenzungswert für analoge Schnittstelle ungültig900, 960F754BInterbusmodul akzeptiert nur 1, 2 oder 4 Achsen. Falscher Wert wird mit 4 überschrieben962S8051IRQ von SYSTEMx968S8152IRQ von TRAPAx968S8354IRQ von INTERNx968S8354IRQ von IRQ1968S8455Softwareabbruch wegen ungültigem Programmcode (INVINS)> Programmneustart mittels RESET900, 970S8556Softwareabbruch wegen (IRQ wegen ZDIVID)> Programmneustart mittels RESET900, 970S875859Softwareabbruch wegen (IRQ wegen TVSINS)> Programmneustart mittels RESET900, 970S875859Softwareabbruch wegen (IRQ wegen TAACE)> Programmneustart mittels RESET900, 970F8859Softwareabbruch wegen (IRQ wegen TRACE)> Programmneustart mittels RESET900, 970G875859Softwareabbruch wegen (IRQ wegen TRACE)> Programmneustart mittels RESET900, 970G875859Softwareabbruch wegen (IRQ wegen TRACE)> Programmneustart mittels RESET900, 970                                                                                                    | F          | 66<br>66 | 41       | Funktionshummer für hötatoreingang nicht zwischen 33 36                                                                                                    | 900, 960   |
| F6844Funktionsnummer für Triggerbedingung der Geber-Diagnose unerwartet außerhalb gültiger Grenzen900, 960F6945programmierte Daten für analoge Schnittstelle ungültig900, 960F7046Begrenzungswert für analoge Schnittstelle ungültig900, 960F754BInterbusmodul akzeptiert nur 1, 2 oder 4 Achsen. Falscher Wert wird mit 4 überschrieben962S8051IRQ von SYSTEMx968S8152IRQ von TRAPAx968S8354IRQ von INTERNx968S8354IRQ von IRQ1968S8455Softwareabbruch wegen ungültigem Programmcode (INVINS)> Programmneustart mittels RESET900, 970S8556Softwareabbruch wegen (IRQ wegen ZDIVID)> Programmneustart mittels RESET900, 970S8758Softwareabbruch wegen (IRQ wegen TVSINS)> Programmneustart mittels RESET900, 970F8859Softwareabbruch wegen (IRQ wegen TRACE)> Programmneustart mittels RESET900, 970G8758Softwareabbruch wegen (IRQ wegen TRACE)> Programmneustart mittels RESET900, 970G8758Softwareabbruch wegen (IRQ wegen TRACE)> Programmneustart mittels RESET900, 970G8758Softwareabbruch wegen (IRQ wegen TRACE)> Programmneustart mittels RESET900, 970G8758Softwareabbruch wegen (IRQ wegen TRACE)> Programmneustart mittels RESET900, 970                                                                                                    | F          | 67       | 43       | Funktionsnummer für programmierbare Eingänge nicht zwischen 1 32                                                                                                    | 900, 960   |
| F6945programmierte Daten für analoge Schnittstelle ungültig900, 960F7046Begrenzungswert für analoge Schnittstelle ungültig900, 960F754BInterbusmodul akzeptiert nur 1, 2 oder 4 Achsen. Falscher Wert wird mit 4 überschrieben962S8051IRQ von SYSTEMx968S8152IRQ von TRAPAx968S8354IRQ von INTERNx968S8354IRQ von IRQ1968S8455Softwareabbruch wegen ungültigem Programmcode (INVINS)> Programmneustart mittels RESET900, 970S8556Softwareabbruch wegen Division/0 (IRQ wegen ZDIVID)> Programmneustart mittels RESET900, 970S8657Softwareabbruch wegen (IRQ wegen TVSINS)> Programmneustart mittels RESET900, 970S8758Softwareabbruch wegen Adressierfehler (IRQ wegen ADRERR)> Programmneustart mittels RESET900, 970F8859Softwareabbruch wegen (IRQ wegen TRACE)> Programmneustart mittels RESET900, 970                                                                                                    | F          | 68       | 44       | Funktionsnummer für Triggerbedingung der Geber-Diagnose unerwartet außerhalb gültiger Grenzen                                                                                                 | 900, 960   |
| F7046Begrenzungswert für analoge Schnittstelle ungültig900, 960F754BInterbusmodul akzeptiert nur 1, 2 oder 4 Achsen. Falscher Wert wird mit 4 überschrieben962S8051IRQ von SYSTEMx968S8152IRQ von TRAPAx968S8253IRQ von INTERNx968S8354IRQ von INTERNx968S8455Softwareabbruch wegen ungültigem Programmcode (INVINS)> Programmneustart mittels RESET900, 970S8556Softwareabbruch wegen Division/0 (IRQ wegen ZDIVID)> Programmneustart mittels RESET900, 970S8657Softwareabbruch wegen (IRQ wegen TVSINS)> Programmneustart mittels RESET900, 970S8758Softwareabbruch wegen Adressierfehler (IRQ wegen ADRERR)> Programmneustart mittels RESET900, 970F8859Softwareabbruch wegen (IRQ wegen TRACE)> Programmneustart mittels RESET900, 970                                                                                                    | F          | 69       | 45       | programmierte Daten für analoge Schnittstelle ungültig                                                                                                    | 900, 960   |
| F       75       4B       Interbusmodul akzeptiert nur 1, 2 oder 4 Achsen. Falscher Wert wird mit 4 überschrieben       962         S       80       51       IRQ von SYSTEMx       968         S       81       52       IRQ von TRAPAx       968         S       82       53       IRQ von INTERNx       968         S       83       54       IRQ von IRQ1       968         S       84       55       Softwareabbruch wegen ungültigem Programmcode (INVINS)> Programmneustart mittels RESET       900, 970         S       85       56       Softwareabbruch wegen Division/0 (IRQ wegen ZDIVID)> Programmneustart mittels RESET       900, 970         S       86       57       Softwareabbruch wegen (IRQ wegen TVSINS)> Programmneustart mittels RESET       900, 970         S       87       58       Softwareabbruch wegen (IRQ wegen TRACE)> Programmneustart mittels RESET       900, 970         F       88       59       Softwareabbruch wegen (IRQ wegen TRACE)> Programmneustart mittels RESET       900, 970                                                                                                    | F          | 70       | 46       | Begrenzungswert für analoge Schnittstelle ungültig                                                                                                    | 900, 960   |
| S0051IRQ VON STSTEMIX968S8152IRQ von TRAPAx968S8253IRQ von INTERNx968S8354IRQ von INTERNx968S8455Softwareabbruch wegen ungültigem Programmcode (INVINS)> Programmneustart mittels RESET900, 970S8556Softwareabbruch wegen Division/0 (IRQ wegen ZDIVID)> Programmneustart mittels RESET900, 970S8657Softwareabbruch wegen (IRQ wegen TVSINS)> Programmneustart mittels RESET900, 970S8758Softwareabbruch wegen (IRQ wegen TRACE)> Programmneustart mittels RESET900, 970F8859Softwareabbruch wegen (IRQ wegen TRACE)> Programmneustart mittels RESET900, 970                                                                                                    | F          | /5       | 4B       | Interbusmodul akzeptiert nur 1, 2 oder 4 Achsen. Falscher Wert wird mit 4 überschrieben                                                                                                    | 962        |
| S       82       53       IRQ von INTERNx       968         S       83       54       IRQ von IRQ1       968         S       84       55       Softwareabbruch wegen ungültigem Programmcode (INVINS)> Programmneustart mittels RESET       900, 970         S       85       56       Softwareabbruch wegen Division/0 (IRQ wegen ZDIVID)> Programmneustart mittels RESET       900, 970         S       86       57       Softwareabbruch wegen (IRQ wegen TVSINS)> Programmneustart mittels RESET       900, 970         S       86       57       Softwareabbruch wegen (IRQ wegen TNSINS)> Programmneustart mittels RESET       900, 970         S       87       58       Softwareabbruch wegen (IRQ wegen TRACE)> Programmneustart mittels RESET       900, 970         F       88       59       Softwareabbruch wegen (IRQ wegen TRACE)> Programmneustart mittels RESET       900, 970                                                                                                    | S          | 80<br>81 | 51<br>52 | IRQ VOLISISIENIX                                                                                                    | 968<br>968 |
| S       83       54       IRQ von IRQ1       968         S       84       55       Softwareabbruch wegen ungültigem Programmcode (INVINS)> Programmneustart mittels RESET       900, 970         S       85       56       Softwareabbruch wegen Division/0 (IRQ wegen ZDIVID)> Programmneustart mittels RESET       900, 970         S       86       57       Softwareabbruch wegen (IRQ wegen TVSINS)> Programmneustart mittels RESET       900, 970         S       86       57       Softwareabbruch wegen (IRQ wegen TVSINS)> Programmneustart mittels RESET       900, 970         S       87       58       Softwareabbruch wegen (IRQ wegen TRACE)> Programmneustart mittels RESET       900, 970         F       88       59       Softwareabbruch wegen (IRQ wegen TRACE)> Programmneustart mittels RESET       900, 970                                                                                                    | s          | 82       | 53       | IRQ von INTERNx                                                                                                    | 968        |
| S8455Softwareabbruch wegen ungültigem Programmcode (INVINS)> Programmneustart mittels RESET900, 970S8556Softwareabbruch wegen Division/0 (IRQ wegen ZDIVID)> Programmneustart mittels RESET900, 970S8657Softwareabbruch wegen (IRQ wegen TVSINS)> Programmneustart mittels RESET900, 970S8758Softwareabbruch wegen (IRQ wegen TVSINS)> Programmneustart mittels RESET900, 970F8859Softwareabbruch wegen (IRQ wegen TRACE)> Programmneustart mittels RESET900, 970                                                                                                    | S          | 83       | 54       | IRQ von IRQ1                                                                                                    | 968        |
| S8556Softwareabbruch wegen Division/0 (IRQ wegen ZDIVID)> Programmneustart mittels RESET900, 970S8657Softwareabbruch wegen (IRQ wegen TVSINS)> Programmneustart mittels RESET900, 970S8758Softwareabbruch wegen Adressierfehler (IRQ wegen ADRERR)> Programmneustart mittels RESET900, 970F8859Softwareabbruch wegen (IRQ wegen TRACE)> Programmneustart mittels RESET900, 970                                                                                                    | S          | 84       | 55       | Softwareabbruch wegen ungültigem Programmcode (INVINS)> Programmneustart mittels RESET                                                                                                    | 900, 970   |
| Solution       Softwareabbruch wegen (IRQ wegen IVSINS)> Programmneustart mittels RESE I       900, 970         Softwareabbruch wegen Adressierfehler (IRQ wegen ADRERR)> Programmneustart mittels RESET       900, 970         F       88       59       Softwareabbruch wegen (IRQ wegen TRACE)> Programmneustart mittels RESET       900, 970                                                                                                    | S          | 85       | 56       | Softwareabbruch wegen Division/0 (IRQ wegen ZDIVID)> Programmneustart mittels RESET                                                                                                    | 900, 970   |
| F 88 59 Softwareabbruch wegen (IRQ wegen TRACE)> Programmneustart mittels RESET 900, 970                                                                                                    | 5          | 80       | 57<br>58 | Softwareabbruch wegen (IKQ wegen IVSINS)> Programmneustart mittels KESE I                                                                                                    | 900, 970   |
|                                                                                                    | F          | 88       | 59       | Softwareabbruch wegen (IRQ wegen TRACE)> Programmneustart mittels RESET                                                                                                    | 900, 970   |

# A2.1.3 Warnungsliste

i

| Warnungsnr. |     |     | Warnungen                                                                                     | Abhilfen |
|-------------|-----|-----|-----------------------------------------------------------------------------------------------|----------|
| (W+Exx)     | dez | hex | Bedeutung der Warnung :                                                                       |          |
| W           | 1   | 01  | Drehrichtungswechsel oberhalb Mindestgeschw., Filterkonstante ohne Belang                     |          |
| W           | 5   | 05  | Overflow bei Berechnung der Auflösung bei LA-Stab, keine sinnvolle Anzeige 1/10mm / s möglich |          |
| W           | 6   | 06  | Bei Gebertyp = LA zwingend Streckenform = linear notwendig. (Umdrehungen Nenner muß 1 sein)   |          |
| W           | 10  | 0A  | Geber in ausgeschaltetem Zustand der Kassette bewegt, aber noch innerhalb Fangbereich         |          |
| W           | 11  | 0B  | Akkupufferung defekt ? Daten aus EEPROM kopiert> Preset ausführen !                           |          |
| W           | 12  | 0C  | Akkupufferung defekt ? Selbst Daten aus EEPROM unbrauchbar> Grundinit. ausgeführt !           |          |
| W           | 15  | 0F  | Achse ist Mithörachse ->Geberparameter müssen gleich programmiert sein wie in Masterachse     |          |
| W           | 16  | 10  | Nr. des aktiven Nockenprogr. war größer als die Anzahl Nockenprogr> kein aktives Programm     |          |
| W           | 20  | 14  | Im Automatik wird versucht mit defektem oder ohne Geber zu fahren                             |          |
| W           | 21  | 15  | Unabhängige Achse wird am Synchroneingang angesteuert, (ohne Wirkung!)                        |          |
| W           | 22  | 16  | Für die Messung der Verstärkerkenngröße in die falsche Richtung gefahren                      |          |

# Hinweis für Meldungen auf der seriellen Schnittstelle

Zur Unterscheidung von Fehlermeldungen und Warnungen ist das Bit 7 im Hauptfehlerteil gesetzt.

Der Einzelfehler ist immer 00.

# A2.2 Woran liegts?

#### A2.2.1 Abhilfen, Geberfehler

| Nr |                |                                                                                                    |
|----|----------------|----------------------------------------------------------------------------------------------------|
| 1  | Ursache:       | -Vermutlich ein Hardware oder Softwarefehler in der Kassette                                                     |
|    | Abhilfe:       | -Austausch der Kassette                                                                                          |
| 2  | Ursache:       | -Beim Programmieren des Gebers werden Telegramme mit 11 Byte Länge ausgetauscht. Werden mehr als 11              |
|    |                | Byte empfangen ist dies ein Fehler. Ebenso, wenn an der 11. Stelle nicht das erwartete "CR" zu lesen ist.        |
|    | Abhilfe:       | -Beim Einschalten der Kassette versuchen alle editierten Achsen ihre Geber zu lesen und dessen                   |
|    |                | Programmierung mit den Kassettendaten zu vergleichen. Ist dies trotz dreier Versuche nicht möglich, werden       |
|    |                | Fehlermeldungen generiert.                                                                                       |
|    | Beobachtung:   | -Noch mal Aus und wieder einschalten; -Austausch des Gebers, falls der Fehler nicht bei allen Gebern auftritt; - |
|    | -              | Austausch der Kassette;                                                                                          |
| 3  | Ursache:       | -Bei der Übertragung der Gebertelegramme kann es erfahrungsgemäß zu Störungen kommen. Der                        |
|    |                | Strukturparameter Gebereinstellungen / Zeitkonstante für F3 gibt an nach wievielen fehlerhaften Übertragungen    |
|    |                | in Folge der Fehler gemeldet werden muß. Gezählt werden alle fehlerhaften Übertragungen (Checksumme oder         |
|    |                | Parity) und Auswertungen (Timeout, Geschwindigkeit, Beschleunigung).                                             |
|    | Beobachtung:   | -Im Anzeigemode Geberfehler werden acht Kriterien der Fehlerursache angezeigt. Die Löschung erfolgt, sobald      |
|    | _              | der letzte im Display stehende Fehler gelöscht (-> Tastaturbedienung) wurde.                                     |
|    | Abhilfe:       | -Tritt der Fehler sehr häufig auf, dann sollte die Verkabelung kontrolliert werden:                              |
|    |                | -Abschirmung aufgelegt ? -Verbindung zum Schirmknoten? Kann man an den Verbindungskabeln ziehen, ohne            |
|    |                | sie aus der Klemme zu reißen? -Schirmkabel mit reichlichem Querschnitt verwendet? -Keine Brummschleifen          |
|    |                | gelegt (Sternförmige Verteilung)? -Produziert der Störer viele hochfrequente Anteile (z.B. Frequenzumrichter),   |
|    |                | dann kann es sinnvoll sein Anfangs- und Endpunkt der Schirmung zu erdenEvtl anderen Schirmknoten                 |
|    |                | probieren.                                                                                                    |
| 4  | Ursache:       | -Das Steuerwort muß vom Geber identisch quittiert werden. Ist dies nicht der Fall, so hat sich der falsche Geber |
|    |                | gemeldet oder die Ubertragung wurde gestört.                                                                     |
|    | Abhilfe:       | -Tritt der Fehler ständig auf, den Geber wechseln; evtl Störung des Telegramms -> Abhilfe 3                      |
| 5  |                |                                                                                                    |
| 6  | Ursache:       | -Fehler wird vom Geber selbst erkannt und gemeldet.                                                              |
|    | Abhilfe:       | -Geber wechseln;                                                                                                 |
| 7  | Ursache:       | -Wenn der Geber 1.6 ms nach einer Positionsanfrage nicht geantwortet hat, befindet sich der Geber im Timeout.    |
|    |                | Hält der Zustand öfter an als durch den Strukturparameter Gebereinstellungen / Zeitkonstante für F3 erlaubt      |
|    |                | wurde, wird ein Fehler im Display gemeldet. Danach wird noch 3-4 mal pro Sekunde nach dem Geber gefragt.         |
|    | <b>_</b>       | Positionierungen werden auf den Fahrbetrieb ohne Geber umgeleitet und gestoppt.                                  |
|    | Beobachtung:   | -Im Anzeigemode Gebertehler werden acht Kriterien der Fehlerursache angezeigt. Die Loschung erfolgt, sobald      |
|    |                | der letzte im Display stehende Fehler geloscht (-> Tastaturbedienung) wurde.                                     |
|    | Abhilte:       | -Leitungsfuhrung auf Wackelkontakte pruten falls der Fehler haufig und besonders bei mechanischen                |
|    |                | Erschutterungen autrritt                                                                                         |
| 8  | Ursache:       | -Magnet des LA-Stabes nicht im errassbaren Bereich.                                                              |
|    | Beobachtung:   | -AIS Positionswert wird HFFFFF angezeigt.                                                                        |
| -  | Abniite:       | -Magnet des LA-Stabes in enassbaren Bereich bringen.                                                             |
| 9  | Ursache:       | -Beim Einschatten der Kassette werden alle Geberparameter auf identität mit den intern abgelegten überprüft.     |
|    |                | werden die Perier quitter und die Onerschiede nicht besetligt, so kann es zu Storungen furnen, die nicht klar    |
|    |                | enzaufulien sind. Der Regenden Achsen wird diese Quittung durch die Wegnanne des Eingangs Anlage bereit          |
|    | Beobachtung:   | -Wenn die Daten in der Kassette noch in Ordnung scheinen, dann kann mit dem Strukturnarameter                    |
|    | Deobacillulig. | Gebereinstellungen / Geberdetentrensfer der Geber noch einmel nrogrenmiert werden. Unter diesem                  |
|    |                | Programmierouist kann der Geber aber auch in die Kassette zurückgelesen werden                                   |
|    | Abhilfe:       | -Werte kontrollinen und anpassen                                                                                 |
| 10 | Ursache:       | -Bei der Übertragung der Gebertelegramme kann es erfahrungsgemäß zu Störungen kommen. Der Struktur-              |
|    |                | parameter Gebereinstellungen / Zeitkonstante für F3 gibt an. nach wievielen fehlerhaften Übertragungen in Folge  |
|    |                | der Fehler gemeldet werden muß. Gezählt werden alle fehlerhaften Übertragungen (Checksumme oder Parity)          |
|    |                | und Auswertungen (Timeout, Geschwindigkeit, Beschleunigung). Es ist (sehr selten) möglich, daß ein               |
|    |                | Telegramm die Checksummenkontrolle passiert und keinen Parityfehler aufweist und trotzdem ihre Ursache in        |
|    |                | einer Übertragungsstörung hatte. Treten diese Fehler häufiger auf, kann ein defekter Geber die Ursache sein.     |
|    | Beobachtung:   | -Im Anzeigemode Geberfehler werden acht Kriterien der Fehlerursache angezeigt (A= Beschleunigungsfehler,         |
|    | l i            | V= Geschwindigkeitsfehler) . Die Löschung erfolgt, sobald der letzte im Display stehende Fehler gelöscht (->     |
|    |                | Tastaturbedienung) wurde.                                                                                        |
|    | Abhilfe:       | -Tritt der Fehler sehr häufig auf, dann sollte der Geber gewechselt werden.                                      |
| 11 | Ursache:       | -Ein Preset (= Setzen des aktuellen Geberwerts auf einen Wunschwert) kann nur dann programmiert werden,          |
|    |                | wenn der Geber physikalisch erkannt wird, da er dabei umprogrammiert wird. Zu diesem Zeitpunkt darf keine        |
|    |                | Regelachse aktiv regeln (Eingänge "Anlage bereit" bei allen Achsen =0). Ein Mithörer kann seinen Geberwert       |
|    |                | gegenüber der Originalachse nur durch den Strukturparameter Nullpunktversatz verschieben.                        |
|    | Abhilfe:       | -Alle Eingänge "Anlage bereit" bei allen Achsen =0                                                               |

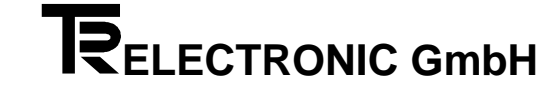

# A2.2.2 Abhilfen, Streckenüberwachung

| Nr  |              |                                                                                                    |
|-----|--------------|----------------------------------------------------------------------------------------------------|
| 100 | Ursache:     | -Wenn der Referenzinitiator eine positive Flanke meldet, wird geprüft, ob der Geber im "Referenzfenster" um<br>die Referenzposition steht. Ist dies nicht der Fall wird sofort ein Fehler gemeldet und jede Positionierung unter-<br>bunden. Die Überwachung soll das Rutschen oder Brechen von Geberkupplungen erkennen.                                                                                                    |
|     | Beobachtung: | -Die Auslösung wird kontrolliert, indem der Initiator per Hand (z.B. Schraubenzieher) an einer Position außerhalb der Referenzpunkte geschaltet wird.                                                                                                    |
|     | Abhilfe:     | -Kontrolle der Programmierung des Strukturparameter <i>Input-Output</i> / Eingangspin xx der den Eingang als Refe-<br>renzintitiatoreingang definieren soll; -Kontrolle des Meldeposition des Initiators in <i>Strecken / Referenzpunkt 1(2)</i> ;                                                                                                    |
| 101 | Ursache:     | -Der Geber befindet sich außerhalb der definierten Sicherheitsgrenzen. Der Tippbetrieb ist nur innerhalb der Grenzen in beiden Richtungen möglich. Außerhalb kann nur mit 1/8 der maximalen Tippspannung (-> Struktur-<br>parameter Fahreinstellungen, Tippgeschwindigkeit) zurück in den Sicherheitsbereich gefahren werden. Der Statusausgang Innerhalb Sicherheitsgrenzen meldet den Zustand auf der parallelen Ausgabeschnittstelle. Automatikfahrten sind außerhalb der Grenzen nicht möglich. Soll im Tippbetrieb trotzdem in beiden Richtungen gefahren werden, dann muß die Sicherheitsgrenzprüfung ausgeschaltet werden (-> Strukturparameter Fahreinstellungen, Sicherheitsgrenzüberwachung).                                                                                                    |
|     | Beobachtung: | -Im Tippbetrieb beim Anfahren der Sicherheitsgrenzen automatisch so abgebremst, daß der Antrieb an der Sicherheitsgrenze zum Stehen kommt.                                                                                                    |
|     | Abhilfe:     | -Mit Tippen zurück in den erlaubten Fahrbereich.                                                                                                    |
| 102 | Ursache:     | -Der Fehler kann nur von einer Slaveachse gemeldet werden. Diese Achse hatte während einer linearen Synchronfahrt vom Master einen größeren Abstand, als unter dem Parameter <i>Strecken/ Schleppabweichung</i> angegeben wurde. Die Ursache kann in mechanischen Verspannungen oder ungleichen Lasten liegen, wenn dies selten auftritt. Bei der ersten Inbetriebnahme ist wahrscheinlich der Verstärker noch nicht eingemessen worden (->Mode <i>Automatische Parametererstellung</i> Quotient für <i>Vorwärts und Rückwärts</i> ). Er erfaßt das Verhältnis der Geberauflösung zur erzielten Meßgeschwindigkeit bzw Ausgabespannung. Der Master sollte möglichst einen größeren Geberwertebereich durchfahren müssen als der Slave. Ansonsten muß die Fahrspannung des Masters im geeigneten Verhältnis reduziert werden, um Schleppfehler zu vermeiden.                                                                                                    |
|     | Beobachtung: | -Während der Synchronfahrt kann die <i>Differenz zum Master</i> und die synchrone Regelspannung im Anzeigen-<br>mode beobachtet werden. Damit läßt sich abschätzen, wie stark die Abweichung wird.                                                                                                    |
|     | Abhilfe:     | -Automatischen Parameter kontrollieren oder neu im Tippbetrieb bei nicht zu kleiner Fahrspannung erstellen.<br>-Schleppabstand vergrößern;                                                                                                    |
| 103 | Ursache:     | -Die Prüfung der Grenzdrehzahl (Tachobruchüberwachung) wurde mit einer Programmierung <sup>1</sup> 0 eingeschaltet<br>und die Geschwindigkeitsmessung erbrachte ein Überschreiten der Grenzdrehzahl (-> Strukturparameter<br>Gebereinstellungen, Grenzdrehzahl). Der Meßjitter (Ungenauigkeit) durch Meßschwankungen) kann bei ca. 1%<br>liegen. Der Ausgang Bremse im Geberstatus meldet die Störung in allen Programmanwendungen. Der Ausgang<br>wird im Fehlerfall ausgeschaltet und die Bremse sollte dann schließen. Die Grenzdrehzahl wird durch den<br>Eingang "Eilgang" auf die maximale Drehzahl (= programmierte) geschaltet. Ist der Eingang "Eilgang" =0, dann<br>wird mit der aktuellen Reduktion gerechnet ( eingestellt durch -> Strukturparameter Fahreinstellungen,<br>Reduzierte Tippgeschwindigkeit + Automatikgeschwindigkeiß. In den regelnden Anwendungsprogrammen wird<br>beim Zurückschalten von Eilgang auf Schleichgang automatisch die Überwachung angepaßt. Hingegen bei<br>Anwendungsprogrammen wie AV (Achsverwaltung), NSW (Nockenschaltwerk), DIFF (Differenzenüberwachung)<br>muß die Umschaltung über Zeitglieder zeitlich verschoben werden. |
|     | Beobachtung: | -Im Mode Anzeigen , Messgeschwindigkeit in UPM kann die gemessene Drehzahl abgelesen werden.                                                                                                    |
| 104 | ADNIITE:     | -                                                                                                    |
| 104 | Ursache:     | -in den Streckenformen king und Getriebe wird davon ausgegangen, dals der Positionsmelswert innerhalb der Meßlänge zu liegen kommt. Der Wert liegt aber undefiniert außerhalb.                                                                                                    |
|     | Beobachtung: |                                                                                                    |
|     | Abhilfe:     | -Keinerlei Preset ausgeführt? -> Preset ausführend; Geberparameter und Kassettenparameter nicht identisch?<br>->Geber programmieren;                                                                                                    |
| 105 | Ursache:     |                                                                                                    |
|     | Beobachtung: | •                                                                                                    |
|     | Abhilfe:     | •                                                                                                    |

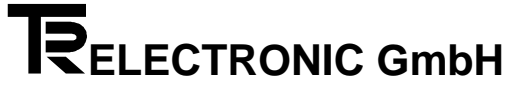

# A2.3 Abhilfen, Programmierfehler

| Nr  |              |                                                                                                    |
|-----|--------------|----------------------------------------------------------------------------------------------------|
| 400 | Ursache:     | -Für die verlangte Programmierung muß der Eingang "Anlage bereit" aller angelegten Achsen "0" sein. Dies ist<br>die Voraussetzung für eine Programmierung bei Ausführung eines Preset und dem Umorganisieren der<br>Achsspeicher. Die Maßnahme dient der Vermeidung von Schäden durch unkontrollierte Eingriffe.                                                                                                    |
|     | Beobachtung: | -Mode Anzeigen ,Interne Hardwareeingänge I0,I1 "[3A] und Mode Anzeigen, Externe Hardwareeingänge E7E0 [38]                                                                                                    |
| 401 | Ursache:     | -Die Ausführung von Funktionen wurde aus Sicherheitsgründen gegen unbeabsichtiges Auslösen verriegelt.<br>Dies gilt für die Ausführung auf der Tastatur, als auch vom PC aus.                                                                                                    |
|     | Abhilfe:     | -Zuerst muß die Funktion aktiviert werden. Dann wird einmalig die Ausführung freigegeben. Nach der Ausführung wird erneut verriegelt.                                                                                                    |
| 403 | Ursache:     | -Der Nockenschutz bezieht sich auf bestimmte Bahnen und gilt für alle Nockenprogramme einer Achse.                                                                                                    |
|     | Abhilfe:     | -Im Mode Struktur, Geschützte Nockenbahnen [70] kann der Schutz bahnenweise eingestellt werden.                                                                                                    |
| 408 | Ursache:     | -Der obere oder untere zulässige Extremwert wurde überschritten. Fehler taucht normalerweise nur bei AKxx Geräten auf.                                                                                                    |
|     | Abhilfe:     | -                                                                                                    |
| 409 | Ursache:     | -Die Extremwerte werden zwar nicht überschritten, aber bestimmte Zwischenwerte sind nicht erlaubt. (Beispiel: Wunschumdrehungen des Gebers: nur 2er Potenzen erlaubt, also 1, 2,4,8,16 8192)                                                                                                    |
| 410 | Ursache:     | -Der Presetwert muß kleiner als Meßlänge sein. Die Werteskala kann nicht mit einer Addition über alle Meßwerte verschoben werden. Mit anderen Worten, der erste Meßwert ist immer die Null.                                                                                                    |
| 413 | Ursache:     | -In dieser Softwareversion kann das gewünschte Anwenderprogramm nicht realisiert werden.                                                                                                    |
| 414 | Ursache:     | -Jedes Anwenderprogramm benötigt eine Mindestspeichergröße, um sinnvoll zu laufen. Hier die aktuelle Liste         1KB       AV Achsverwaltung         1KB       REGA Analoge Regelung         2KB       NSW Nockenschaltwerk         1KB       DIFF Differenzenübverwachung         1KB       GD Geberdiagnose                                                                                                    |
| 415 | Ursache:     | -Der Zugriff zu diesen Achsnummern ist in diesem Gerät grundsätzlich nicht möglich.                                                                                                    |
|     | Abhilfe:     | -Setzen Sie sich mit TR-Electronic in Verbindung.                                                                                                    |
| 417 | Ursache:     | -Der Zugriff für diese Datei läuft über den Programmzeiger und innerhalb des Programms über den Zeilenzeiger.<br>Eine Zeile kann mehrere Spalten haben. Je nach Dateiart, können sich die Grenzwerte ändern. Die Grenzwerte<br>können zusätzlich von Programmierungen abhängen (Festlegung der Gesamteinträge und deren Aufteilung in<br>Programme).                                                                                                    |
|     | Beobachtung: | -Achsspeicher kontrollieren, Programmierungen im Mode Struktur, Dateilängen und Dateiunterteilungen [90-<br>95, 80-84] überprüfen.                                                                                                    |
|     | Abhilfe:     | -Achsspeicher vergrößern, wenn der eingerichtete zu klein ist (max. 64 KB); -Aufteilung innerhalb der Achse umverteilen, wenn noch nicht vollständig benutzt.                                                                                                    |
| 422 | Ursache:     | -Ein Positionierbefehl wird an ein Anwenderprogramm wie Achsverwaltung oder Nockenschaltwerk oder<br>Differenzenüberwachung abgegeben.                                                                                                    |
| 423 | Ursache:     | -Einige Parameter erfordern bestimmte Einstellungen anderer Parameter um sinnvoll angewendet werden zu können. So können keine Detailprogrammierungen an der analogen Schnittstelle vorgenommen werden, solange die Schnittstelle nicht durch eine Nummernvergabe eingestellt wurde. Oder die Eingänge E5.0 bis E6.7 können erst dann speziell programmiert werden, wenn der <i>Gesamtstrukturparameter Datenart für 32 Bit Eingang ED1</i> auf <i>Einzelprogrammierbarkeit</i> eingestellt wurde. |
| 426 | Ursache:     | -Eine Achse existiert, sobald Speicher reserviert wurde UND ein Anwenderprogramm festgelegt wurde.                                                                                                    |

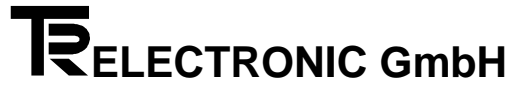

# A2.4 Abhilfen, PC - Fehler

| Nr  |              |                                                                                                    |
|-----|--------------|----------------------------------------------------------------------------------------------------|
| 602 | Ursache:     | -Ein Kommando besteht mindestens aus drei Zeichen, gefolgt vom Abschlußzeichen ASCII CR. (Achsnummer / Kommando / Checksumme / CR ). Mit dem Empfang des Abschlußzeichens wird das Kommando bearbeitet.                                                                                                    |
|     | Beobachtung: | -Im Mode Anzeigen, Seriellen PC-Eingangspuffer durchsehen [7A], können die korrekt empfangenen Zeichen im Display angezeigt werden.                                                                                                    |
| 603 | Ursache:     | -In den seriellen Kommandos gelten nur ASCII-Zeichen von 0 bis 9 und A bis z. Sie können leicht auf einem Kontrollschirm angezeigt werden.                                                                                                    |
| 605 | Ursache:     | -Ein serieller Einzelbefehl besteht aus maximal 12 Zeichen. Ein Überschreiten wird als syntaktischer Fehler gewertet. Das Kommando wird nicht bearbeitet.                                                                                                    |
|     | Beobachtung: | -Im Mode Anzeigen, Seriellen PC-Eingangspuffer durchsehen [7A], können die korrekt empfangenen Zeichen im Display angezeigt werden.                                                                                                    |
| 606 | Ursache:     | -Der serielle Befehlsspeicher kann maximal 60 aufnehmen. Wenn das sechzigste Zeichen kein Abschluß-<br>zeichen ist, werden die empfangenen Zeichen verworfen.                                                                                                    |
|     | Beobachtung: | -Im Mode Anzeigen, Seriellen PC-Eingangspuffer durchsehen [7A], können die korrekt empfangenen Zeichen im Display angezeigt werden.                                                                                                    |
| 608 | Ursache:     | -Der PC-Dialog greift über Programmierlisten, die oft mit den Modelisten übereinstimmen auf die<br>Programmierparameter zu. Der Fehler zeigt eine ungültige Listenauswahl an. Die Daten können nicht<br>zugeordnet werden.                                                                                                    |
|     | Beobachtung: | -Im Mode Anzeigen, Seriellen PC-Eingangspuffer durchsehen [7A], können die korrekt empfangenen Zeichen im Display angezeigt werden.                                                                                                    |
| 609 | Ursache:     | -Der Zugriff für diese Datei läuft über den Programmzeiger und innerhalb des Programms über den Zeilenzeiger.<br>Eine Zeile kann mehrere Spalten haben. Je nach Dateiart, können sich die Grenzwerte ändern. Die Grenzwerte<br>können zusätzlich von Programmierungen abhängen (Festlegung der Gesamteinträge und deren Aufteilung in<br>Programme). |
|     | Beobachtung: | -Achsspeicher kontrollieren, Programmierungen im Mode Struktur ,Dateilängen und Dateiunterteilungen [90-95, 80-84] überprüfen.                                                                                                    |
|     | Abhilfe:     | -Achsspeicher vergrößern, wenn der eingerichtete zu klein ist (max. 64 KB); - Aufteilung innerhalb der Achse umverteilen, wenn noch nicht vollständig benutzt.                                                                                                    |
| 611 | Ursache:     | -Die Extremwerte werden zwar nicht überschritten, aber bestimmte Zwischenwerte sind nicht erlaubt. (Beispiel: Wunschumdrehungen des Gebers: nur 2er Potenzen erlaubt, also 1, 2,4,8,16 8192)                                                                                                    |
| 612 | Ursache:     | -Der Presetwert muß kleiner als Meßlänge sein. Die Werteskala kann nicht mit einer Addition über alle Meßwerte verschoben werden. Mit anderen Worten, der erste Meßwert ist immer die Null.                                                                                                    |
| 614 | Ursache:     | -Der angewählte Programmtyp oder Achsnummer ist in dieser Kassette nicht implementiert.                                                                                                    |
|     | Abhilfe:     | -Setzen Sie sich mit TR-Electronic in Verbindung                                                                                                    |
| 615 | Ursache:     | -Jedes Anwenderprogramm benötigt eine Mindestspeichergröße, um sinnvoll zu laufen. Hier die aktuelle Liste                                                                                                    |
|     |              | 1KB AV Achsverwaltung                                                                                                    |
|     |              | IND NEGA Allaloge Regelulity<br>2KB NSW/ Nockenschaltwerk                                                                                                    |
|     |              | 1KB DIFF Differenzenübverwachung                                                                                                    |
|     |              | 1KB GD Geberdiagnose                                                                                                    |

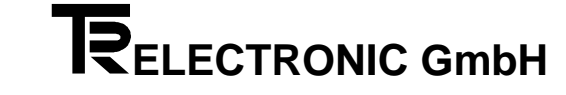

# A2.5 Abhilfen, SPS - Schnittstellenfehler

| Nr  |              |                                                                                                    |
|-----|--------------|----------------------------------------------------------------------------------------------------|
| 700 | Ursache:     | -Grundsätzlich gilt: Solange der Kommandoübergabepin noch 0 ist, wird nichts eingelesen. Bevor der Komman-<br>doübergabepin 1 gesetzt wird, muß die gewünschte Achsnummer auf den Eingängen E3.0 - E3.4 angelegt<br>werden und die angelegten Signale müssen korrekt seinWeiterhin: Datenübergaben über den Selecteingang<br>können nur mit einem Strobepuls (Zeitdauer: größer als programmierte Mindestdauer; -> Mode <i>Gesamtstruktur</i> ,<br><i>Strobedauer</i> [1A]) übergeben werden.<br>Zum Zeitpunkt der Datenübergabe (Kommandoübergabe = 1, Selecteingang = Daten, entsprechender Daten-<br>strobe = 1) liegt der Wert außerhalb des gültigen Bereichs (= 0 oder größer als zulässiges Maximum). |
|     | Beobachtung: | -Beobachten der parallelen Eingänge (-> Mode Anzeigen, Eingänge E3, E2, E1, E0 [38])                                                                                                    |
|     | Abhilfe:     | -Wenn die Signale physikalisch nicht anliegen, (Kontrolle über: parallele Eingänge, s.o.) Verkabelung<br>überprüfen. Wenn die Signale physikalisch korrekt anliegen, Zeitablauf und Zeitdauer des Übergabestrobes<br>sowie die Daten auf den Selecteingängen ( <i>E3-E0</i> [39] kontrollieren.                                                                                                    |
| 702 | Ursache:     | -Es existieren 4 Datenausgangsfelder (1-4). Die gewünschte Nummer wird auf dem höherwertigen Byte des Selects angelegt, während die Nummer der gewünschten Datenauswahl auf dem niederwertigen Selectbyte anliegt. Hier wurde die Nummer mit 0 oder > 4 angegeben.                                                                                                    |
|     | Beobachtung: | -Selecteingang (-> Mode Anzeigen, Eingänge E3-E0).                                                                                                    |
|     | Abhilfe:     | -Wenn die Signale physikalisch nicht anliegen, (Kontrolle über: parallele Eingänge, s.o.) Verkabelung<br>überprüfen. Wenn die Signale physikalisch korrekt anliegen, Zeitablauf und Zeitdauer des Übergabestrobes<br>sowie die Daten auf den Selecteingängen (E3-E0 [39]) kontrollieren.                                                                                                    |
| 704 | Ursache:     | -Die auf den Dateneingängen angelegten Werte weisen HEX-codierte Ziffern auf und entsprechen nicht dem gewählten Datenformat (-> Mode Gesamtstrukturparameter, Code Eingangsfeld ED1).                                                                                                    |
|     | Beobachtung: | -Selecteingang (-> Mode Anzeigen, Eingänge E3, E2, E1, E0 [39]).                                                                                                    |
|     | Abhilfe:     | -Kontrolle mit Hilfe eines Testmusters, in dem jeweils nur ein Bit gesetzt ist, also 000001, 000002, 000004, 000008, 0000010 etc. Alle Leitungen durchprüfen und fehlerhafte Anschlüsse beseitigen.                                                                                                    |
| 705 | Ursache:     | -Der auf den Dateneingängen angelegte Wert liegt außerhalb des Gültigkeitsbereiches.                                                                                                    |
|     | Beobachtung: | Selecteingang (-> Mode Anzeigen, Eingänge E3, E2, E1, E0 [39]).                                                                                                    |
|     | Abhilfe:     | -Wenn der Wert falsch den parallelen Eingängen ankommt, Kontrolle mit Hilfe eines Testmusters, in dem jeweils<br>nur ein Bit gesetzt ist, also 000001, 000002, 000004, 000008, 000010 etc. Alle Leitungen durchprüfen und<br>fehlerhafte Anschlüsse beseitigenWenn der Wert richtig anliegt, im Einzelfall den Grenzwert prüfen.                                                                                                    |
| 707 | Ursache:     | -Es wird versucht eine Sollposition zu übergeben. Voraussetzung für deren Annahme ist: Die Eingänge E0.0 (Anlage bereit) und E0.1 (Automatik) müssen gesetzt sein.                                                                                                    |
|     | Beobachtung: | -Steuereingang E0 (-> Mode Anzeigen, Eingänge E3, E2, E1, E0 [38A]).                                                                                                    |
|     | Abhilfe:     | -Setzen des fehlenden Eingangs.                                                                                                    |
| 708 | Ursache:     | -Eine Positionierung wurde wegen einer Geberstörung abgebrochen. Bis die Störung quittiert wird (Eingang E0.0 auf 0 setzten), kann keine neue Positionierung gestartet werden.                                                                                                    |
|     | Abhilfe:     | -Störung rücksetzen.                                                                                                    |
| 710 | Ursache:     | -Der angewählte Parameter kann in diesem Anwenderprogramm nicht verwendet werden, da es sich um eine Regelungsachse handelt. Möglicherweise wurde die falsche Achsadresse gewählt.                                                                                                    |
| 712 | Ursache:     | -Zur Datenübergabe werden Daten am Eingangsfeld ED1 angelegt und mit einem Strobe die Zugehörigkeit<br>definiert und übergeben. Wenn mehrere Strobes gleichzeitig gesetzt werden, wird nur die Funktion mit der<br>kleineren Nummer ausgeführt.                                                                                                    |
|     | Beobachtung: | -Interne Abbildung der programmierbaren Eingänge (> Mode Anzeigen, Eingänge I1-I5, [3A, 3B]                                                                                                    |
|     | Ursache:     | -Zeitabstand zwischen zwei Strobes genügend lang wählen (Mindestdauer ist programmiert im Mode Gesamstruktur, Strobedauer [1A])                                                                                                    |

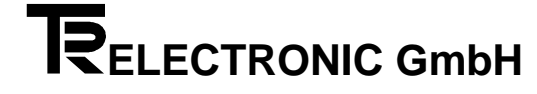

# A2.6 Abhilfen, Hardware- und Checkfehler

| Nr  |              |                                                                                                    |
|-----|--------------|----------------------------------------------------------------------------------------------------|
| 900 | Ursache:     | Diese Fehlergruppe beinhaltet Konflikte mit der Hardware und Software: unzureichender Speicher,<br>Hardwaredefekte, unerwartete Funktionsnummern etc.                                                                                                    |
| 901 | Ursache:     | Der gewünschte Ausgang ist besetzt oder 4 Achsen haben bereits je ein Analoginterface belegt.                                                                                                    |
|     | Beobachtung: | Im Mode Strukturparameter / Fahreinstellungen, Nr analoges Interface nachsehen. Mit den Tasten MODE und > auf die nächste Achse schalten (Anzeige im Statusfeld links oben), und restliche Achsen kontrollieren                                                                                                    |
| 903 | Ursache:     | Es können maximal 7 Regelungsachsen (Programme: REGS, REGA, WZWZ, WZWA) angelegt werden. Davon maximal 4 mit analoger Regelung (Programme: REGA, WZWA). Die restlichen Anwenderprogramme sind beliebig anwendbar.                                                                                                    |
|     | Beobachtung: | Im Mode <i>Speicherzuweisung der einzelnen Achsen</i> , bearbeitendes Programm kann das verwendete Anwenderprogramm kontrolliert werden. Mit den Tasten MODE und > auf die nächste Achse schalten (Anzeige im Statusfeld links oben), und restliche Achsen durchsehen.                                                                                                    |
|     | Abhilfe:     | Wenn überflüssig angelegte Achsen vorhanden sind, können diese gelöscht werden Im > Mode<br>Speicherzuweisung der einzelnen Achsen das Anwenderprogramm löschen oder Speicherzuweisung ganz<br>streichen. Achtung: Vor dem Anlegen einer neuen Achse müssen existierende Achsen, die bereits<br>programmiert worden sind, auf PC gesichert und nach dem Anlegen auf die Kassette zurückgespielt werden -<br>Weitere Kassette verwenden                                                                                                    |
| 905 | Ursache:     | Nach dem Einschalten werden alle Geber registriert, die zu einer programmierten Achse gehören ("editierte Achsen"). Diese Gebernummern sind für nicht zugehörige (d.h. angeschlossene aber nicht verwendete) Geber gesperrt. Wenn nur ein Geber angeschlossen ist, dann hat dieser Geber vermutlich schon die gewünschte Nummer. In diesem Fall kann mit der Datenprogrammierung (> Mode Struktur <i>Gebereinstellungen, Geberdatentransfer, Programmieren des Gebers</i> ) fortgefahren werden.                                                           |
|     | Beobachtung: | Beim Einschalten der Kassette die Taste MODE drücken, bis der erste gefundene Geber mit dem Text<br>GEBER x (x = Gebernummer) im Display gemeldet. MODE Taste loslassen und mit ENTER bestätigen bis der<br>Text nicht mehr erscheint.                                                                                                    |
| 906 | Ursache:     | Die Kassette kann keine Achse finden, die einen Istwert benötigt. Der Zustand kann auch kurzfristig eintreten, wenn die Speicherverteilung der Achsen geändert wird.                                                                                                    |
|     | Abhilfe:     | Anwenderprogramm im Mode Speicherzuweisung definieren.                                                                                                    |
| 907 | Ursache:     | Evtl liegt eine Störung im seriellen Schnittstellenbaustein (dies kann auch durch einen schlechten Resetimpuls herrühren) vor oder der Timeoutinterrupt funktioniert nicht oder es ist ein noch nicht entdeckter Softwarefehler.                                                                                                    |
| 908 | Ursache:     | Die serielle Schnittstelle für die TA-Mini reagiert nicht wie erwartet. Eventuell weist der Baustein einen Defekt auf.                                                                                                    |
| 911 | Ursache:     | Pro Achse können maximal 64 KB benutzt werden. Insgesamt sind je nach Ausführung 32 oder 128 KB verfügbar. Der bisher für diese Achse reservierte Speicher ist erschöpft.                                                                                                    |
| 913 | Ursache:     | Diese Programme benötigen in der Grundversion mehr als 0.5 KB Speicher.                                                                                                    |
|     | Abhilfe:     | Im Mode <i>Speicherzuweisung</i> der einzelnen Achsen mehr Speicher zuweisen. Zuvor die Daten bereits programmierter Achsen sichern, da alle nach der Speicheränderung grundinitialisiert werden.                                                                                                    |
| 914 | Ursache:     | Der reservierte Speicherplatz für diese Tabelle ist erschöpft. Im Mode Strukturparameter, Dateilängen ist die gewünschte Obergrenze zu klein. Evtl wurde im Mode Strukturparameter, Dateiunterteilungen die Zahl der Unterdateien unnötig hoch gewählt.                                                                                                    |
|     | Beobachtung: | Beim Nockenschaltwerk wird im Mode Anzeigen, freie Positionen die Anzahl der noch verfügbaren Schaltpunkte angezeigt.                                                                                                    |
|     | Abhilfe:     | Parameter anpassen. Bei Änderungen der Speichergrößen, sollten schon programmierte Daten zuvor auf dem PC gesichert werden und nach der Änderung wieder an die Kassette übertragen werden. Wichtig: Wenn der Mode Speicherzuweisung der einzelnen Achsen betroffen ist, müssen alle Achsen gesichert werden!                                                                                                    |
| 921 | Ursache:     | Zur Vorabberechnung einer Fahrkurve muß eine Kennlinie vorbereitet werden. Sie kann maximal 2500 Punkte umfassen (= Kennwert A). Der erste Teil der Punkte bestimmt wie weich angefahren und gestoppt wird (<br>Kennwert B). Er muß kleiner als der Kennwert A sein (z.B. 10 - 100). Die Kennlinie gilt für alle Regelachsen gleichzeitig. Individuelle Anpassungen werden in den Strukturparametern der einzelnen Achsen vorgenommen. Der Kennwert A ist gleichzeitig der kürzeste Weg in Geberschritten, um eine Fahrrampe von 0 bis 10 Volt aufzulösen. |
|     | Beobachtung: | -über das Positionierverhalten                                                                                                    |
| 923 | Ursache:     | Eine Parametereingabe ist vermutlich nicht korrekt abgesichert.                                                                                                    |
|     | Abhilfe:     | Der Fehler sollte TR-Electronic gemeldet werden, da es sich um einen Softwarefehler handelt. Kopie der<br>Programmierdaten an TR-Electronic schicken und die Umstände für das Auftreten auf gezielte<br>Reproduzierbarkeit untersuchen und beschreiben.                                                                                                    |

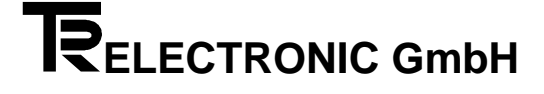